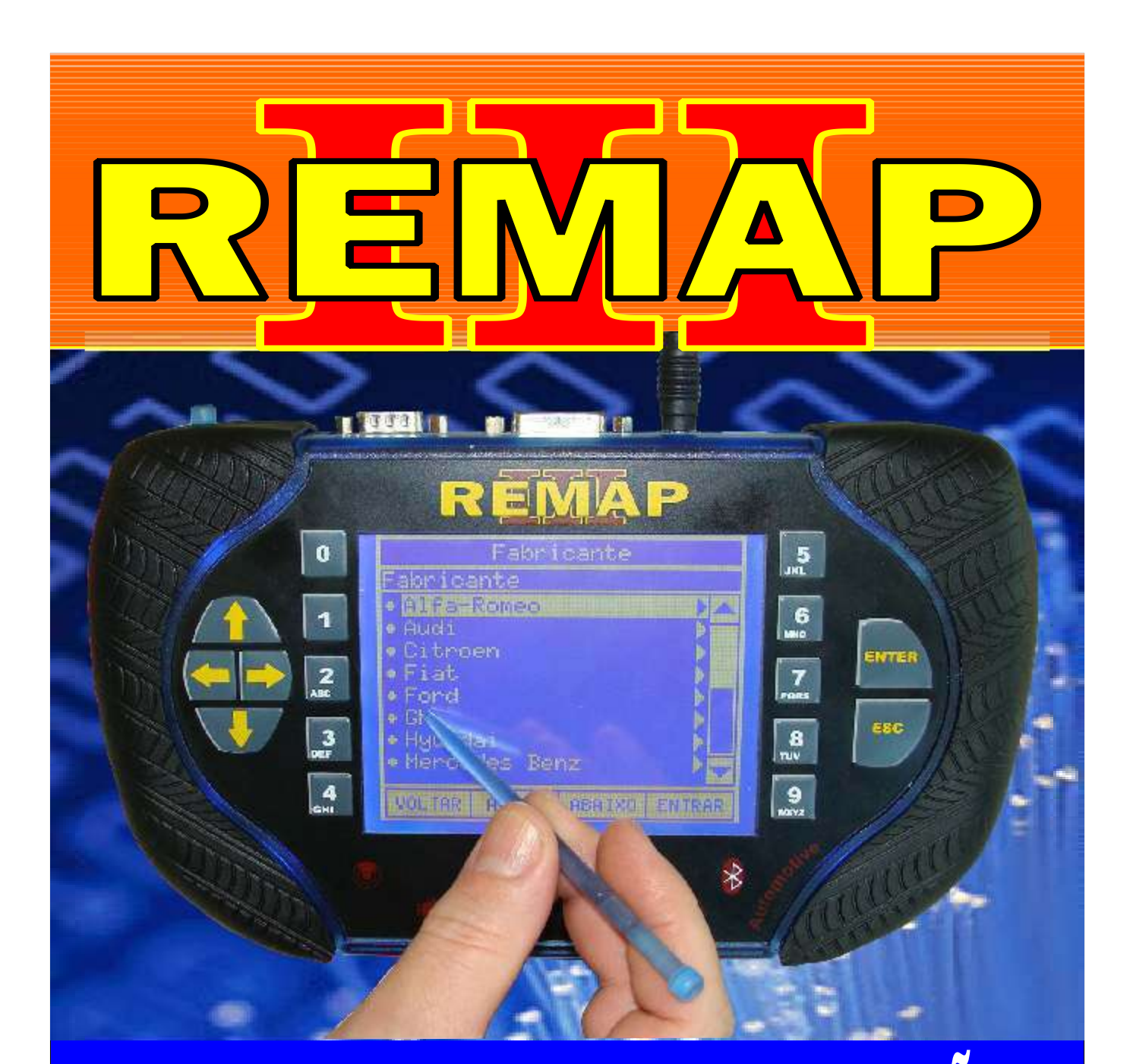

# MANUAL DE INSTRUÇÕES programação de chaves e alarmes (fiat linea / punto / stilo 08) e bravo 2011

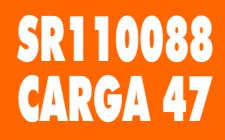

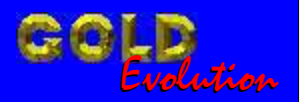

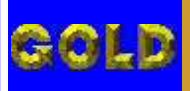

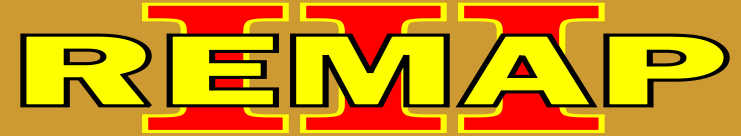

## PROGRAMAÇÃO DE CHAVES E ALARMES (FIAT LINEA / PUNTO / STILO 08) e BRAVO 2011

## BRAVO ANO 2011

| BODY COMPUTER 310                                                      |    |
|------------------------------------------------------------------------|----|
| Rotina Para Verificação - Programar Chave Imobilizador Via Diagnóstico | 04 |
| TELECOMANDO 310                                                        |    |
| Rotina Para Verificação - Telecomando                                  |    |
| Rotina Para Verificação - Telecomando - Número Via Diagnostico         | 11 |
| Rotina Para Verificação - Telecomando - Programar Via Diagnostico      | 12 |
| Rotina Para Verificação - Telecomando - Apagar Via Diagnostico         | 14 |

## LINEA ANO 2008 A 2009

### **BODY COMPUTER 310**

| Rotina Para Verificação - Programar Chave Imobilizador Via Diagnóstico | 15 |
|------------------------------------------------------------------------|----|
|------------------------------------------------------------------------|----|

### **TELECOMANDO 310**

| Rotina Para Verificação - Telecomando                             | 19 |
|-------------------------------------------------------------------|----|
| Rotina Para Verificação - Telecomando - Número Via Diagnostico    | 22 |
| Rotina Para Verificação - Telecomando - Programar Via Diagnostico | 23 |
| Rotina Para Verificação - Telecomando - Apagar Via Diagnostico    | 25 |

### PUNTO ANO 2008 A 2009

### **BODY COMPUTER 310**

| Rotina Para Verificação - Programar Chave Imobilizador Via Diagnóstico | 26 |
|------------------------------------------------------------------------|----|
| TELECOMANDO 310                                                        |    |
| Rotina Para Verificação - Telecomando                                  | 30 |
| Rotina Para Verificação - Telecomando - Número Via Diagnostico         | 33 |
| Rotina Para Verificação - Telecomando - Programar Via Diagnostico      | 34 |
| Rotina Para Verificação - Telecomando - Apagar Via Diagnostico         | 36 |

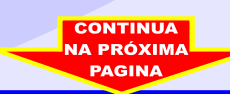

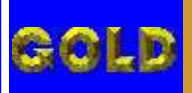

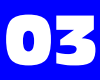

## PROGRAMAÇÃO DE CHAVES E ALARMES (FIAT LINEA / PUNTO / STILO 08) e BRAVO 2011

REMAP

## STILO ANO 2002 A 2007

#### **BODY COMPUTER 192**

| Rotina Para Verificação - Body Computer                                                    | 37 |
|--------------------------------------------------------------------------------------------|----|
| Rotina Para Verificação - Body Computer - Testes Via Dianostico                            | 40 |
| Rotina Para Verificação - Body Computer - Apaga Memória Via Diagnóstico                    | 41 |
| Rotina Para Verificação - Body Computer - Número ECU Via Diagnóstico                       | 42 |
| Rotina Para Verificação - Body Computer<br>Programar Chave do Imobilizador Via Diagnóstico | 43 |

### PAINEL 192

| Rotina Para Verificação - Painel                                                           | 45 |
|--------------------------------------------------------------------------------------------|----|
| Rotina Para Verificação - Painel - Testes Via Diagnostico                                  | 48 |
| Rotina Para Verificação - Painel - Apaga Memória Via Diagnóstico                           | 49 |
| Rotina Para Verificação - Painel - Número ECU Via Diagnóstico                              | 50 |
| Rotina Para Verificação - Painel<br>Programar Chave Quadro de Instrumentos Via Diagnóstico | 51 |
| Rotina Para Verificação - Painel - Programar Odômetro Via Diagnóstico                      | 52 |

### **TELECOMANDO**

| Rotina Para Verificação - Telecomando                             | .53 |
|-------------------------------------------------------------------|-----|
| Rotina Para Verificação - Telecoamando - Numero Via Diagnostico   | .56 |
| Rotina Para Verificação - Telecomando - Programar Via Diagnóstico | .57 |

### STILO ANO 2008 A 2009

### **BODY COMPUTER 310**

| Rotina Para Verificação - Programar Chave Imobilizador Via Diagnóstico | 59  |
|------------------------------------------------------------------------|-----|
| TELECOMANDO 310                                                        |     |
| Rotina Para Verificação - Telecomando                                  | .63 |
| Rotina Para Verificação - Telecomando - Número Via Diagnostico         | .66 |
| Rotina Para Verificação - Telecomando - Programar Via Diagnostico      | .67 |
| Rotina Para Verificação - Telecomando - Apagar Via Diagnostico         | 69  |

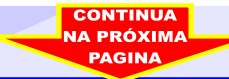

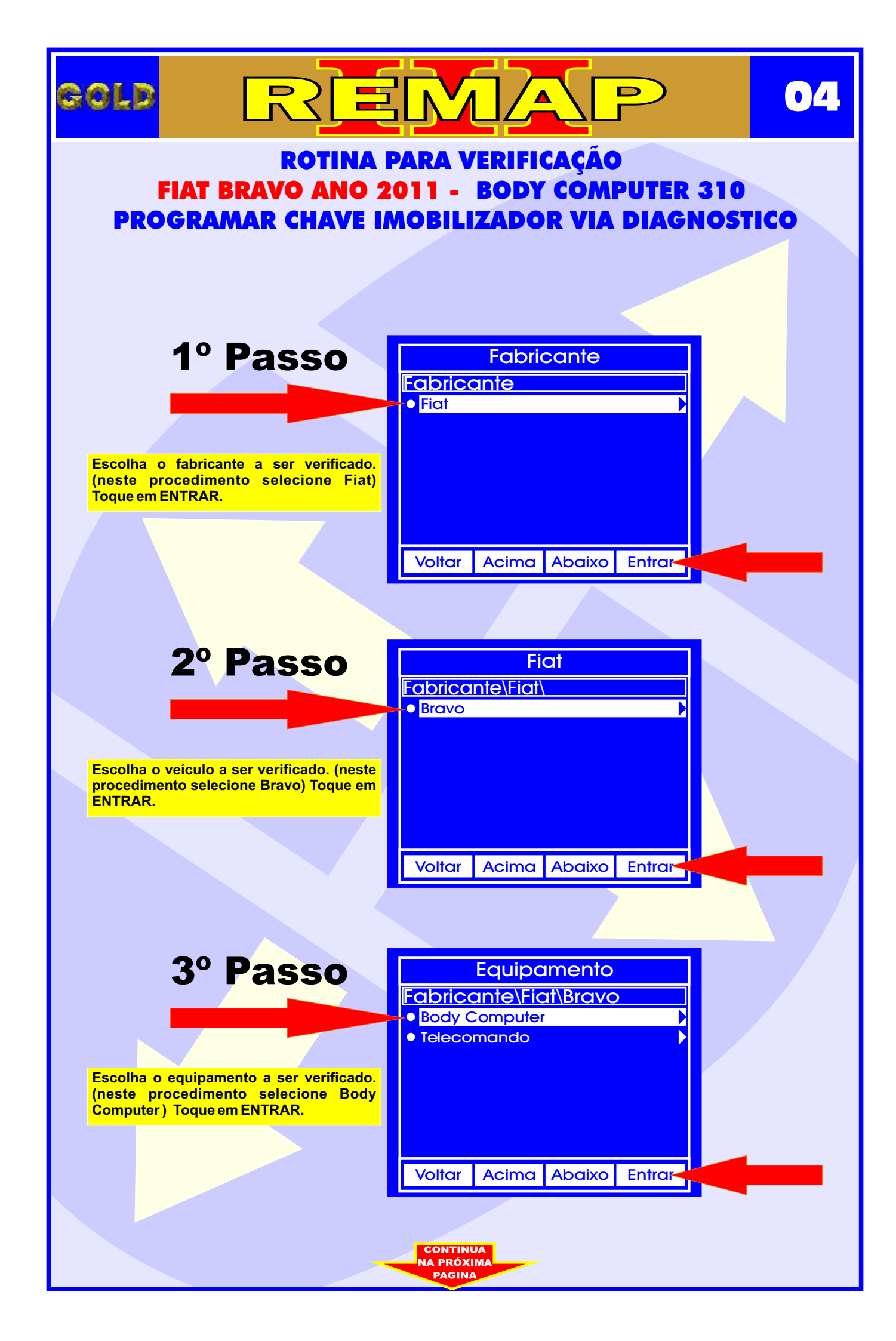

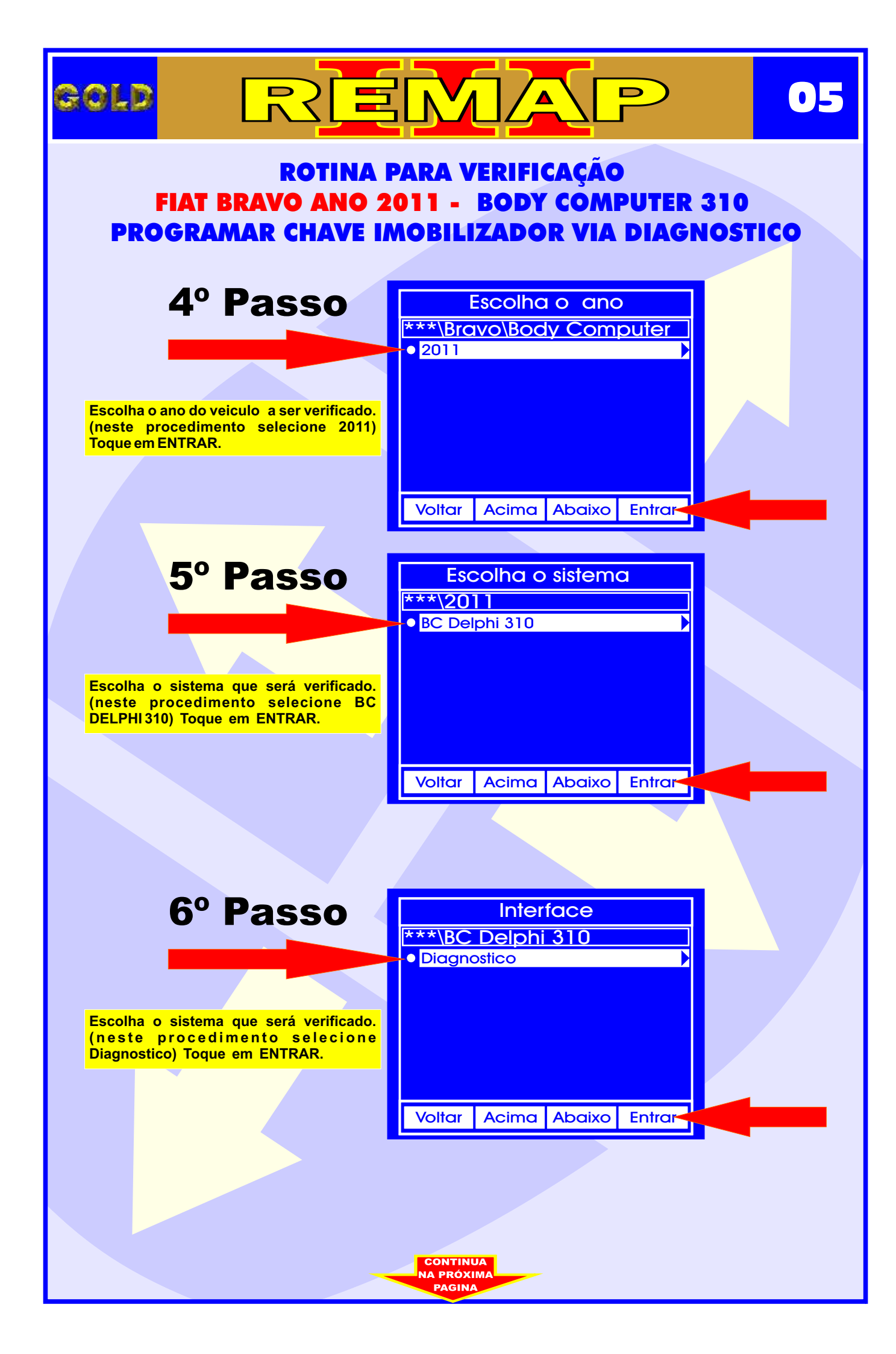

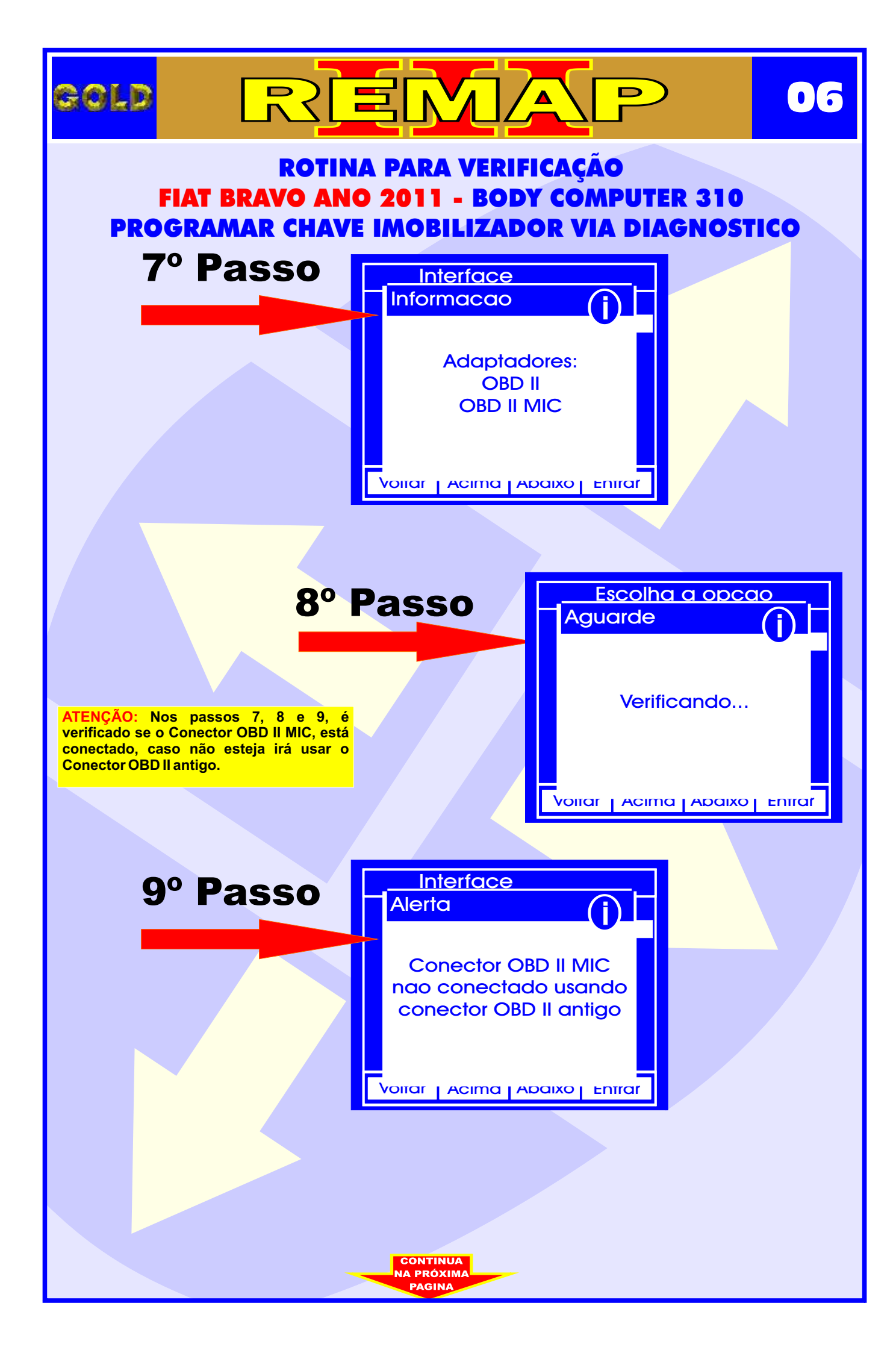

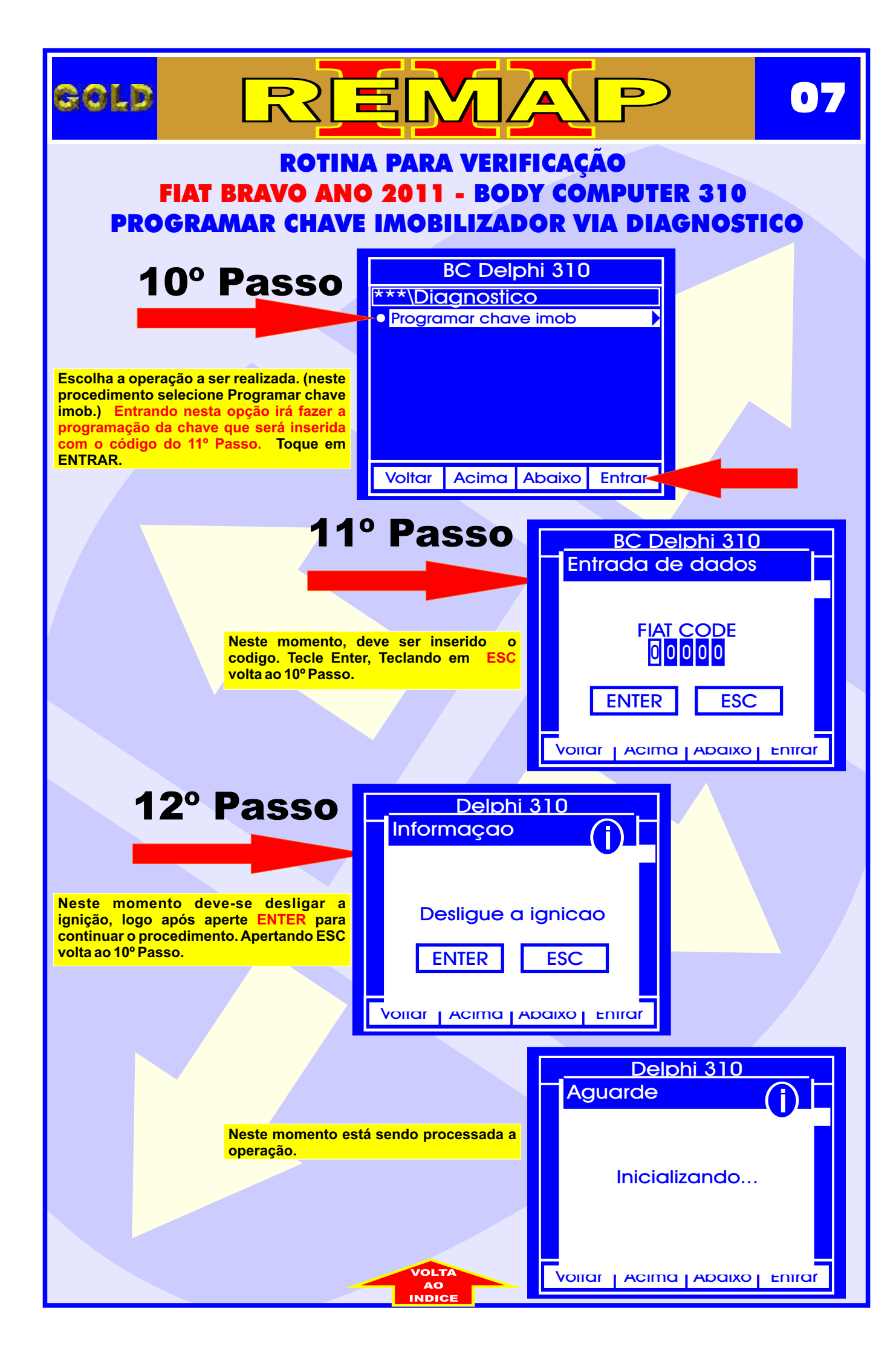

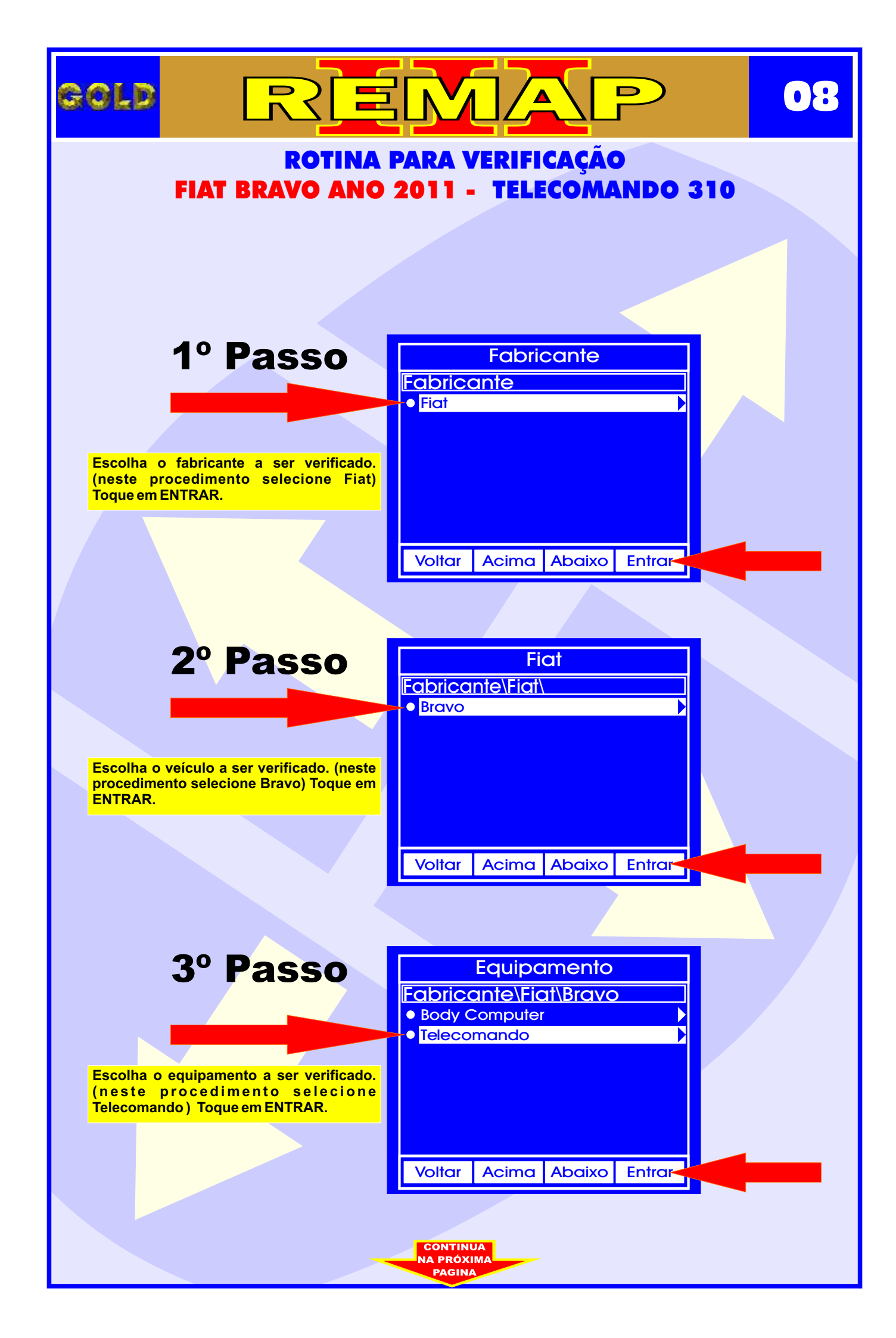

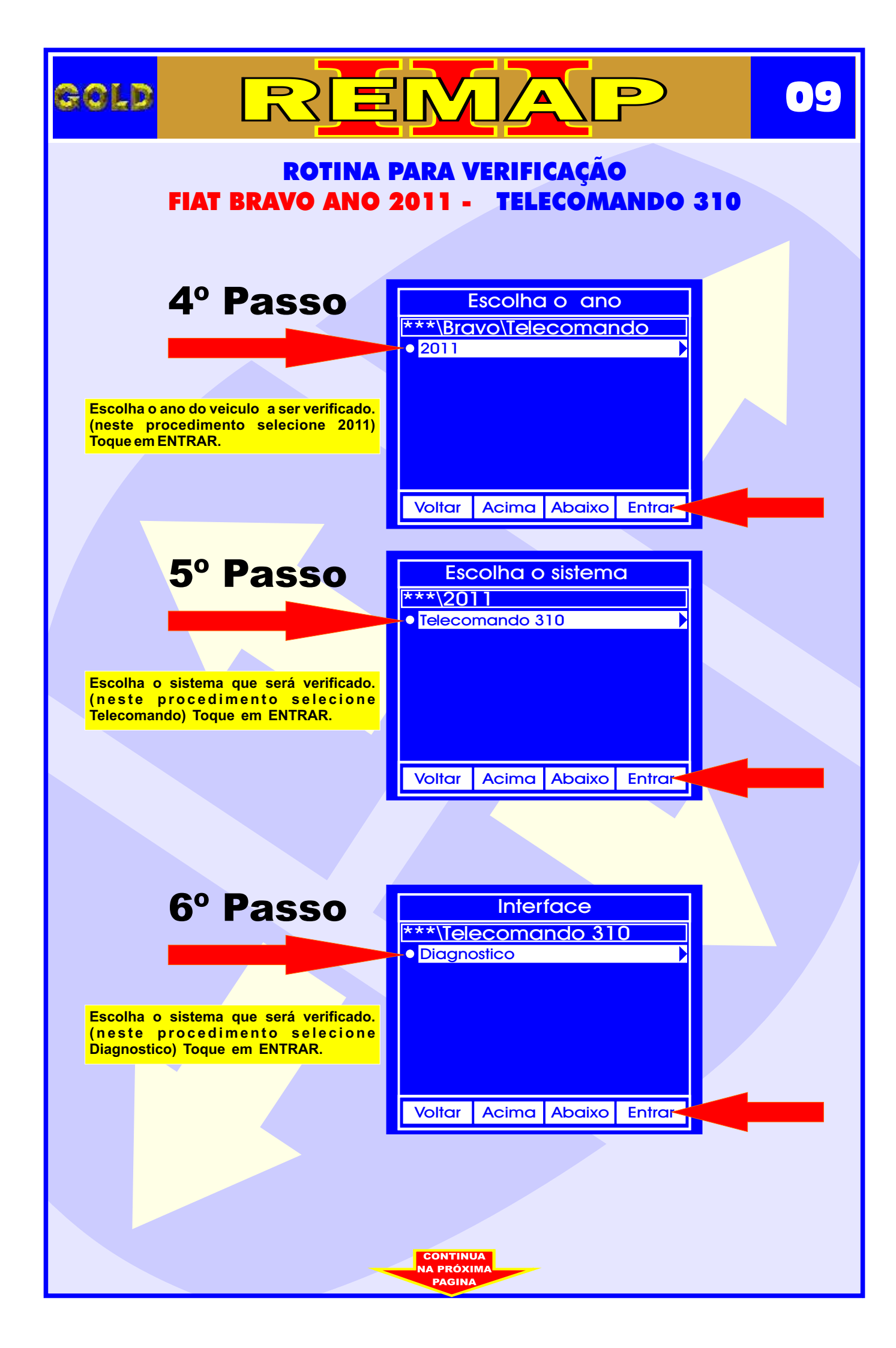

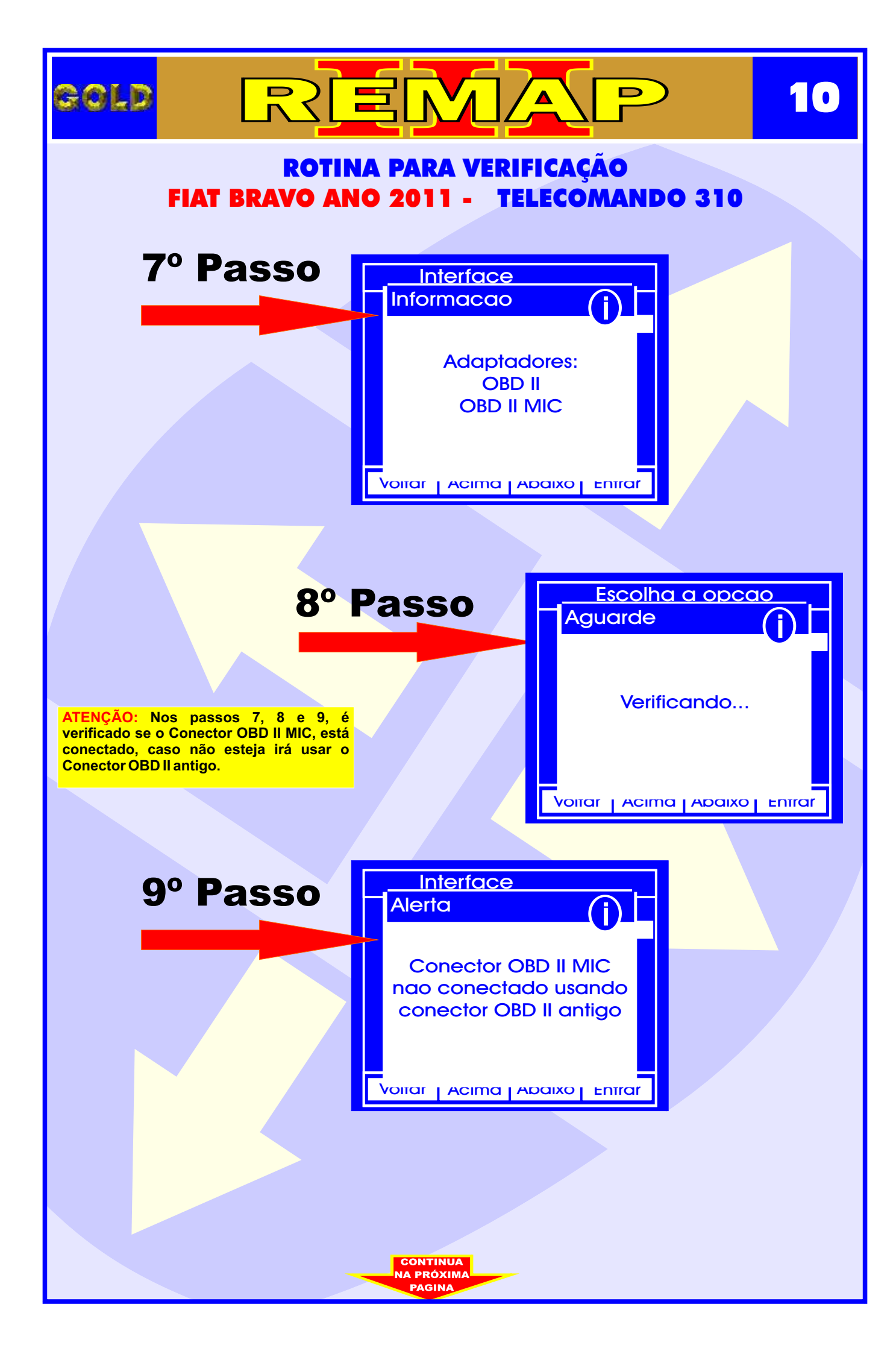

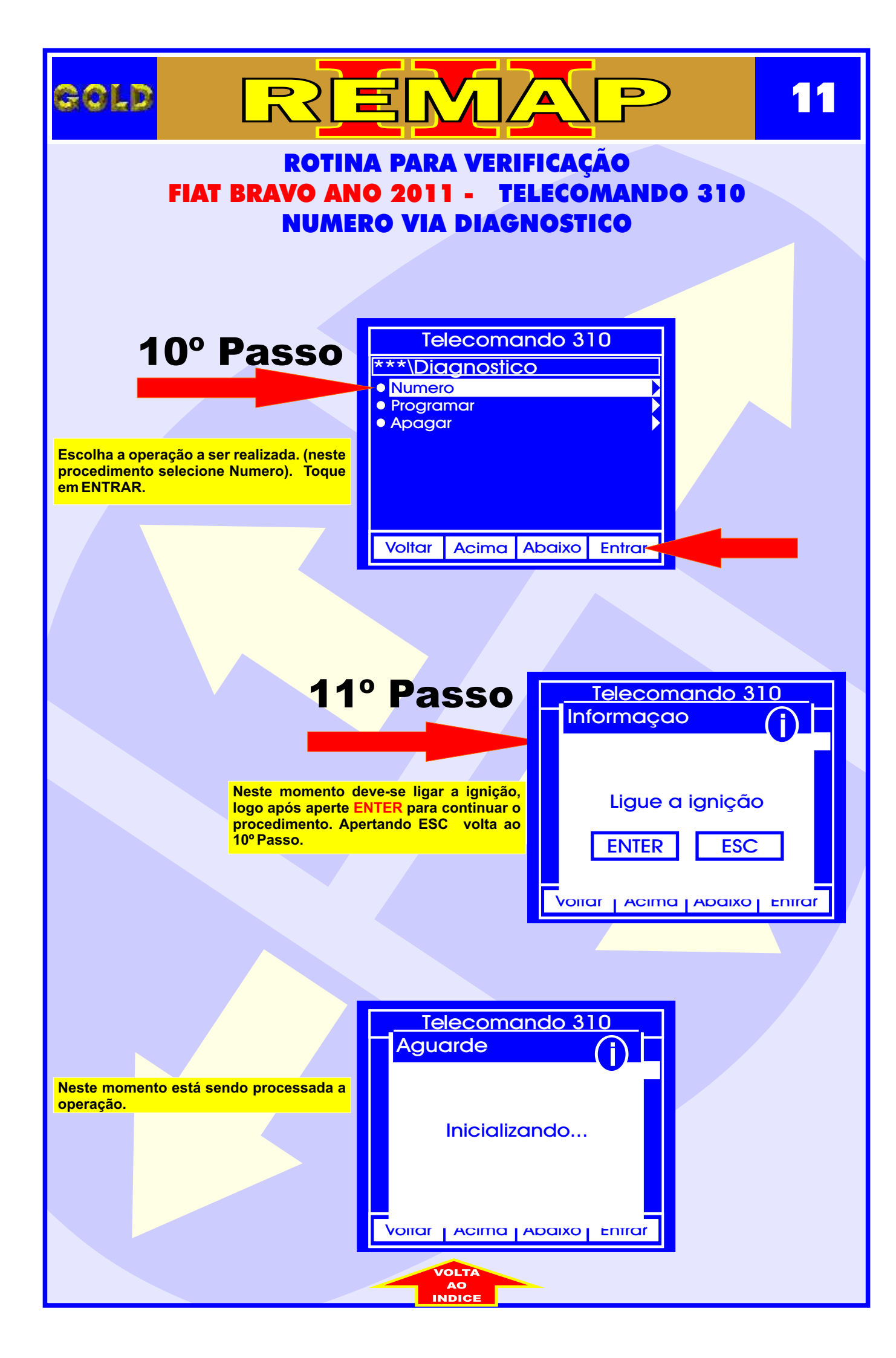

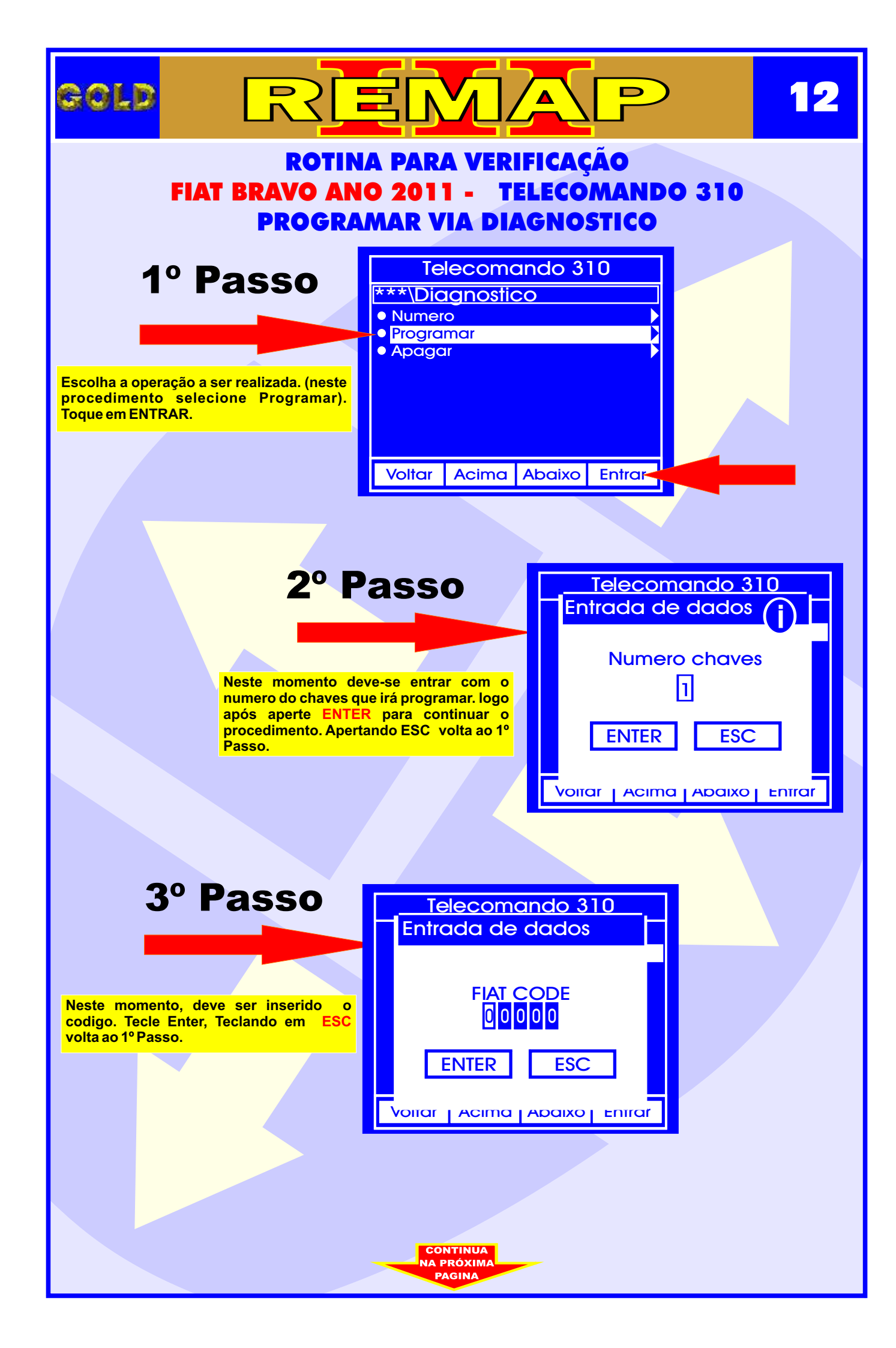

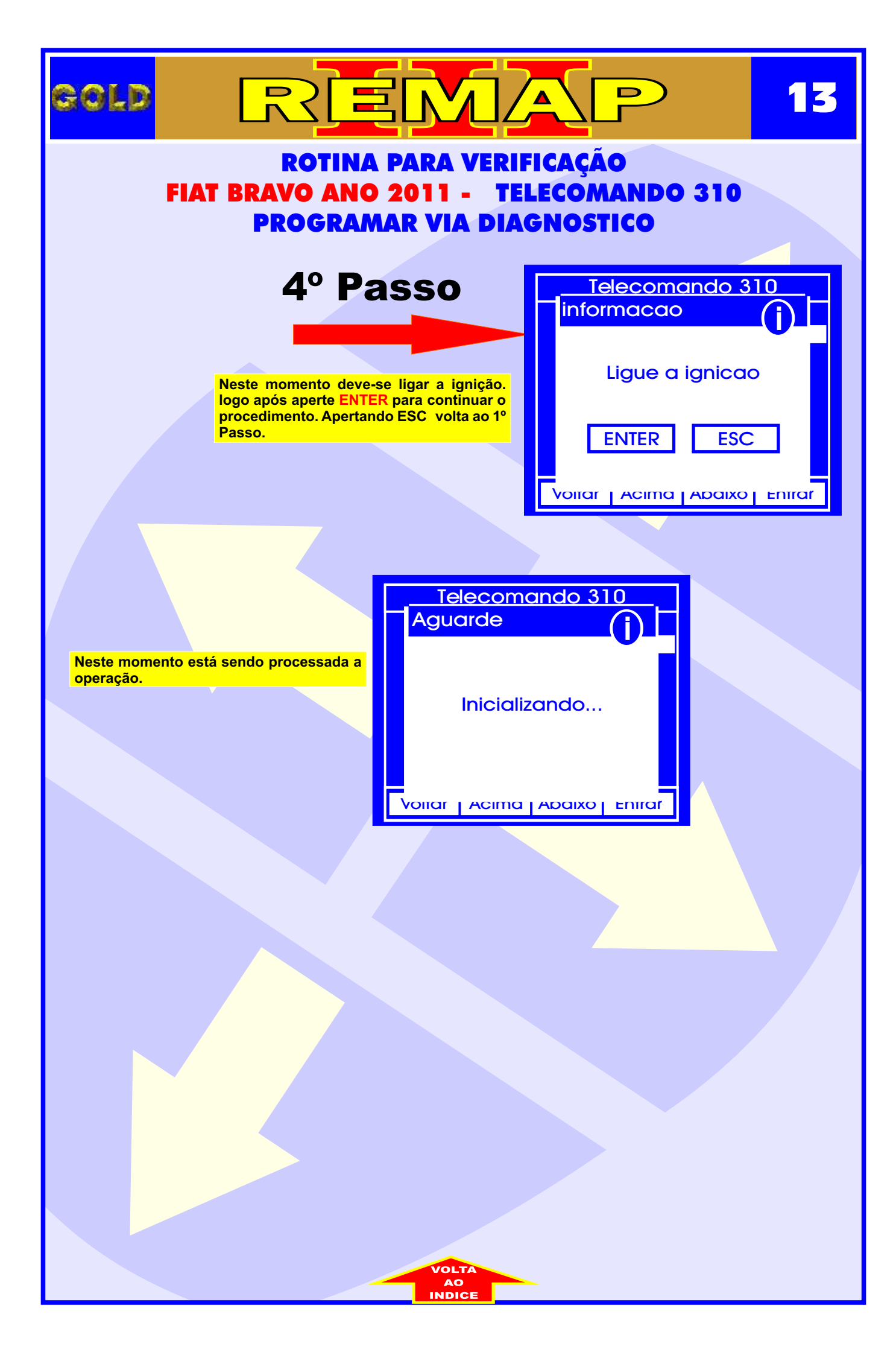

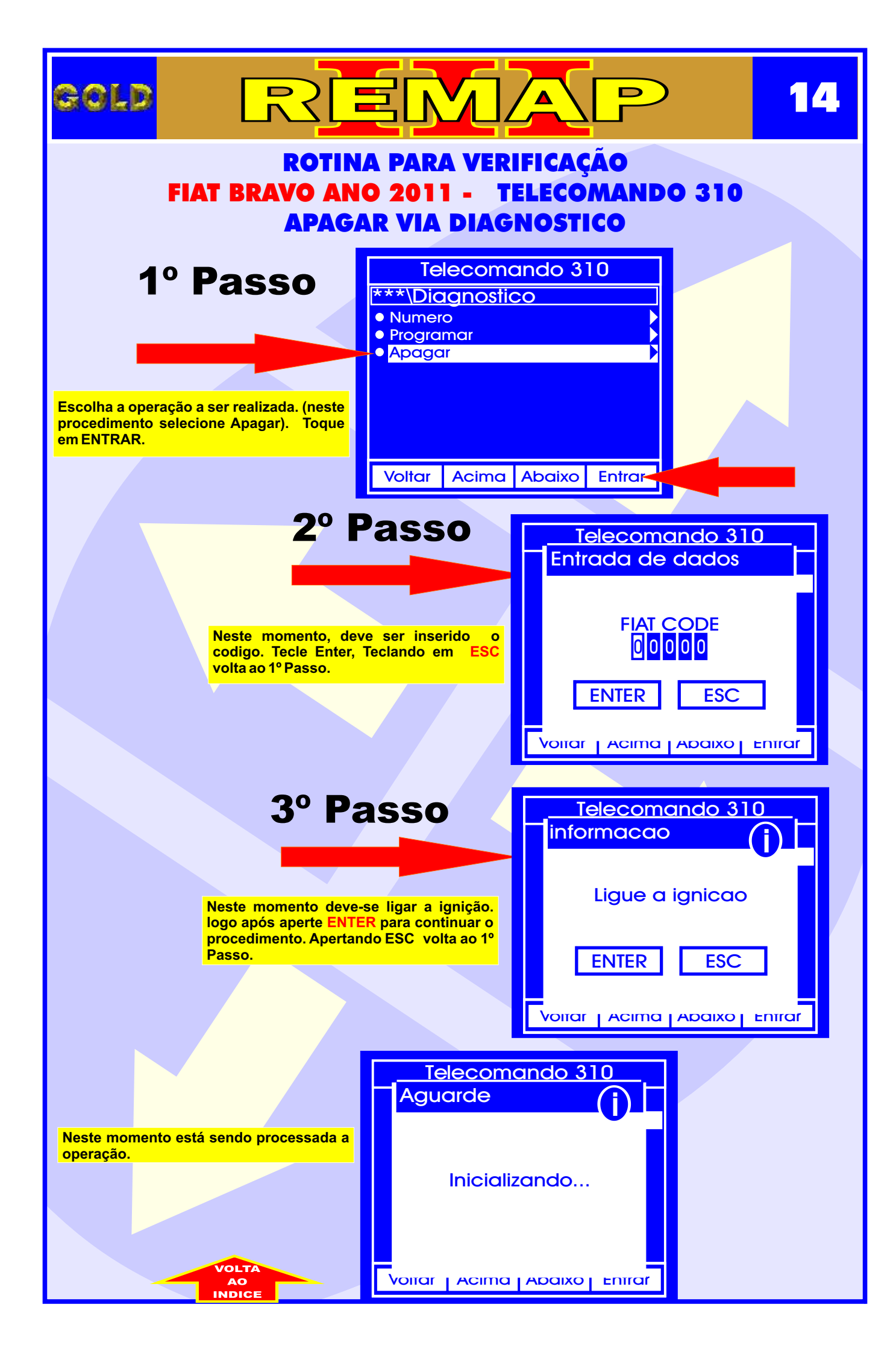

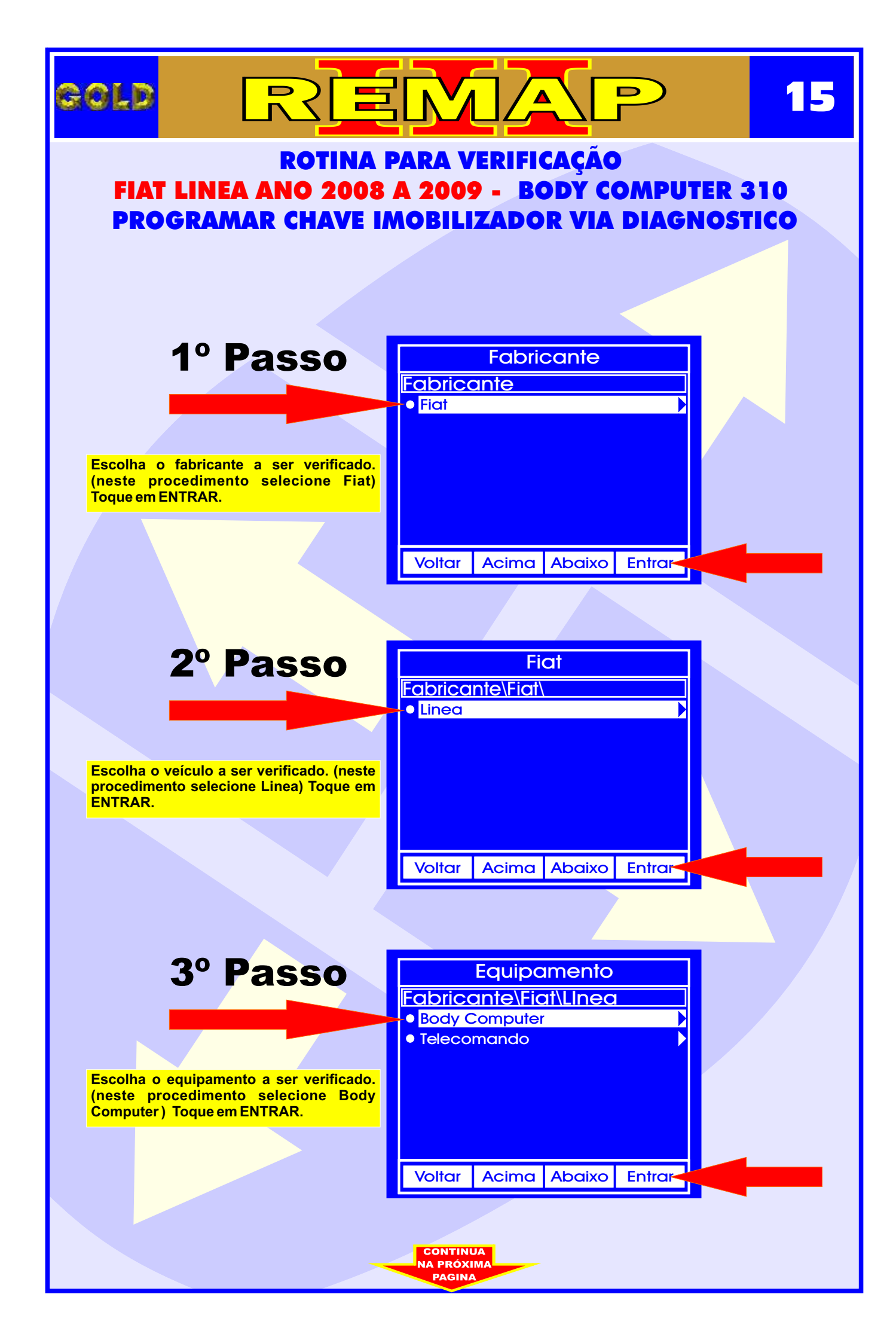

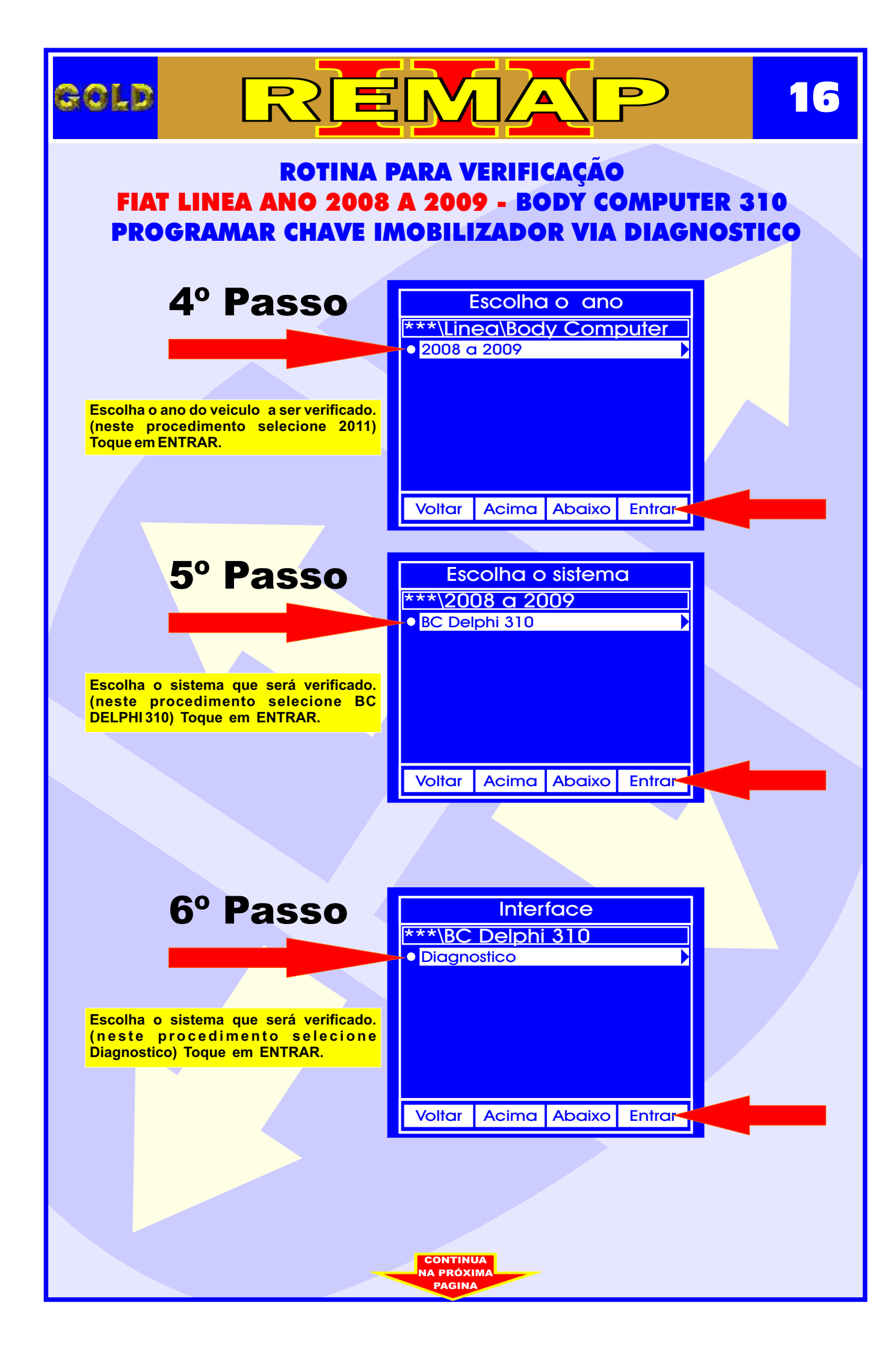

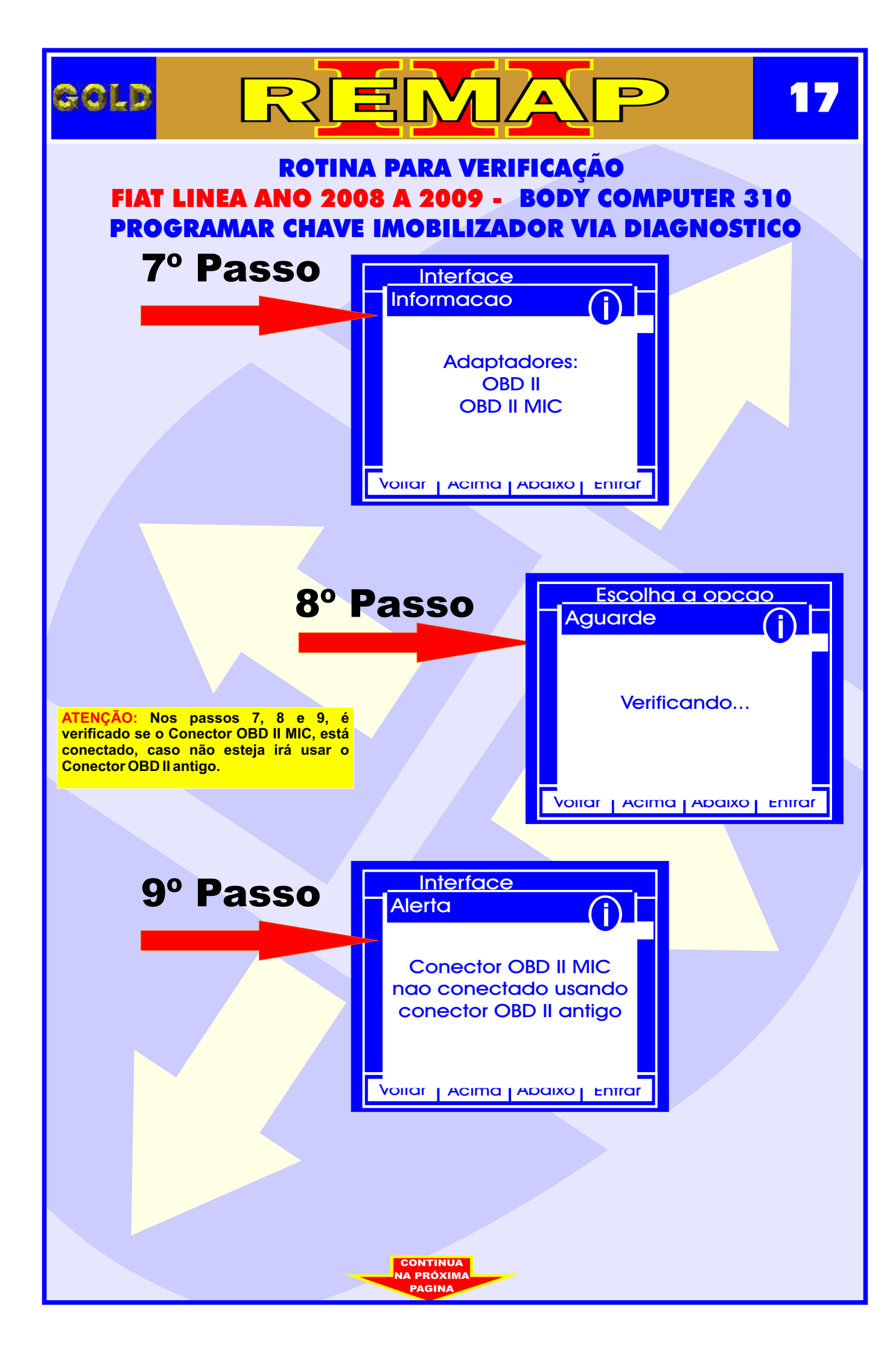

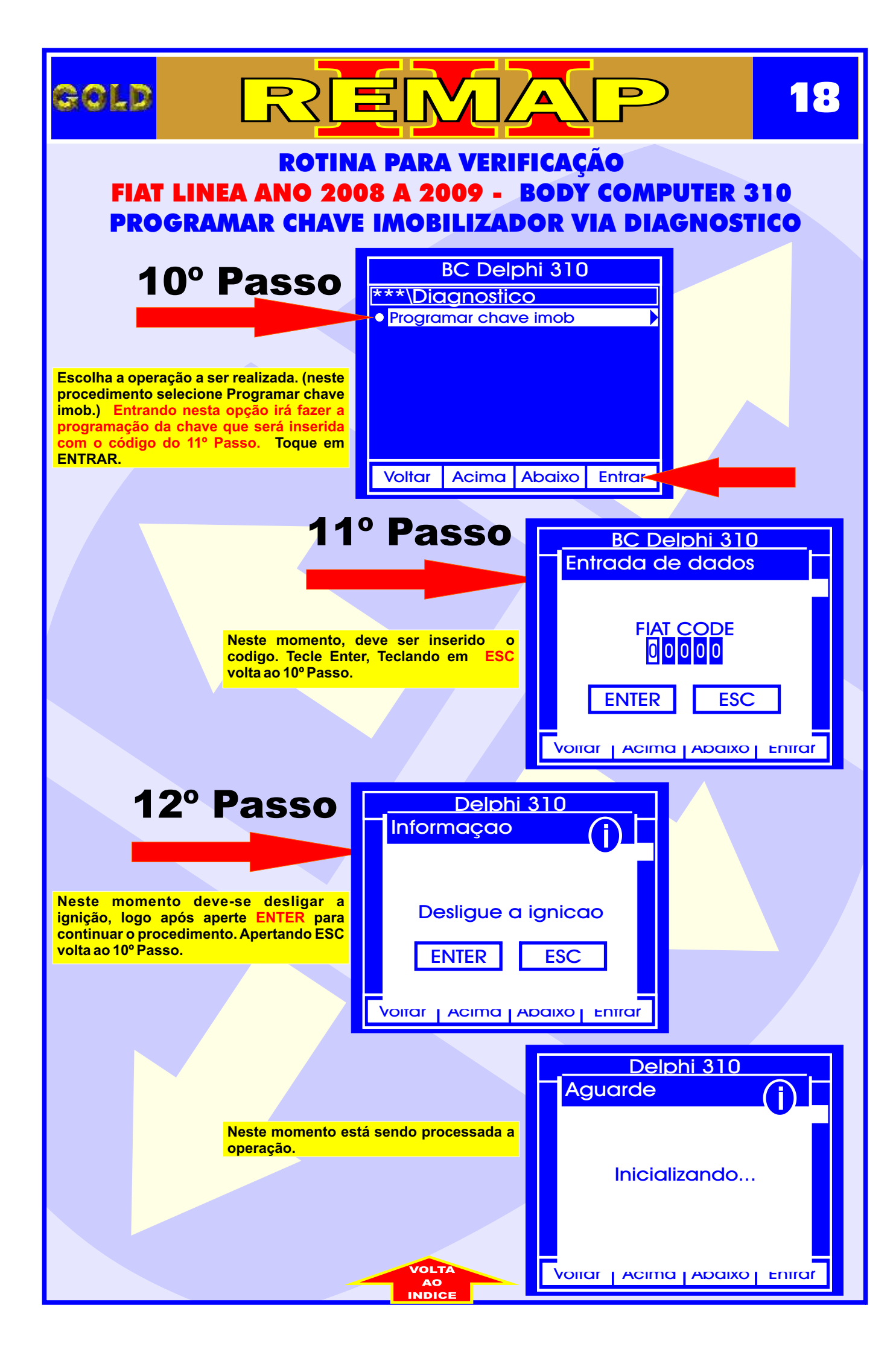

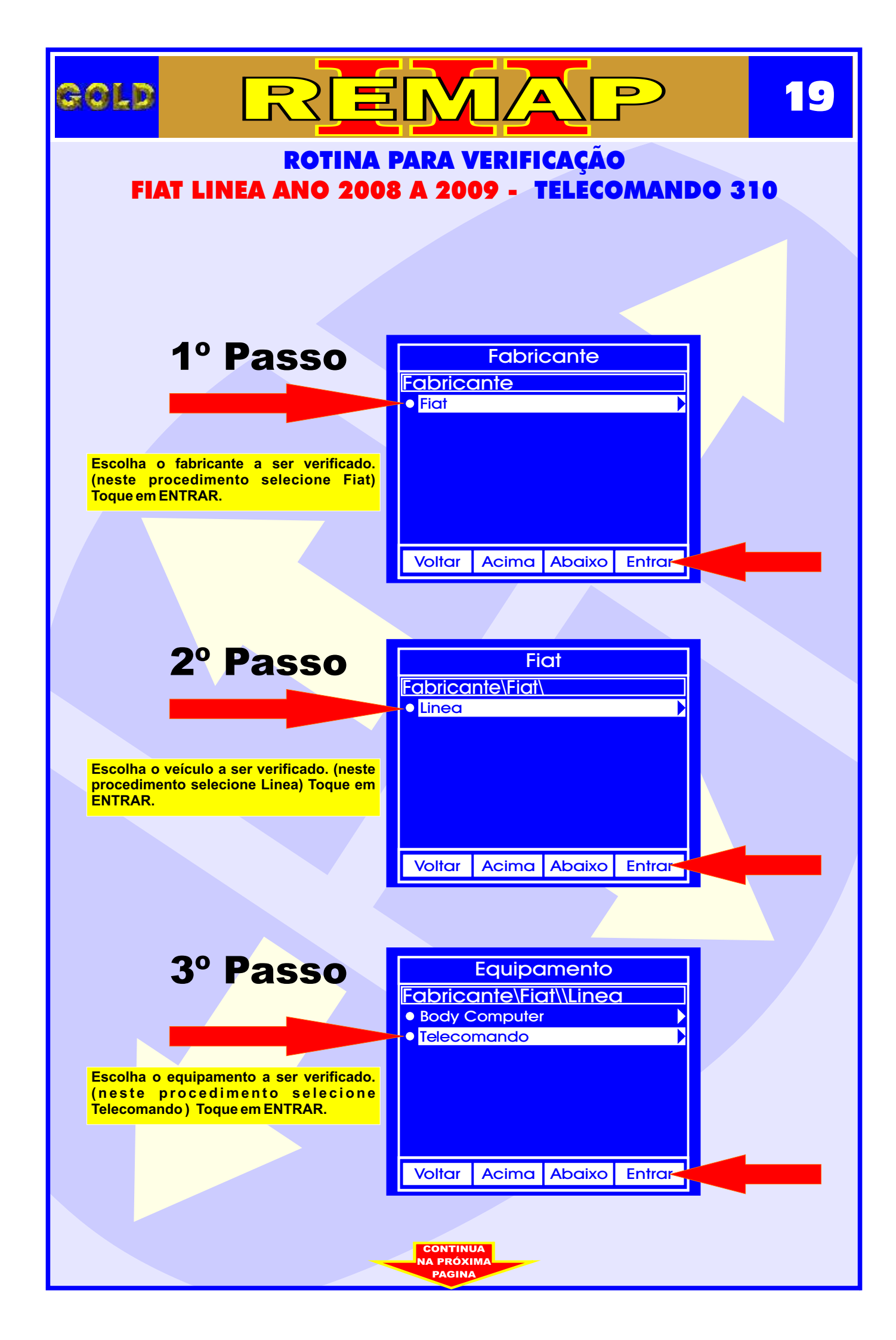

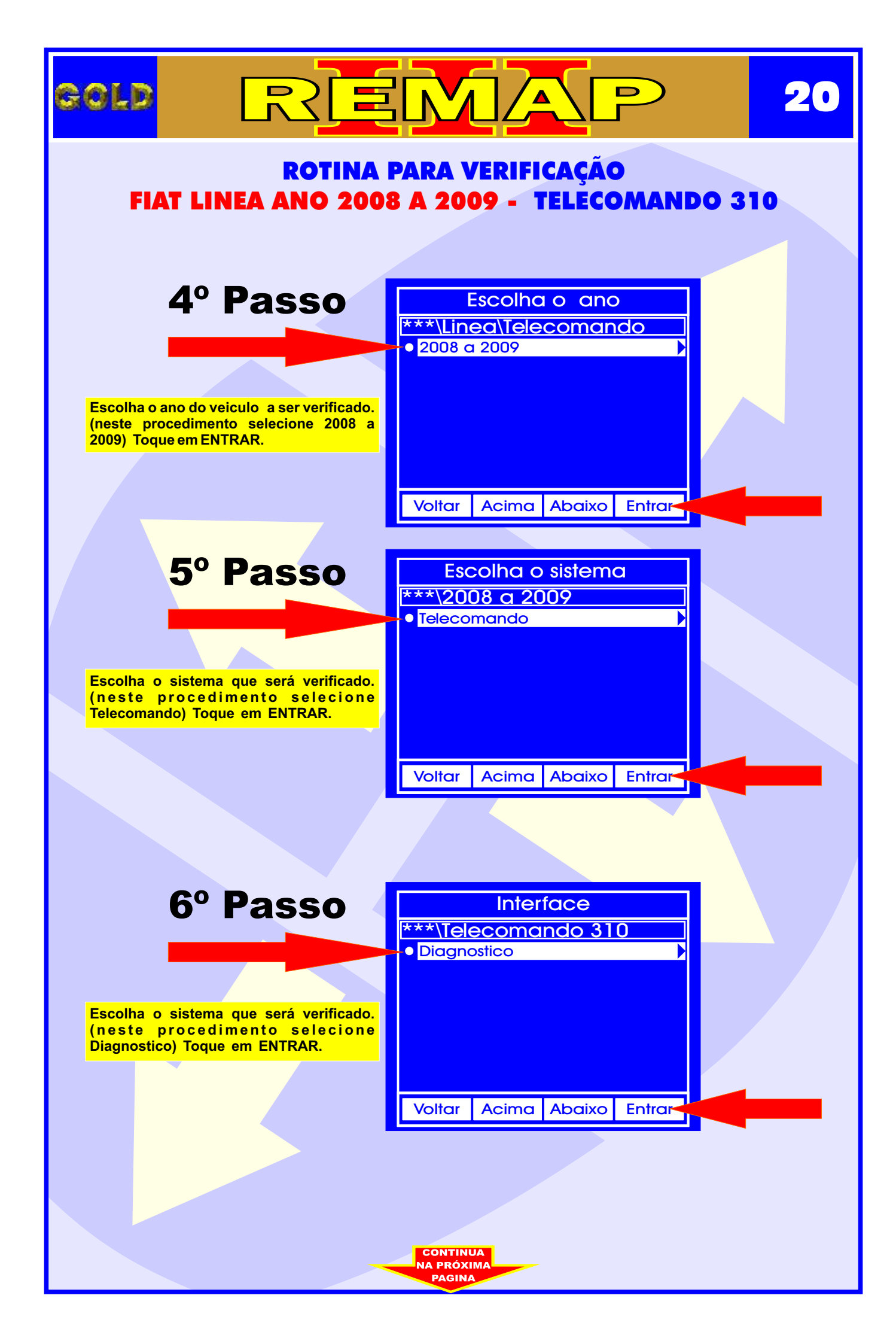

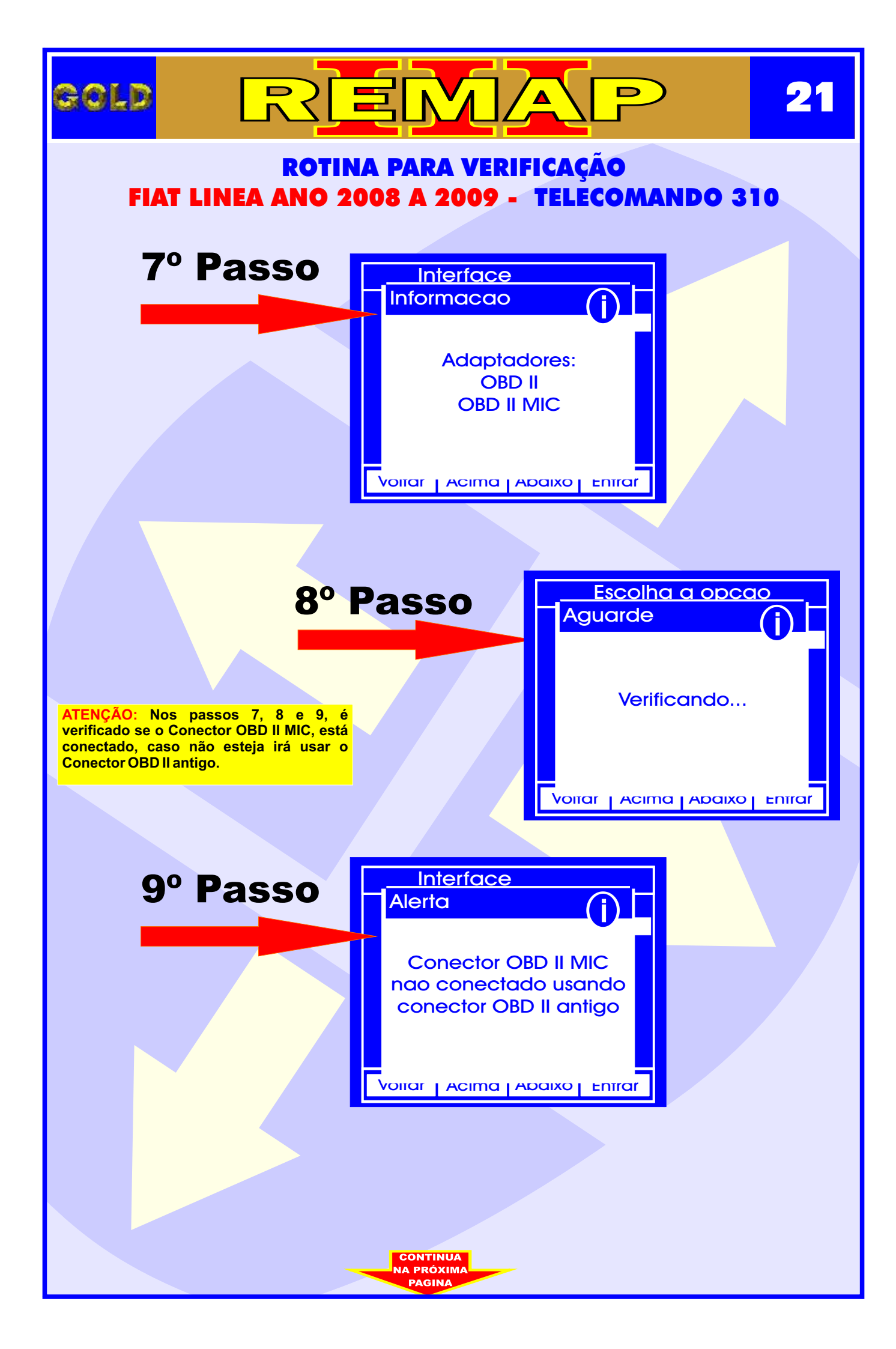

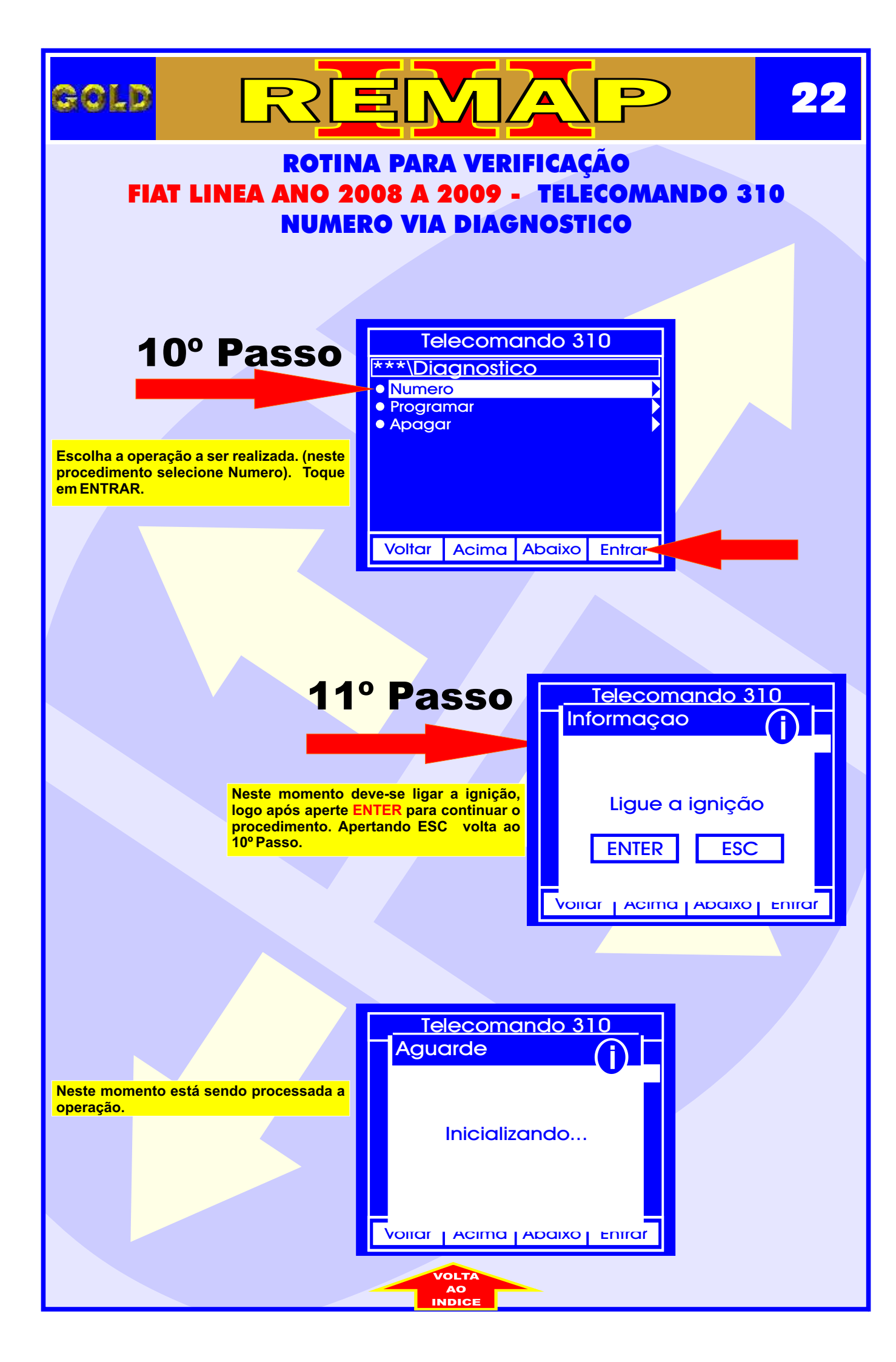

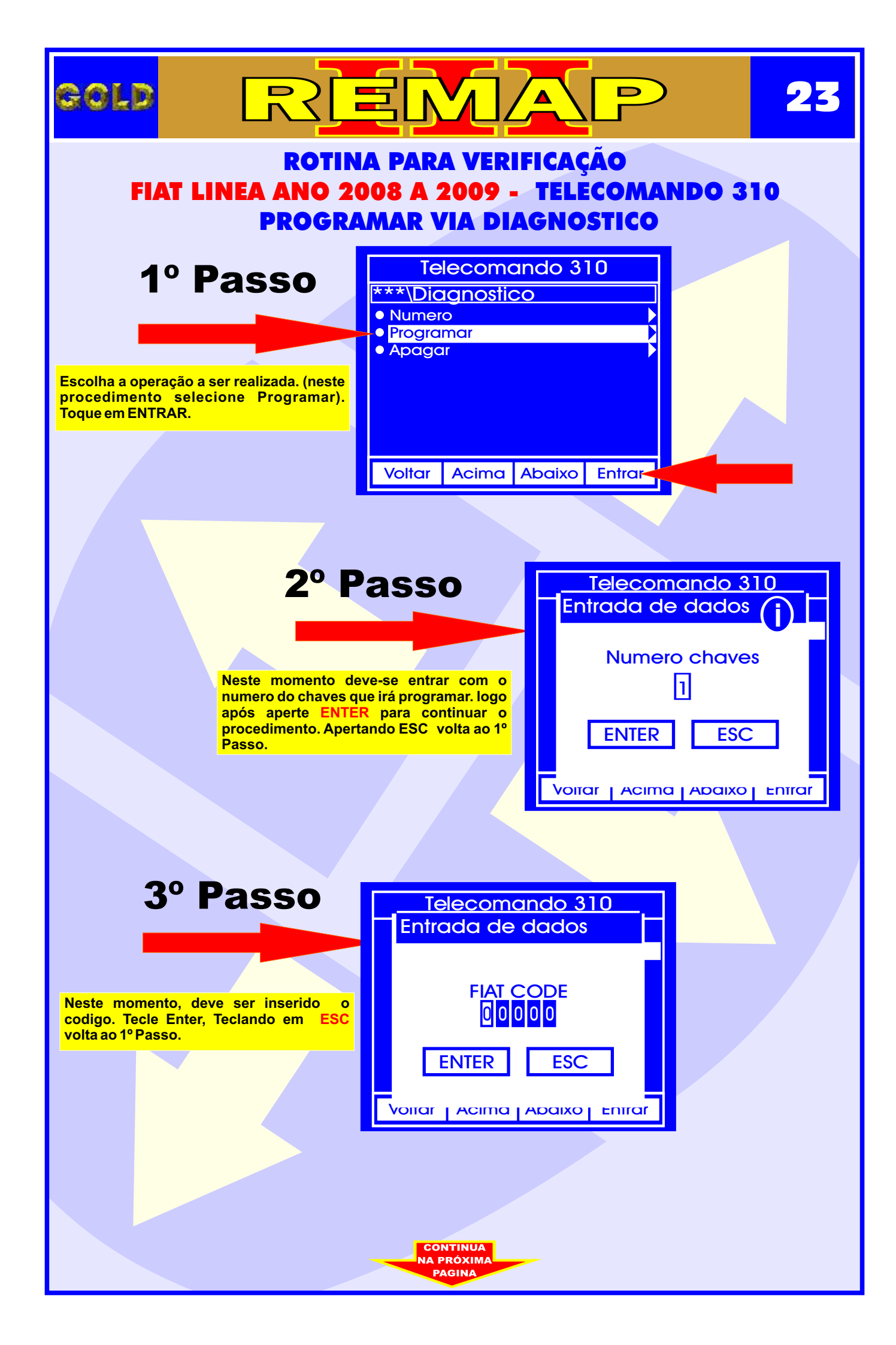

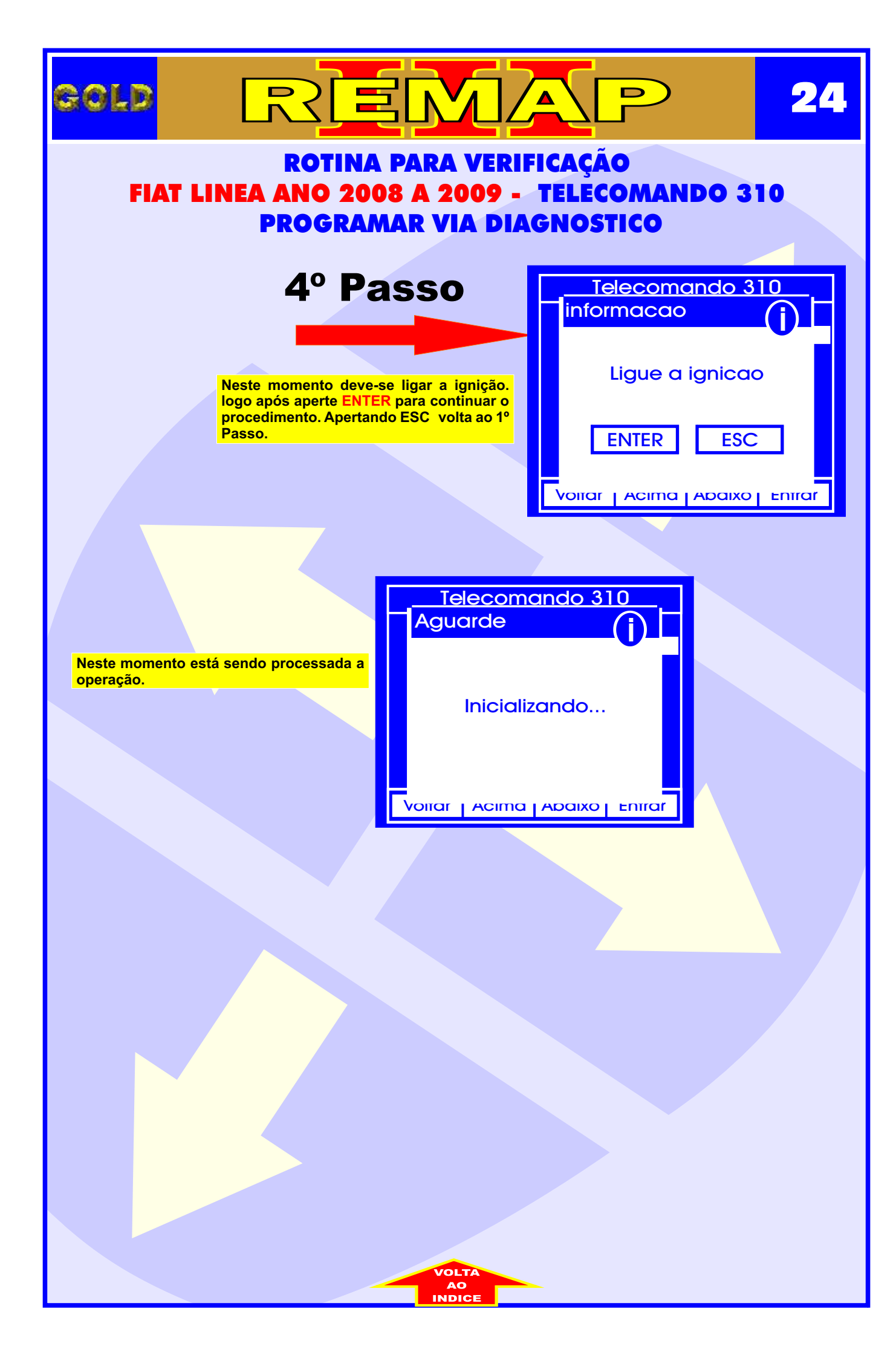

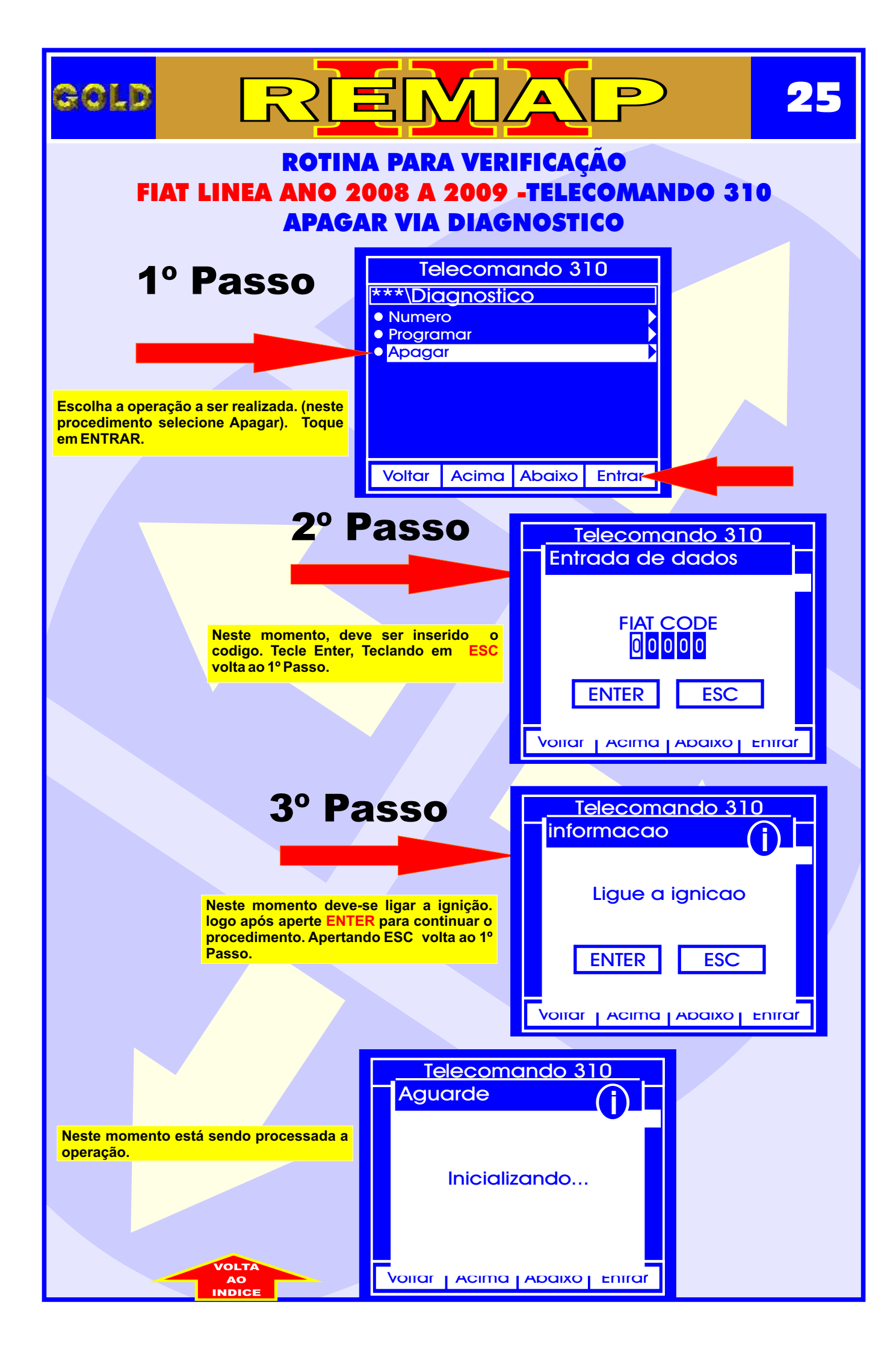

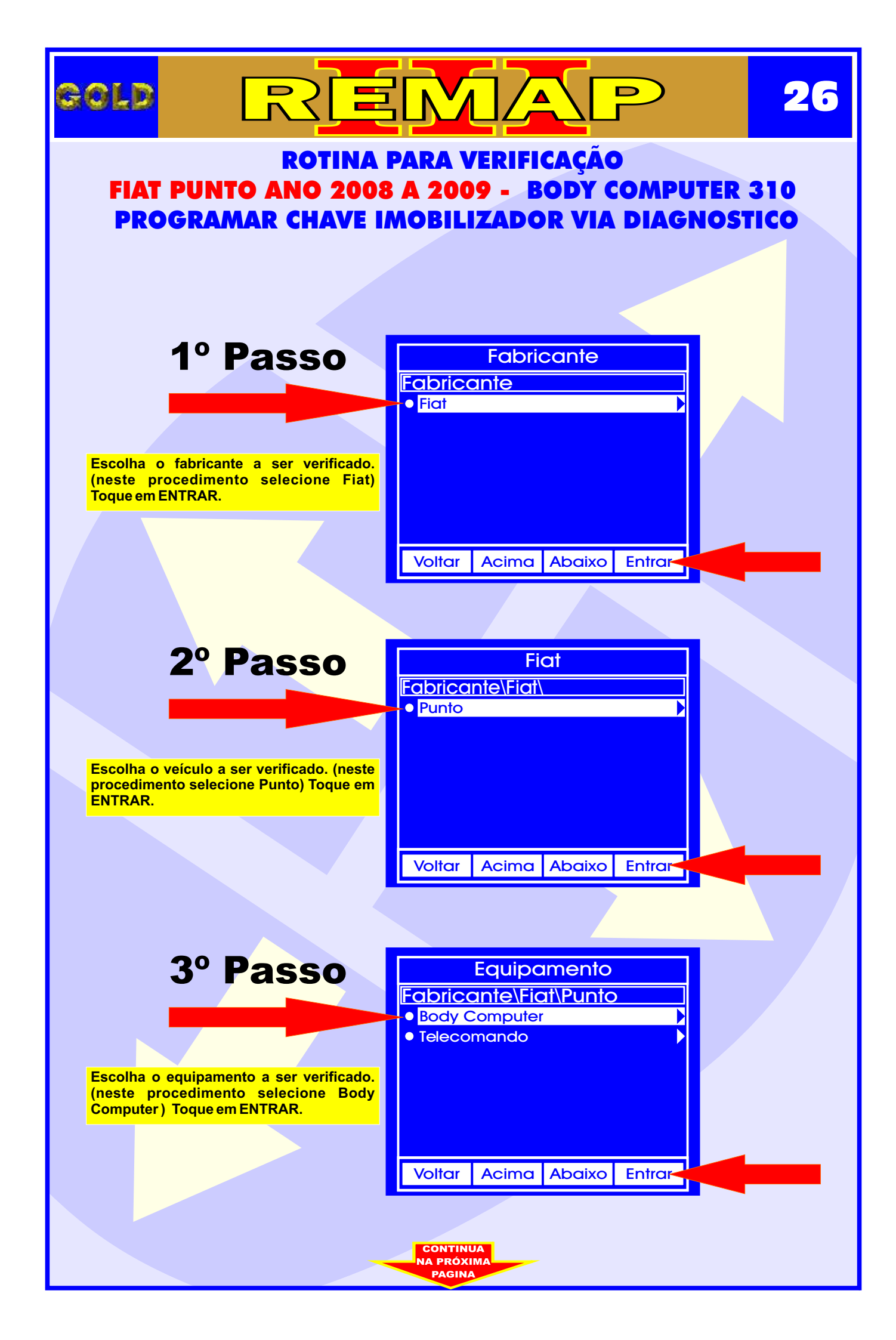

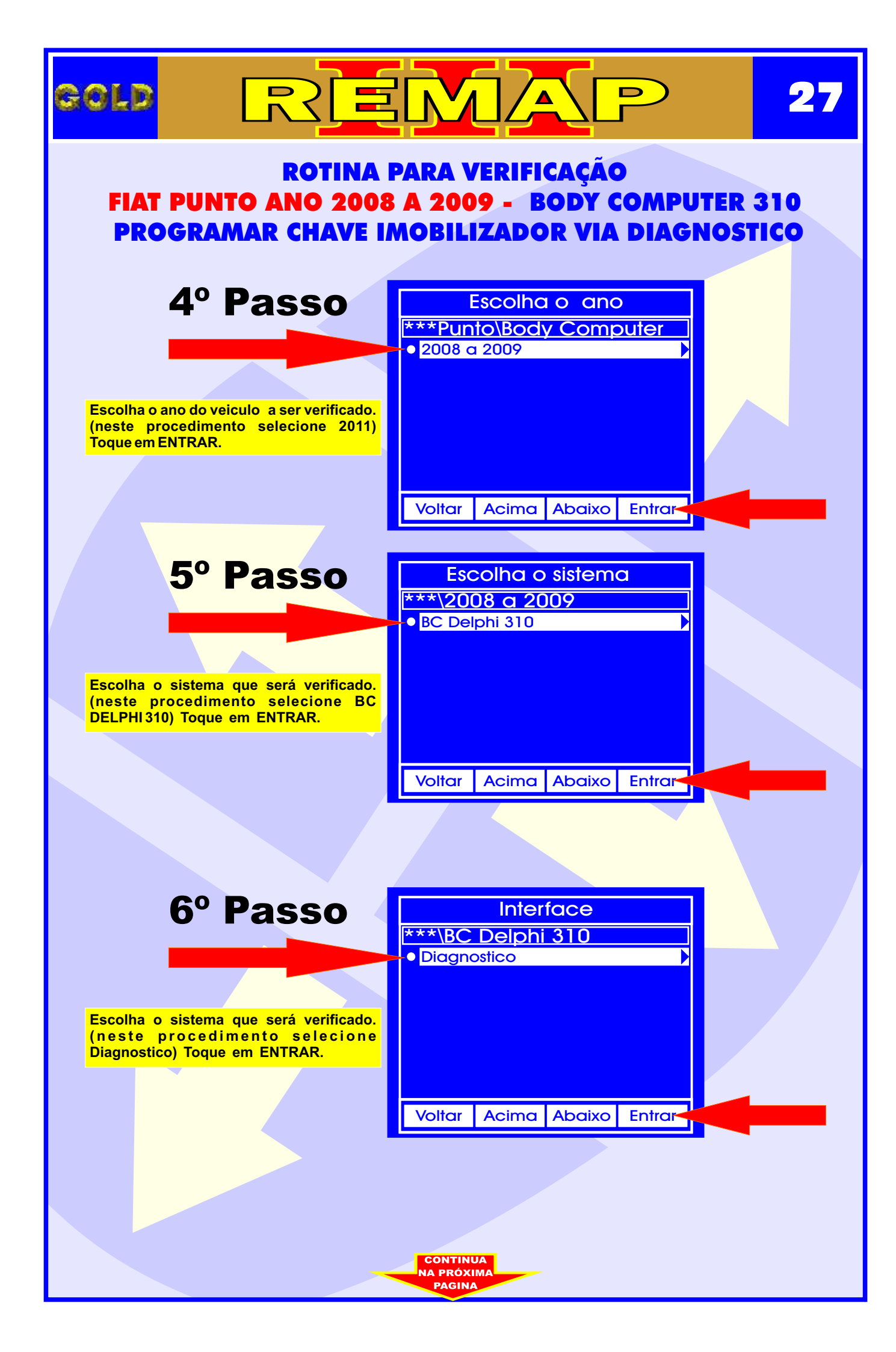

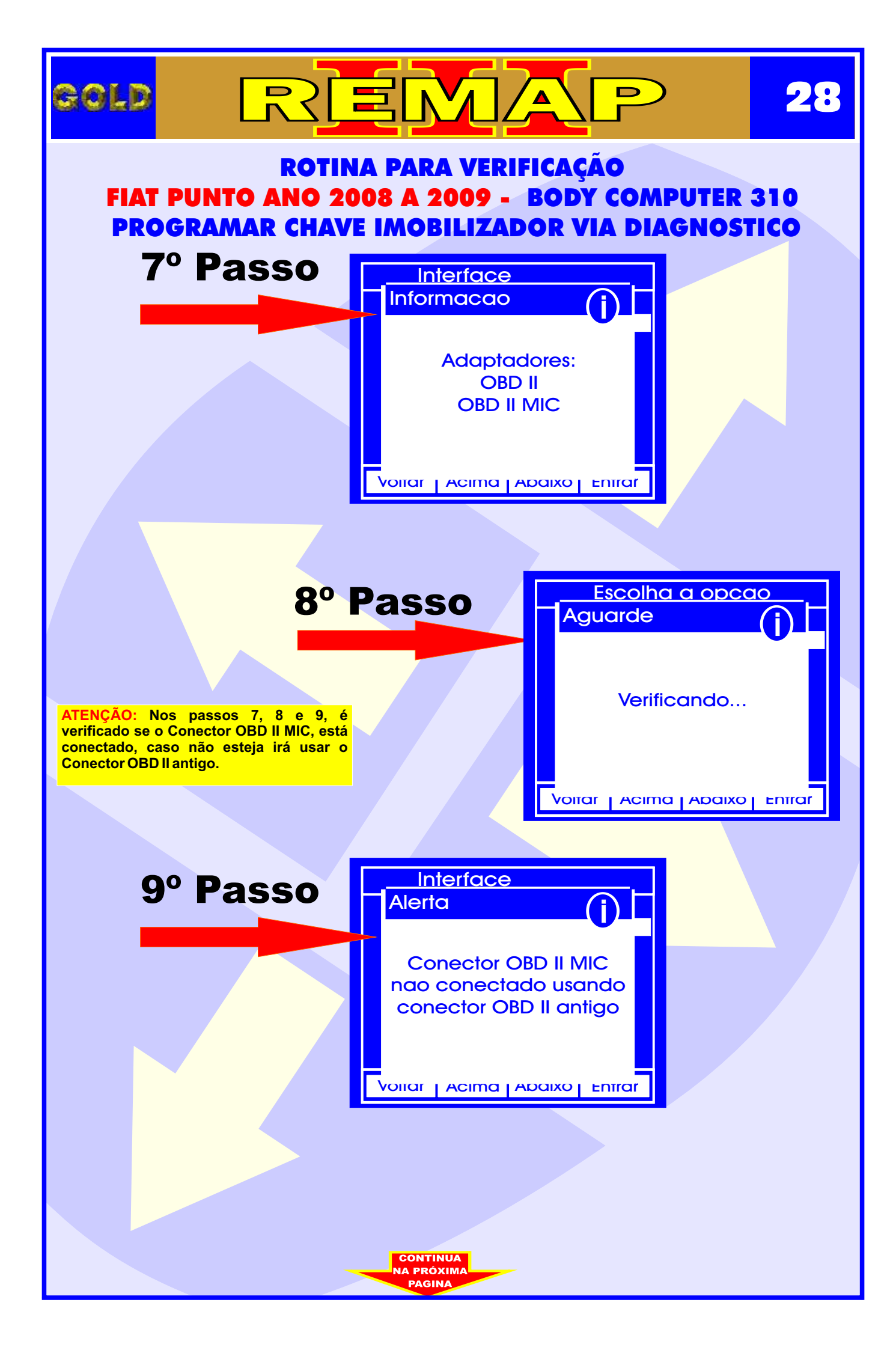

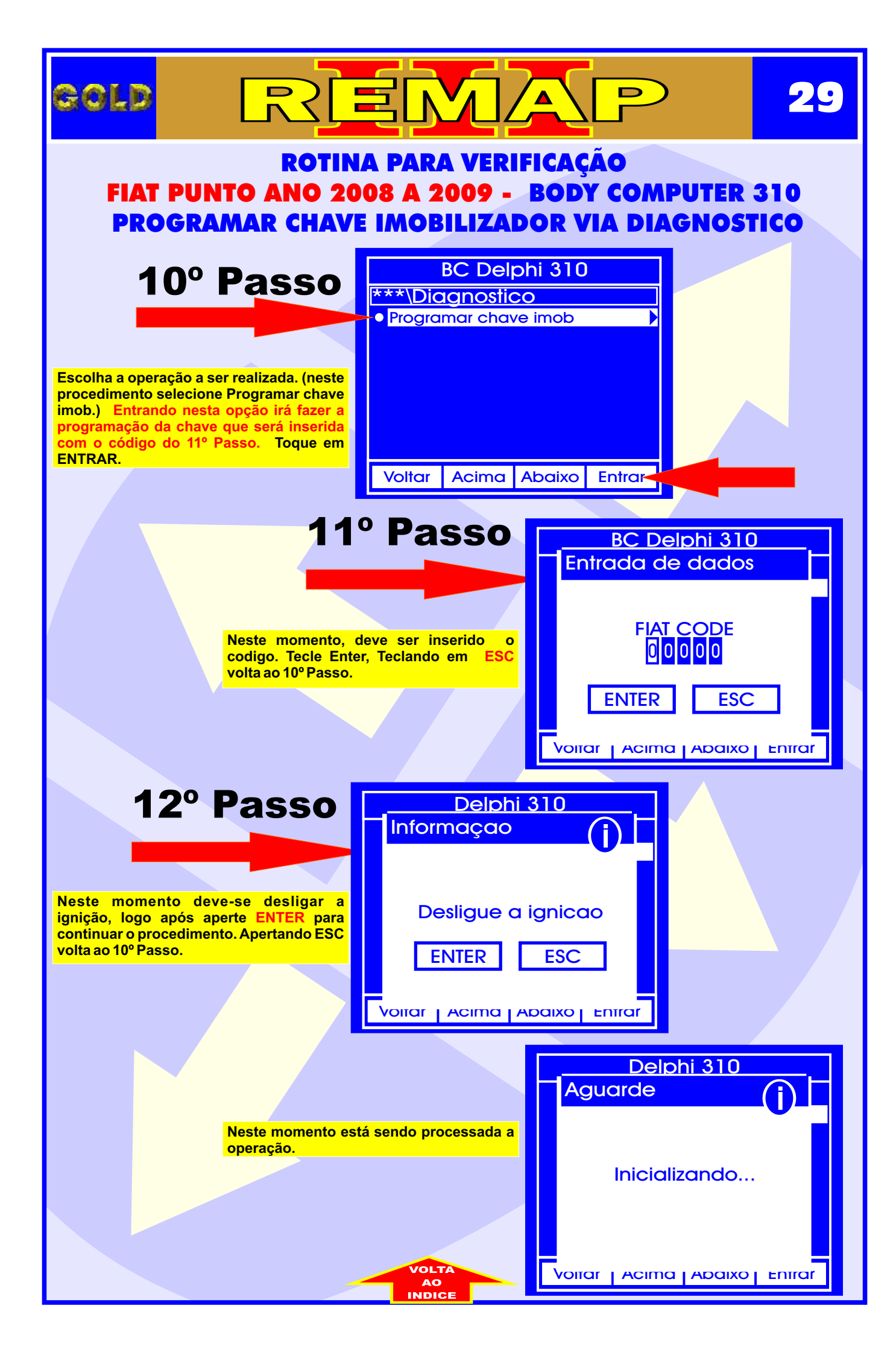

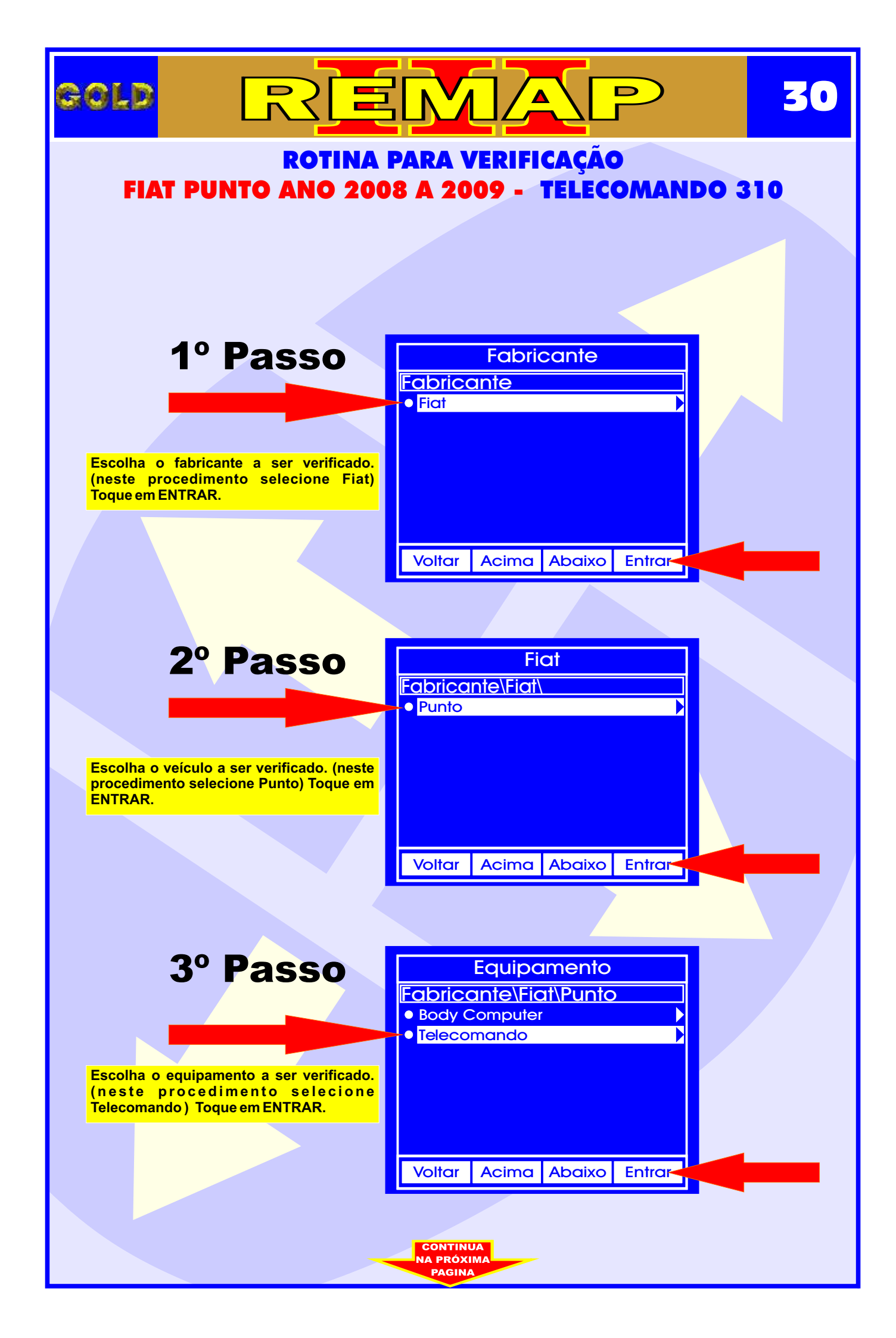

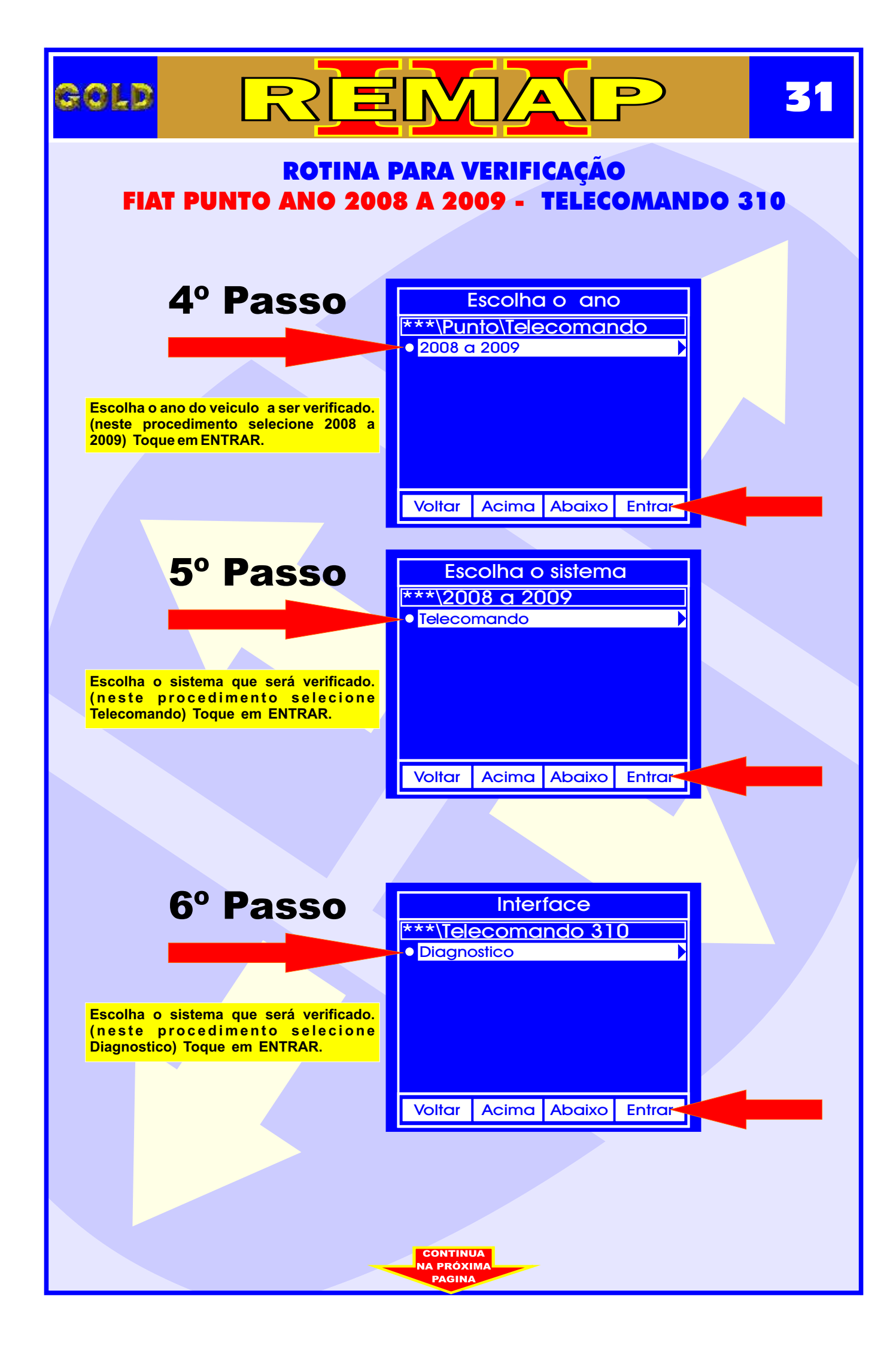

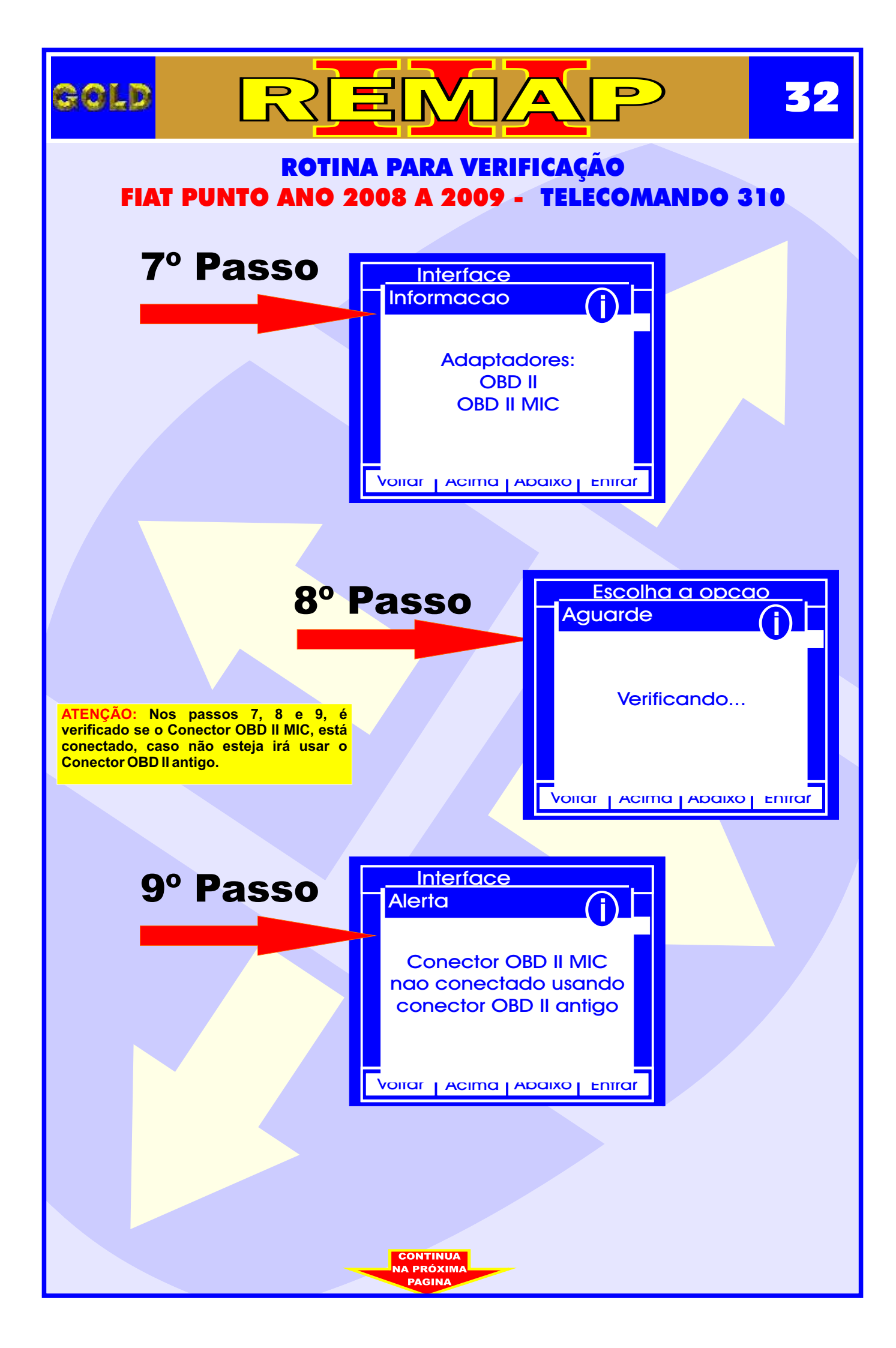

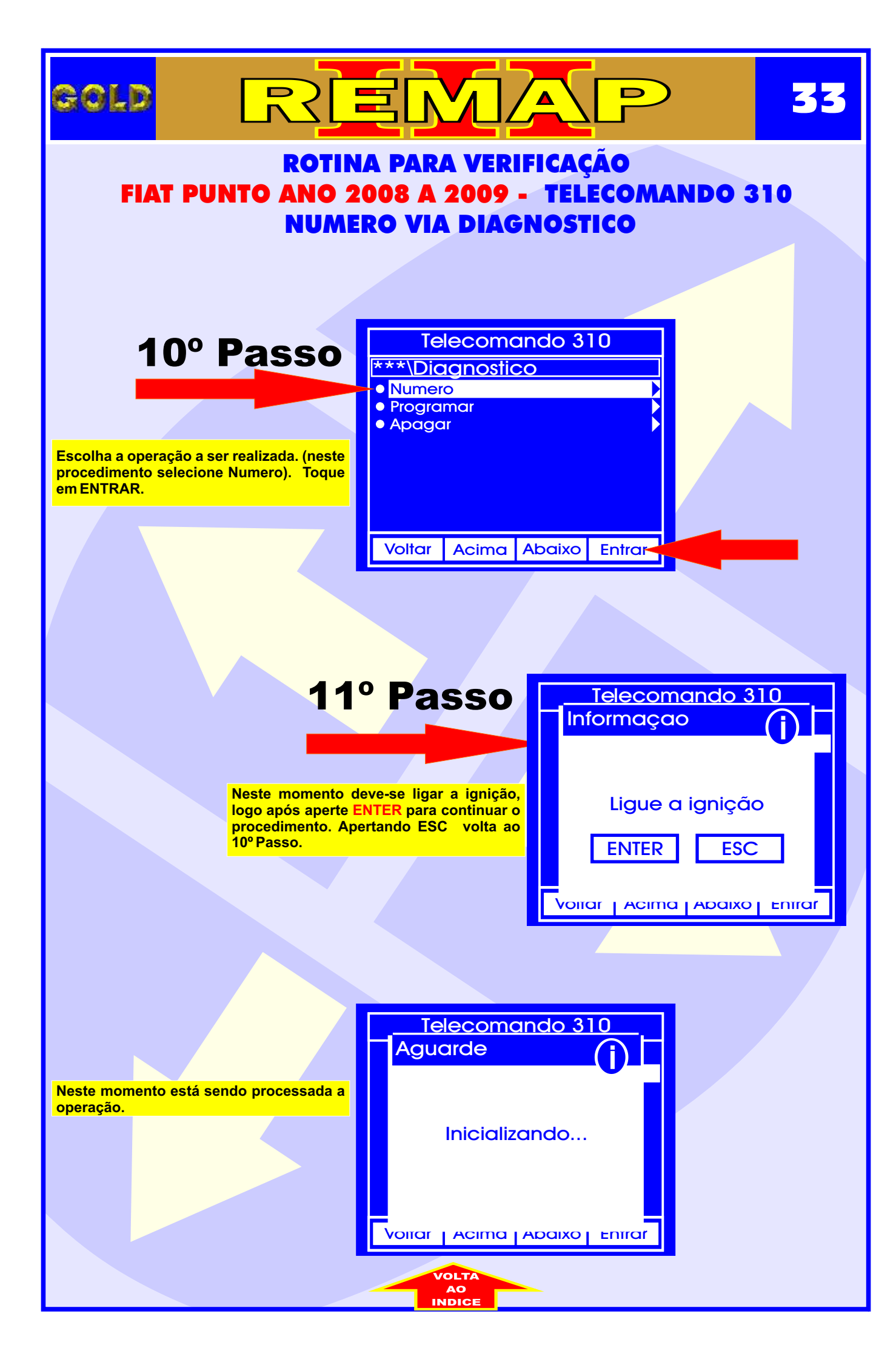

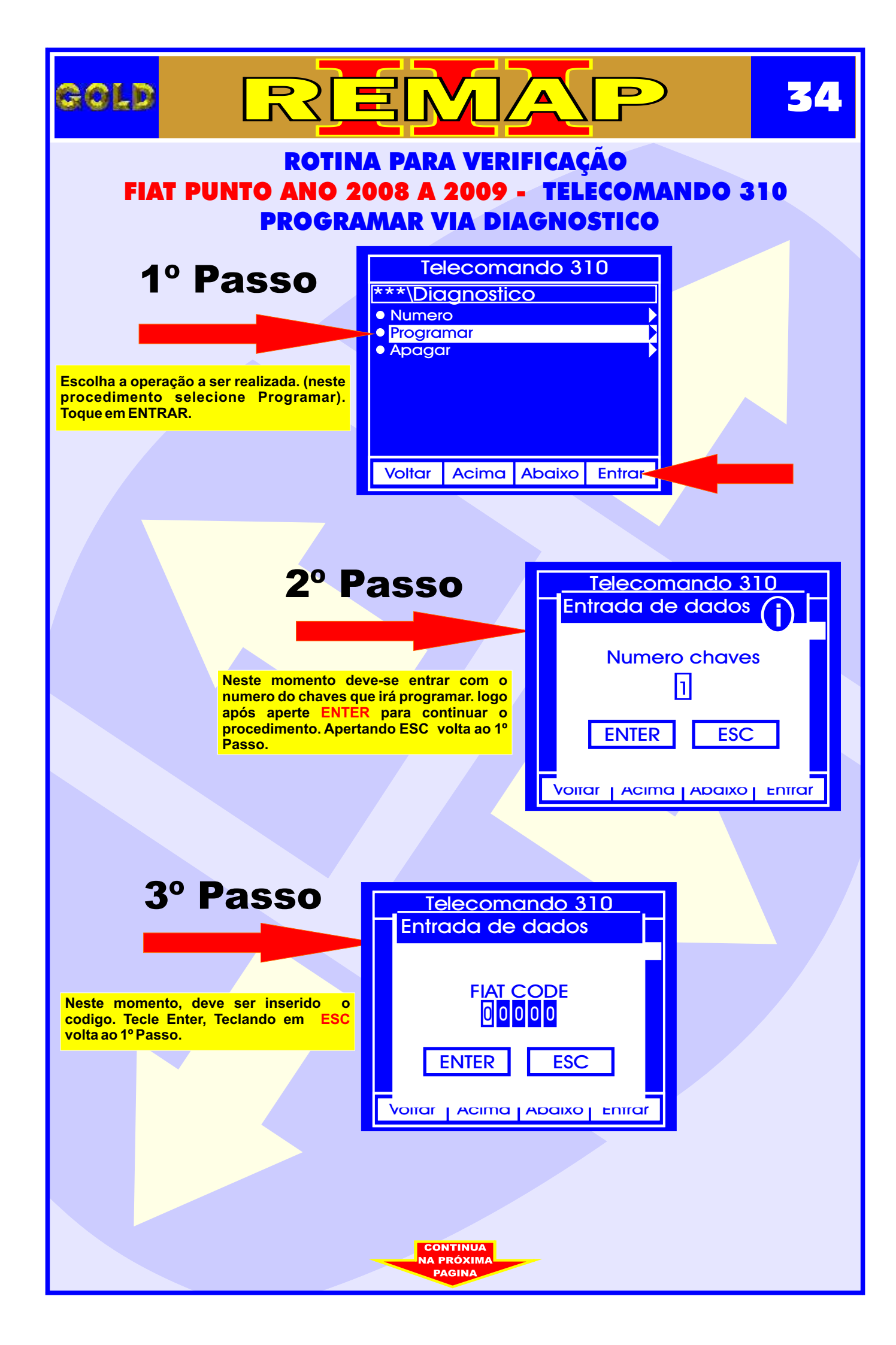

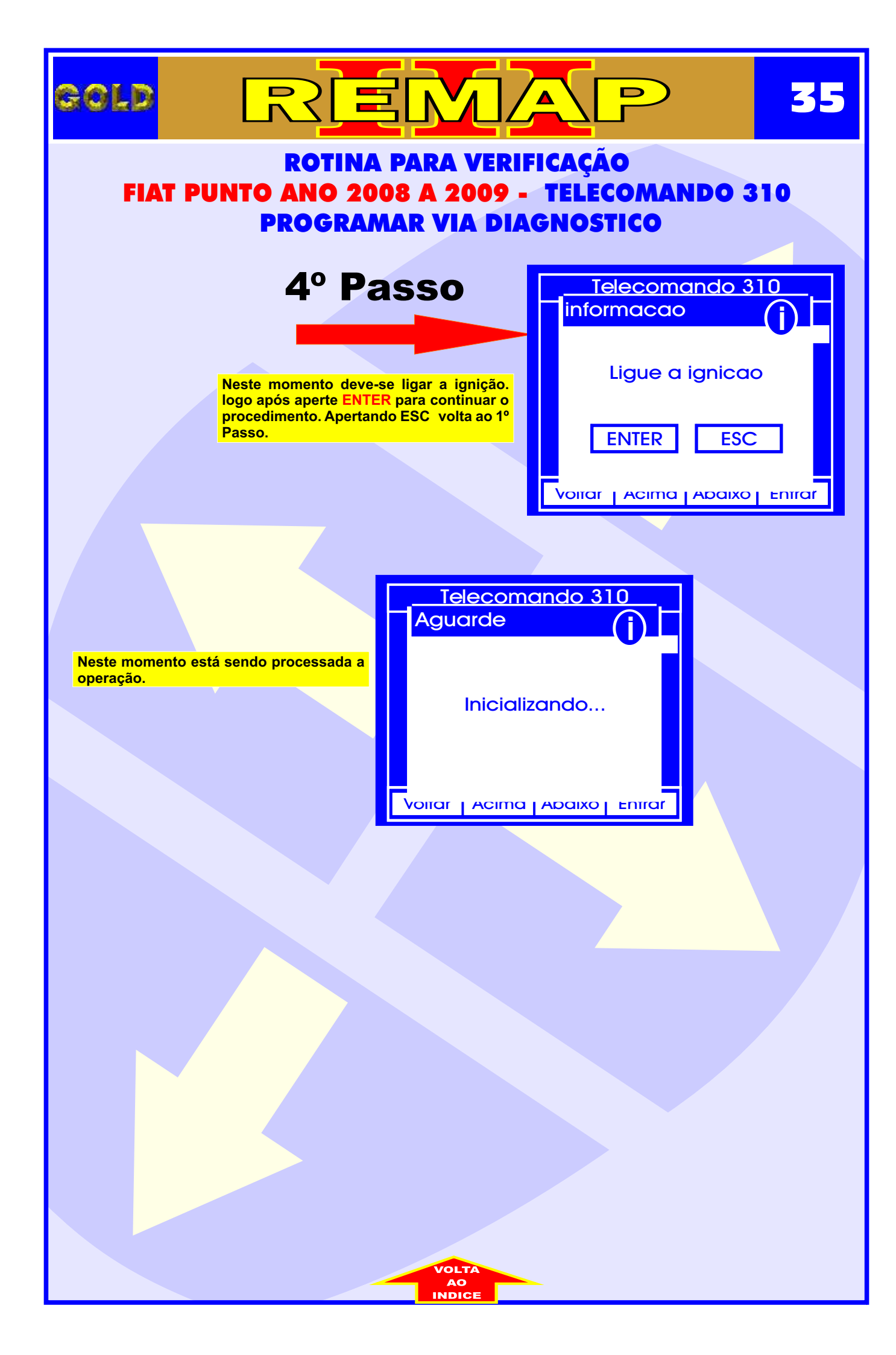

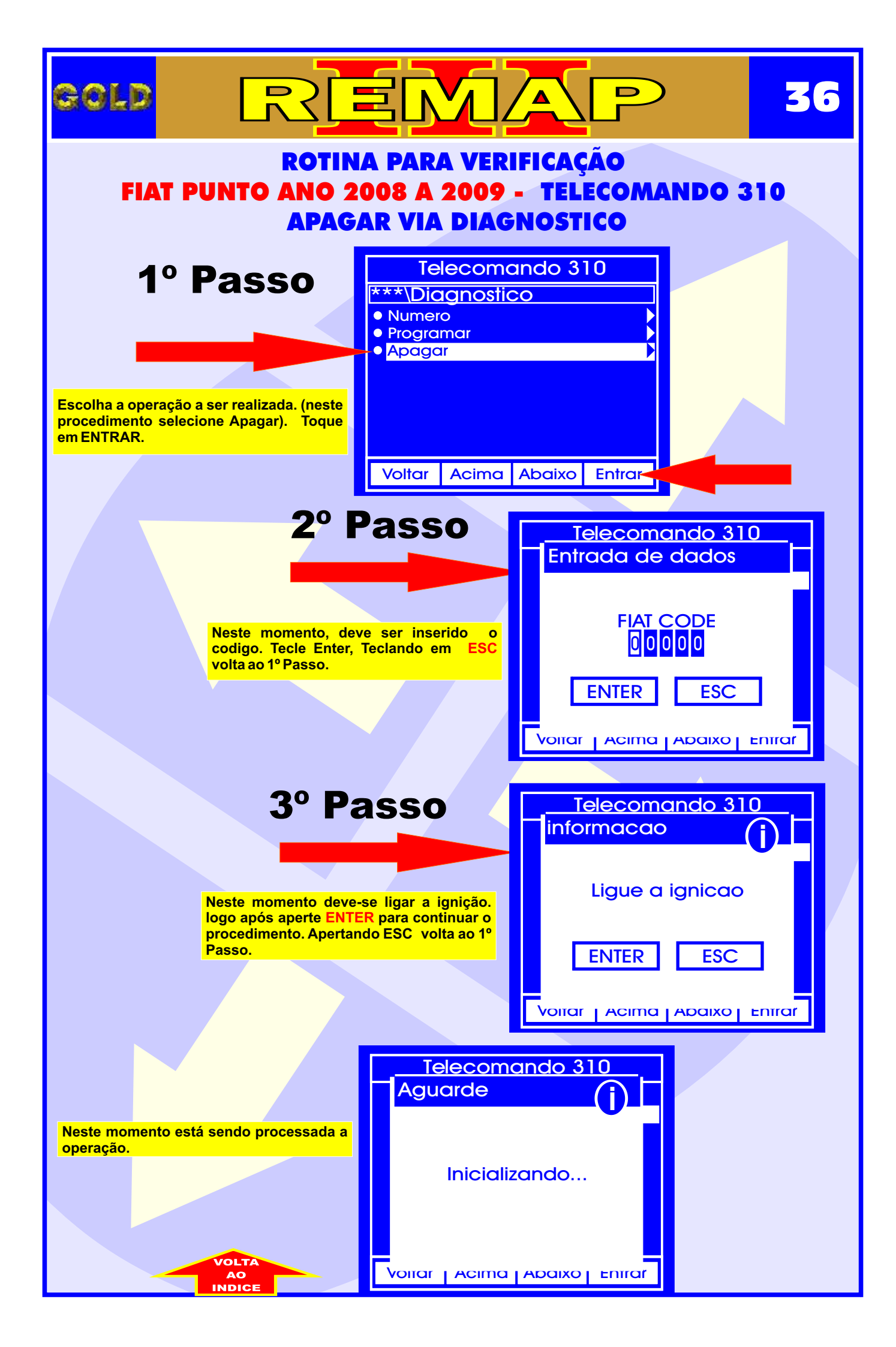

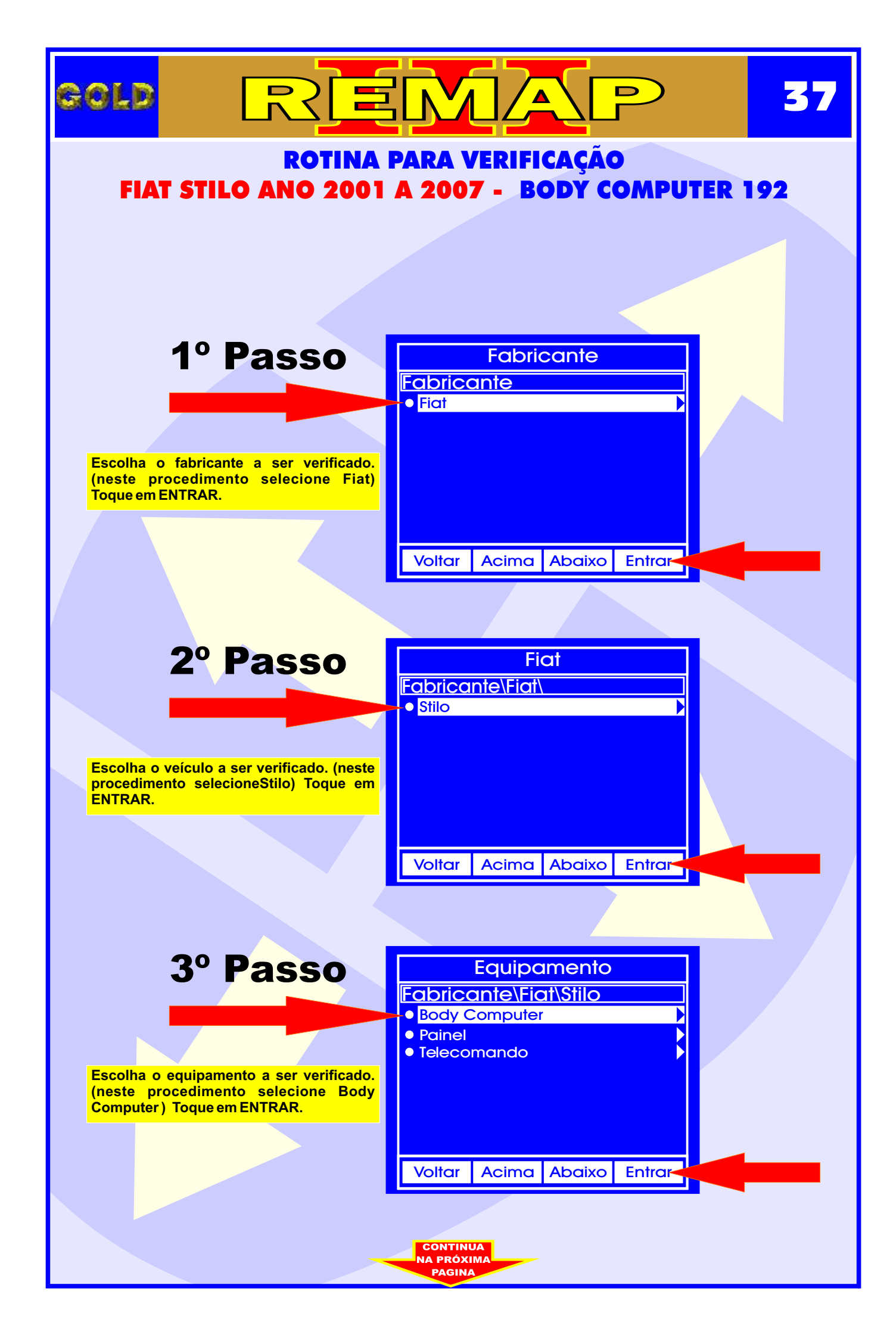

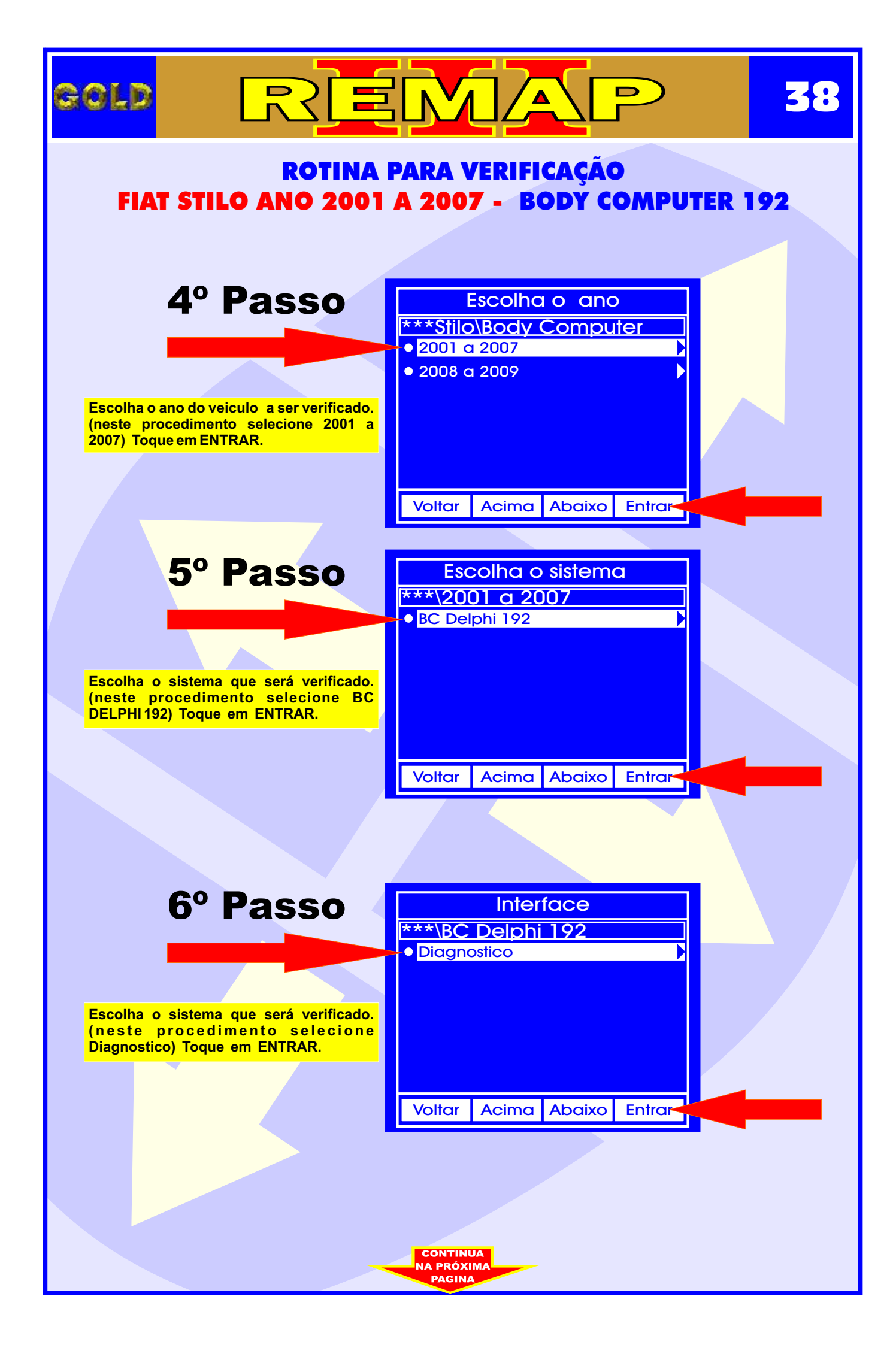

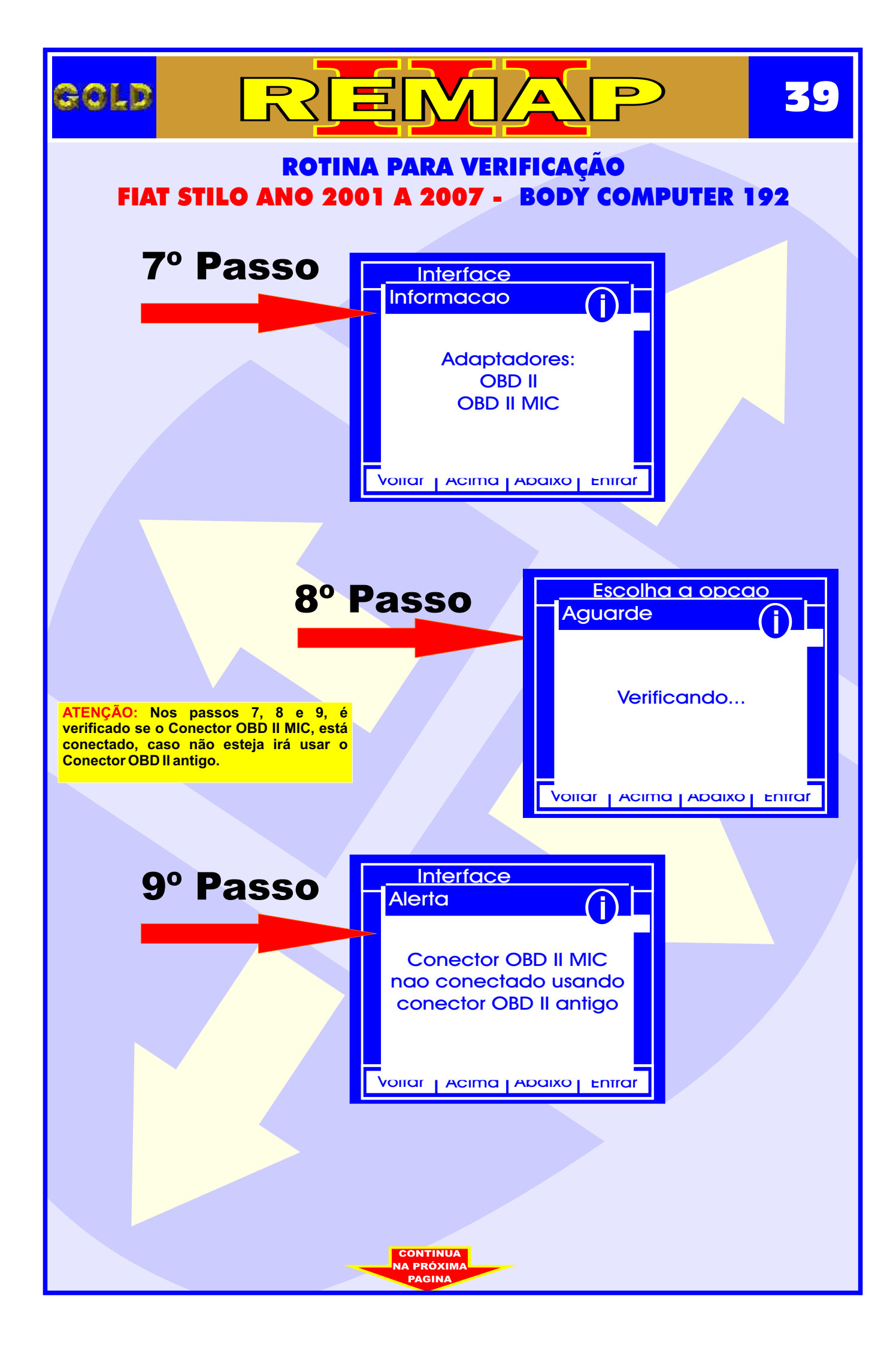

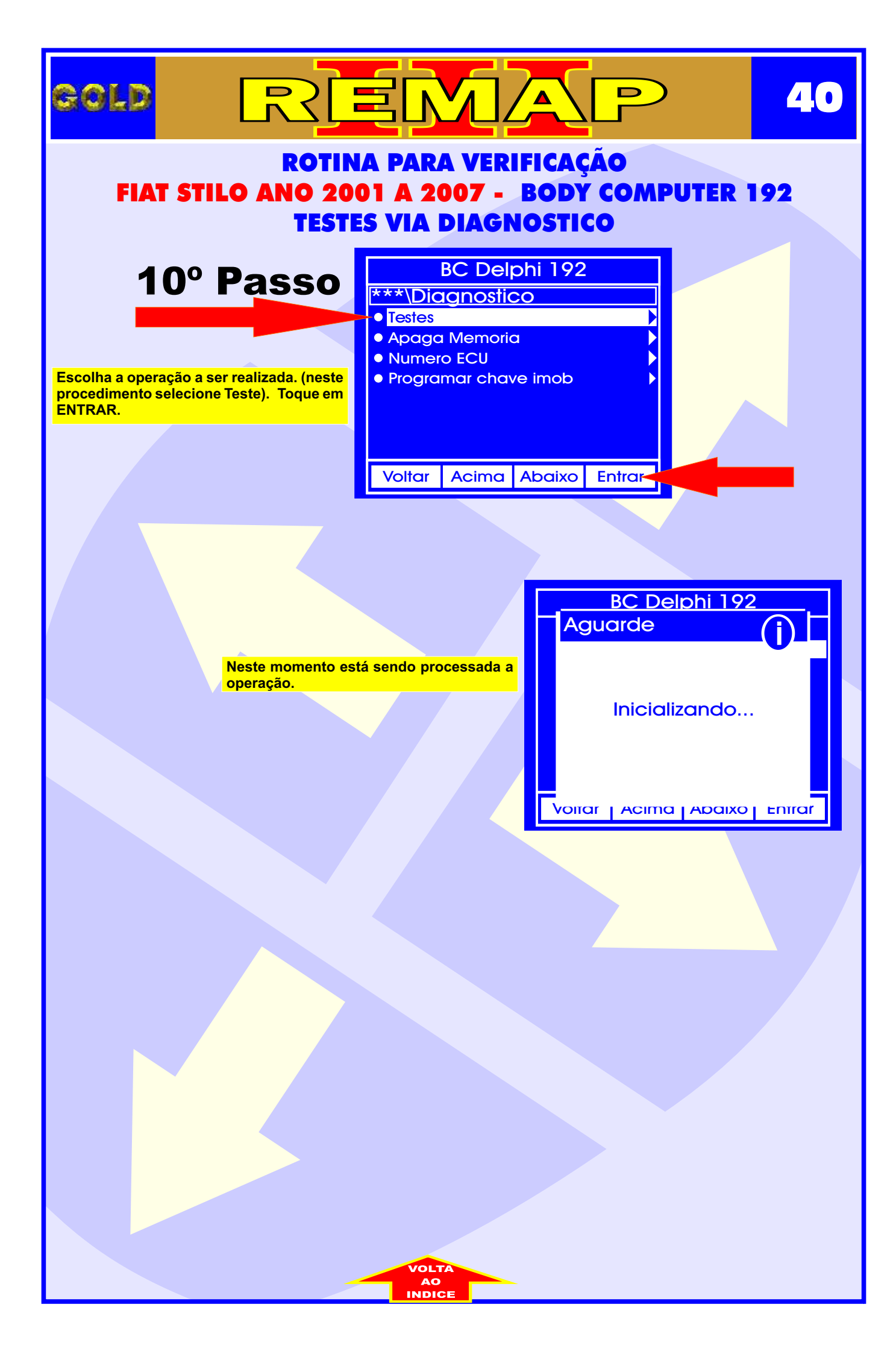

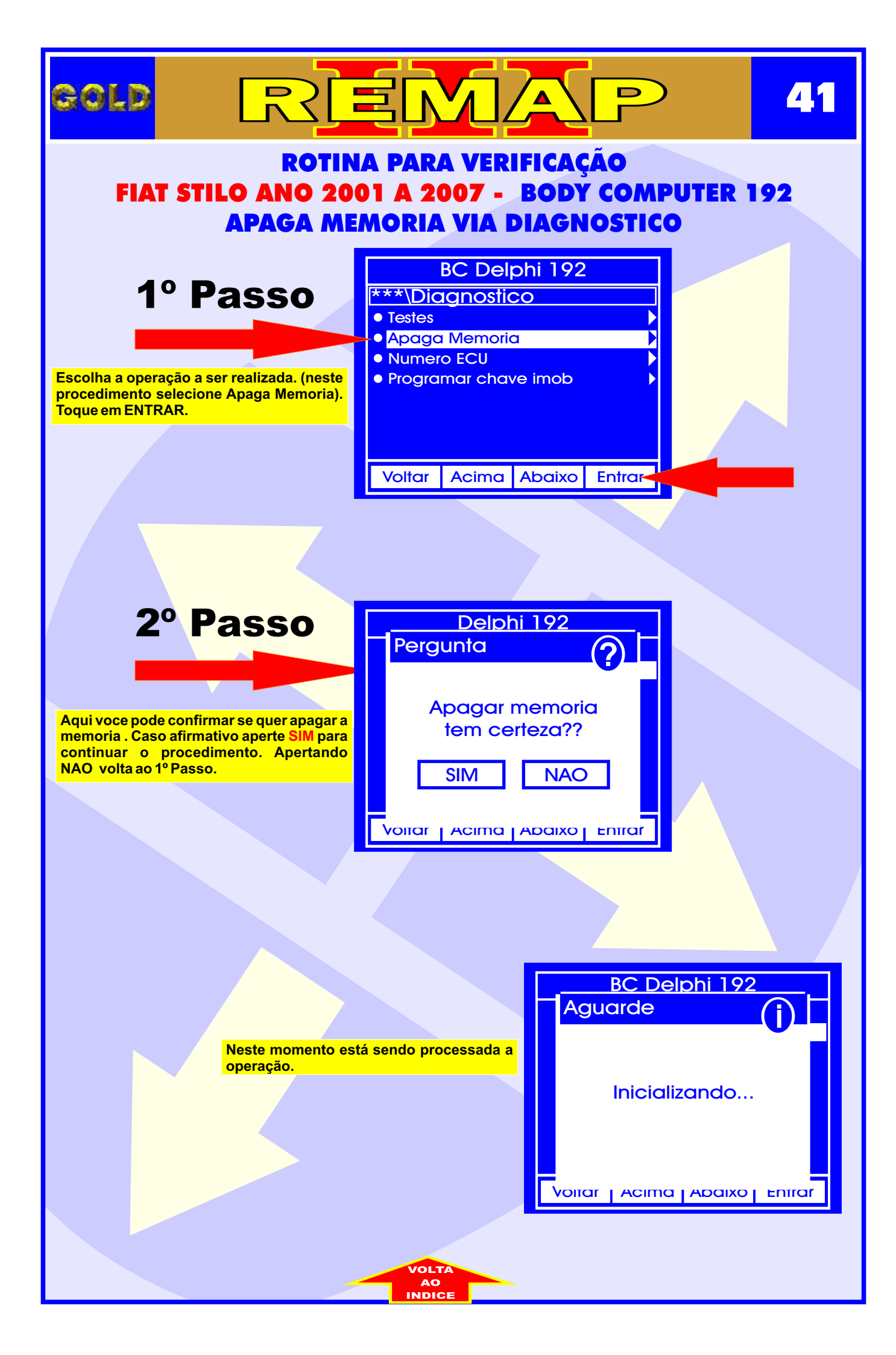

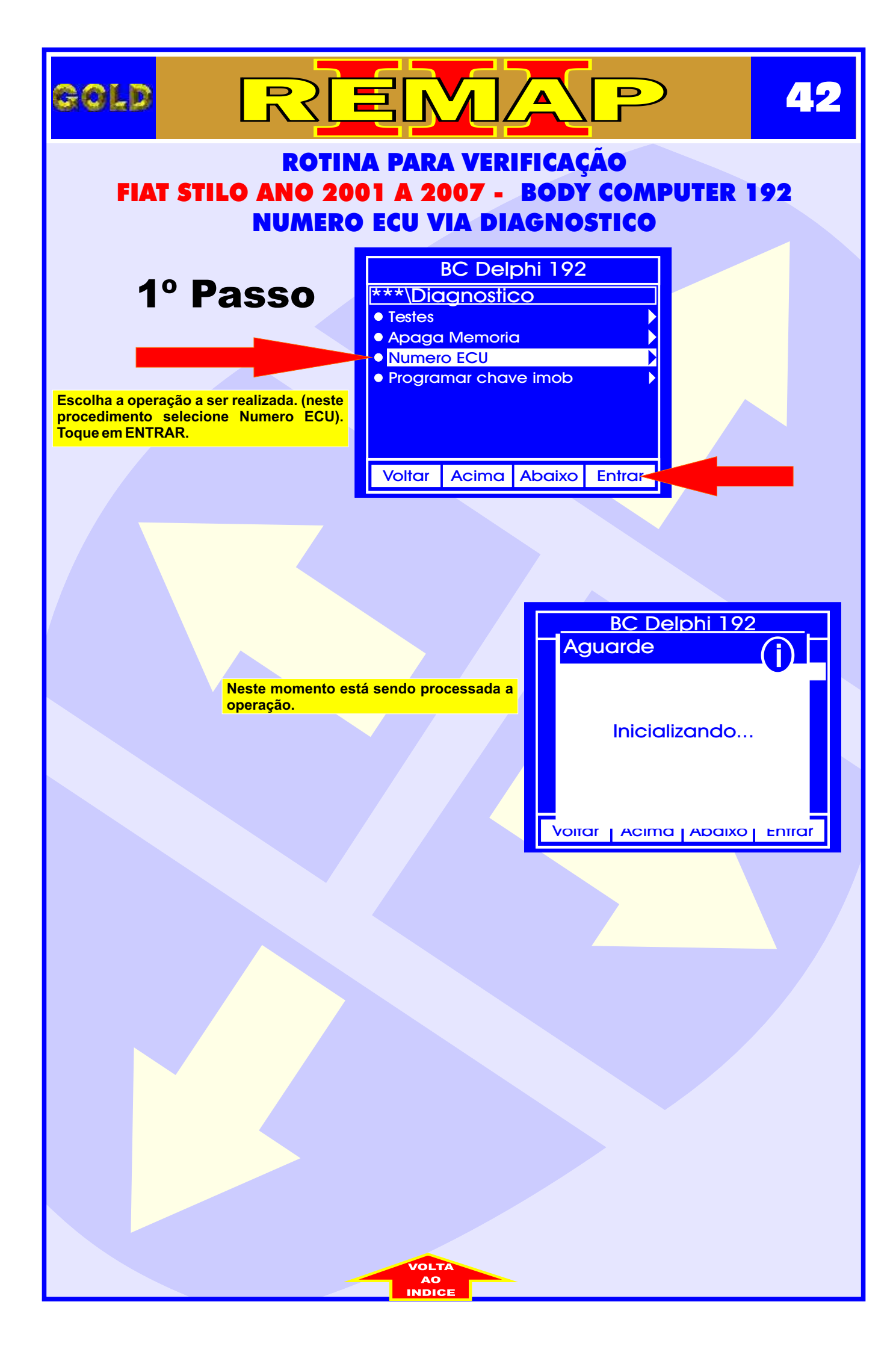

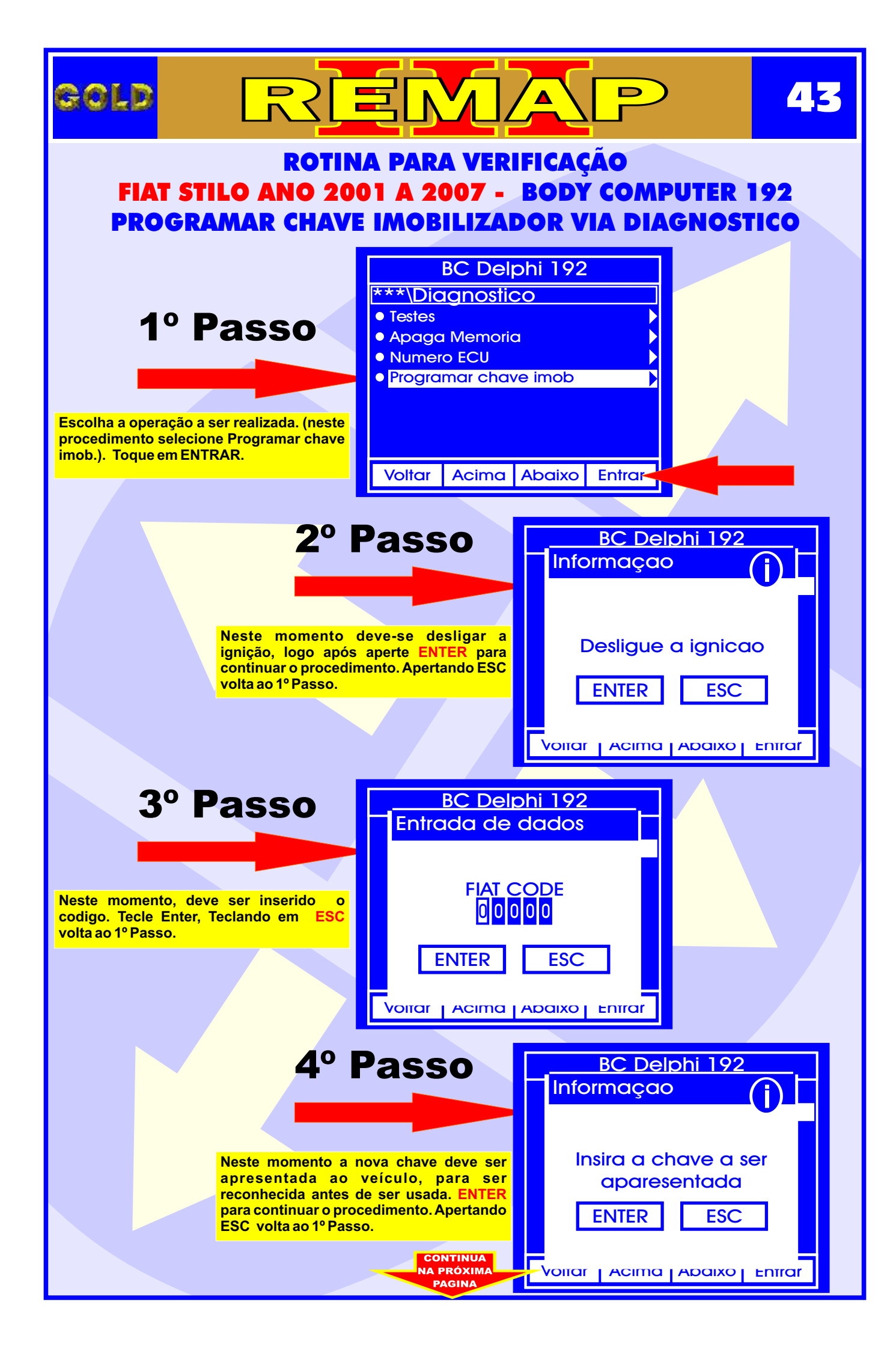

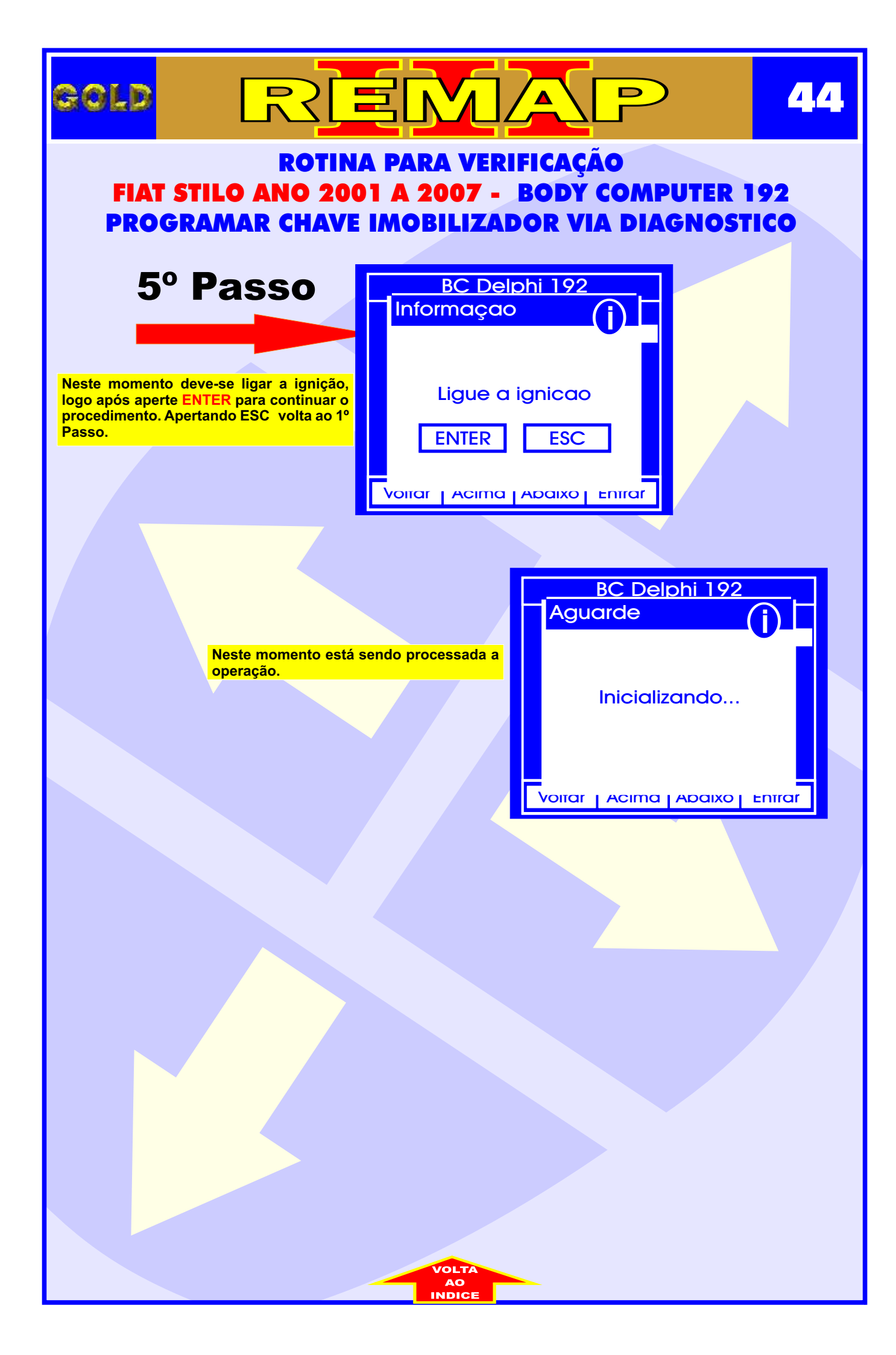

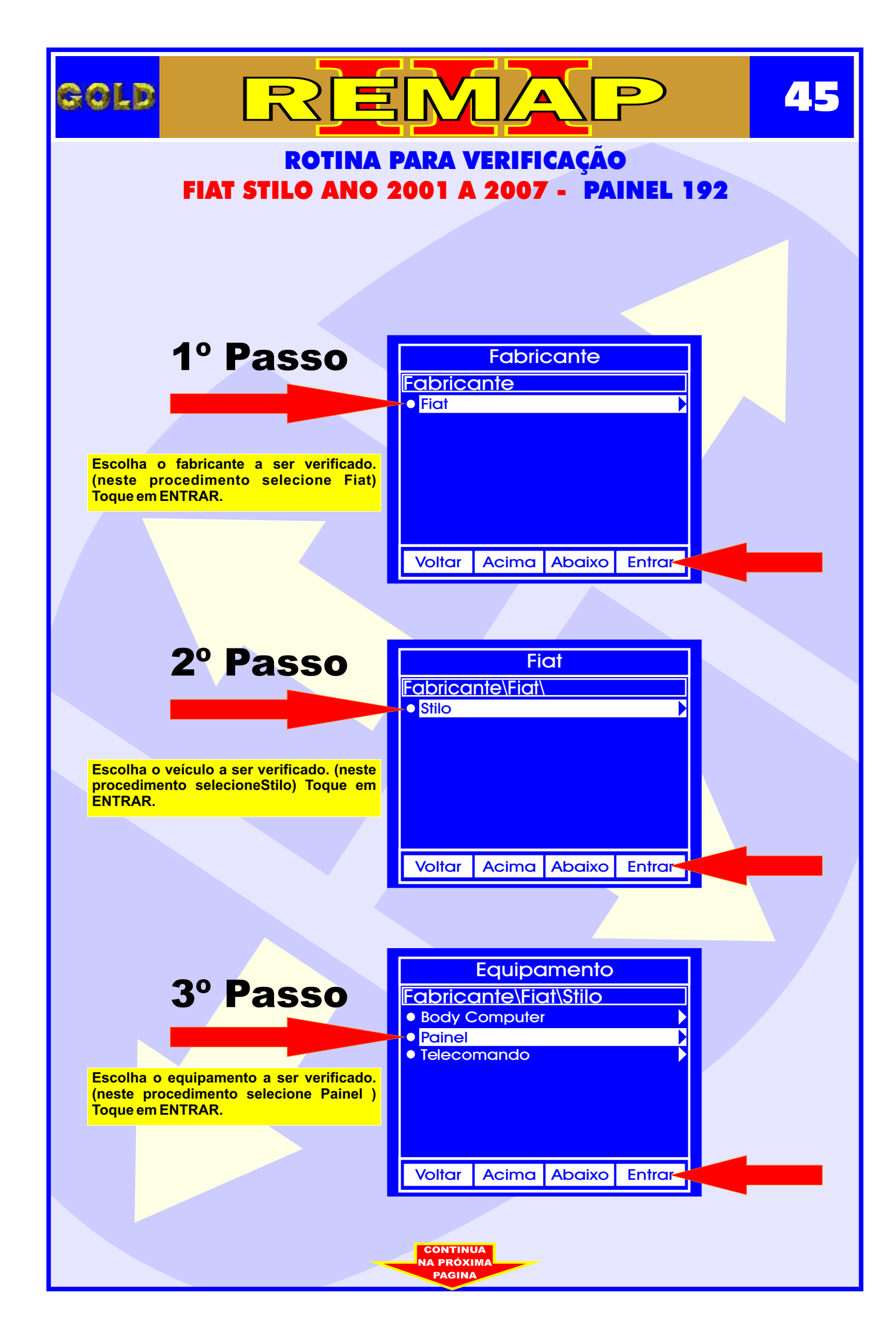

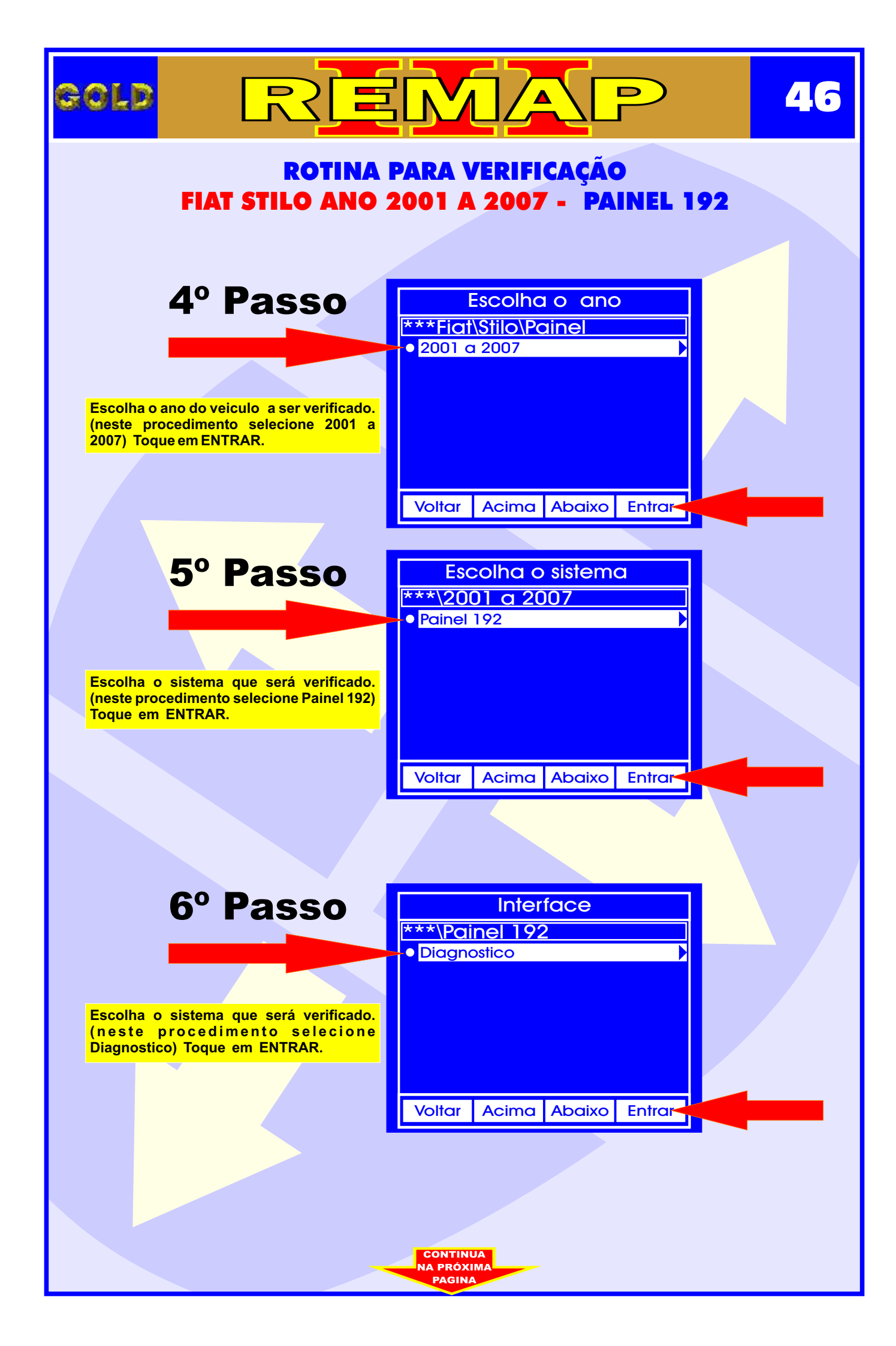

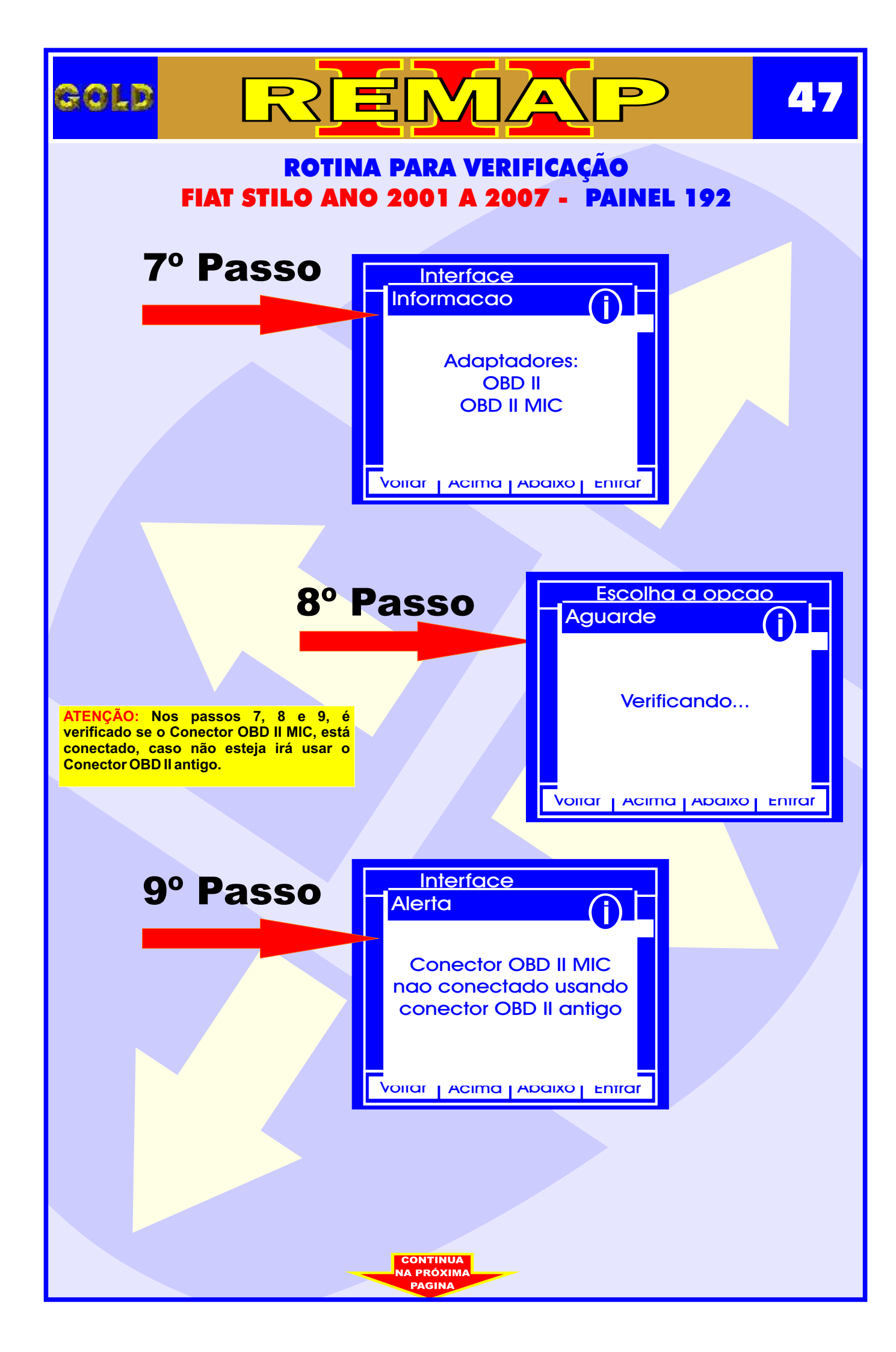

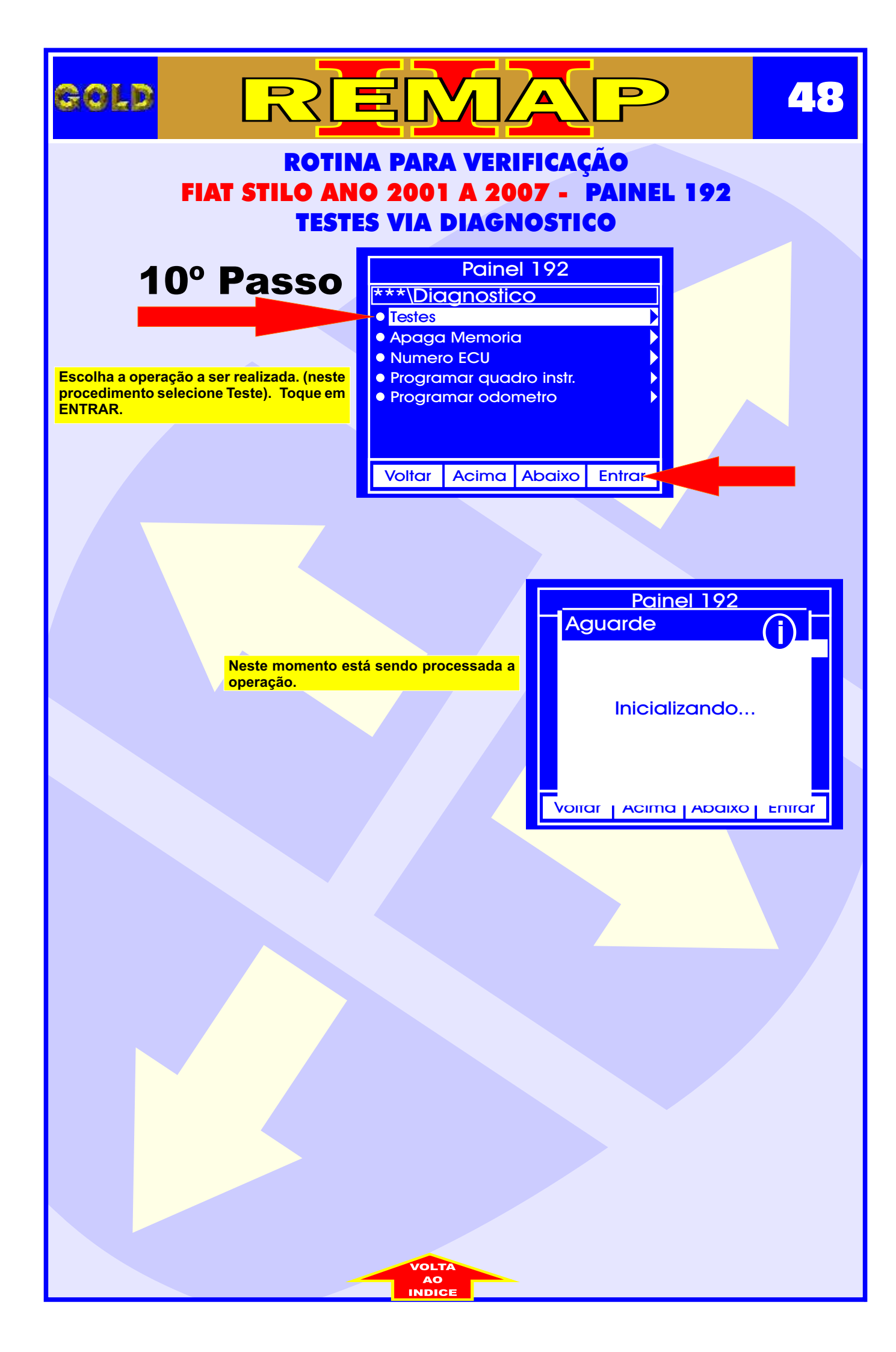

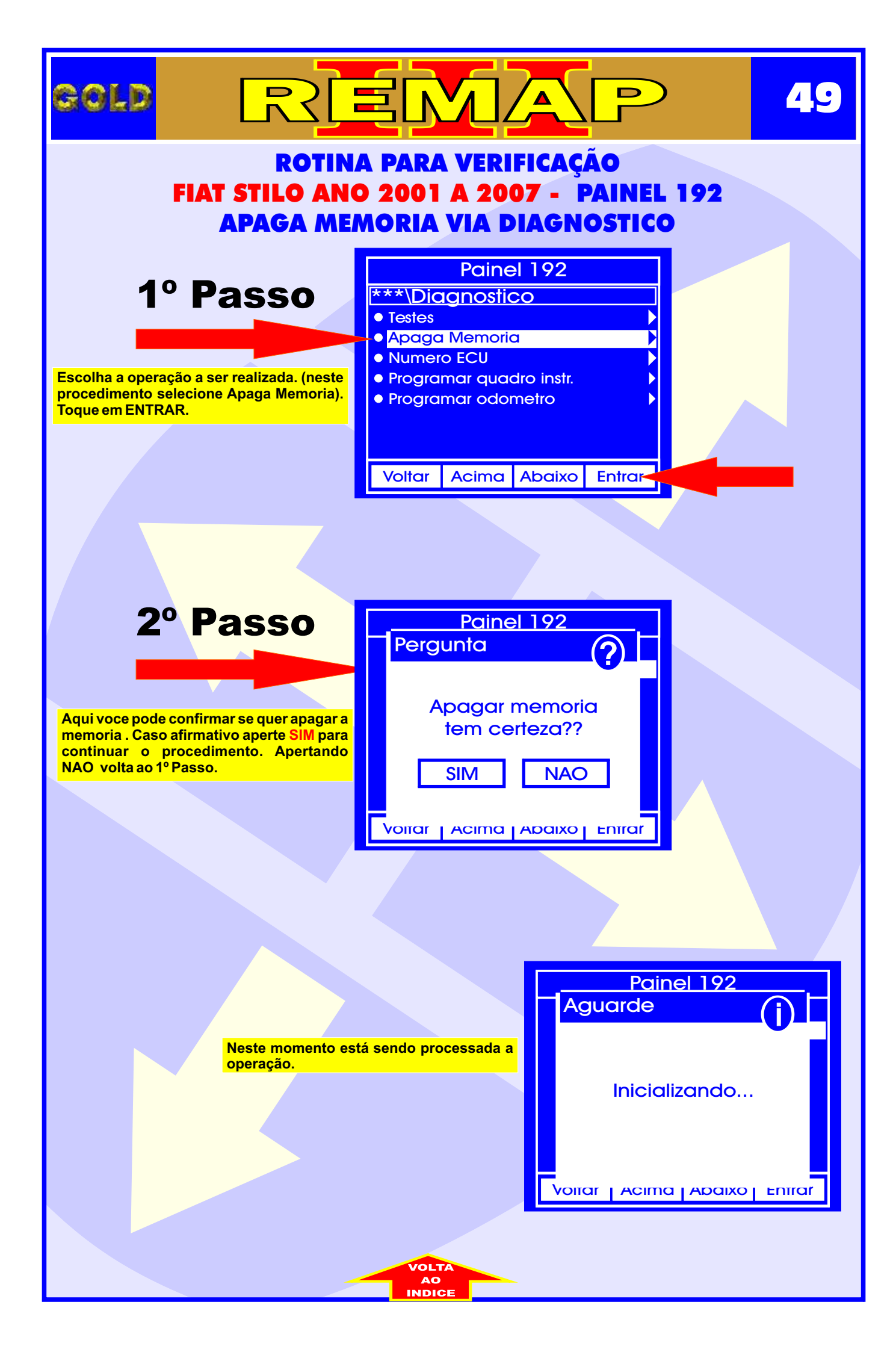

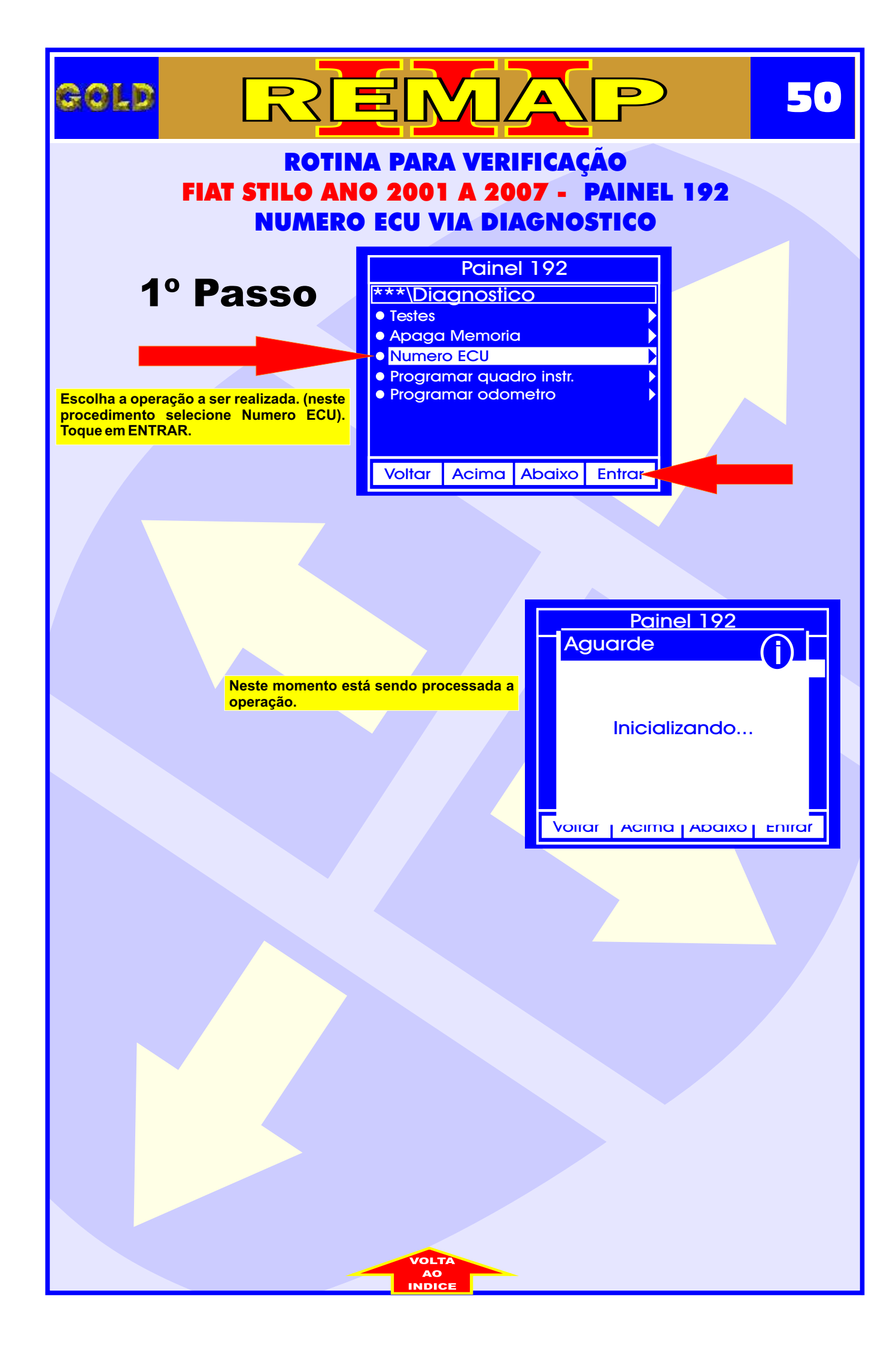

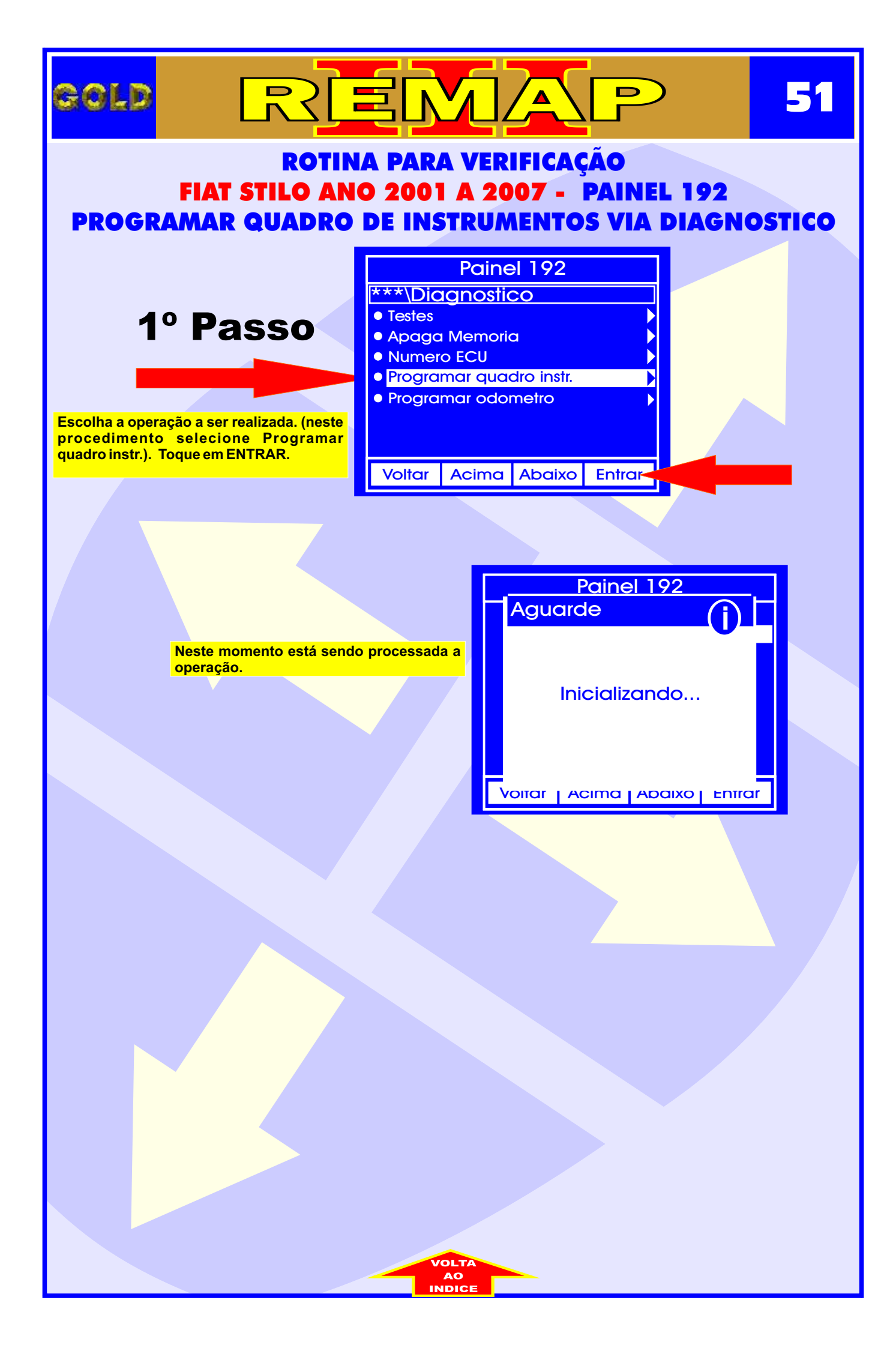

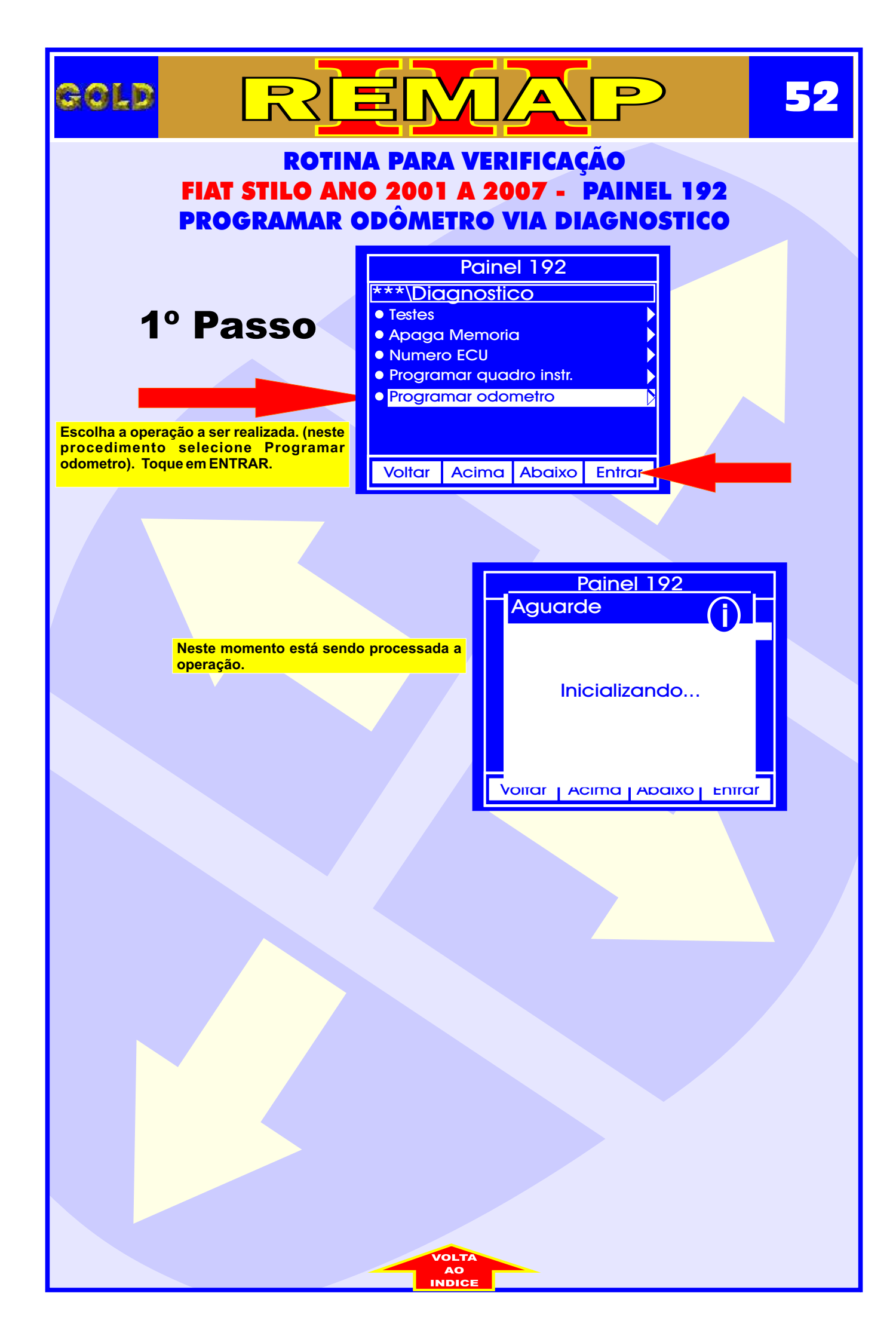

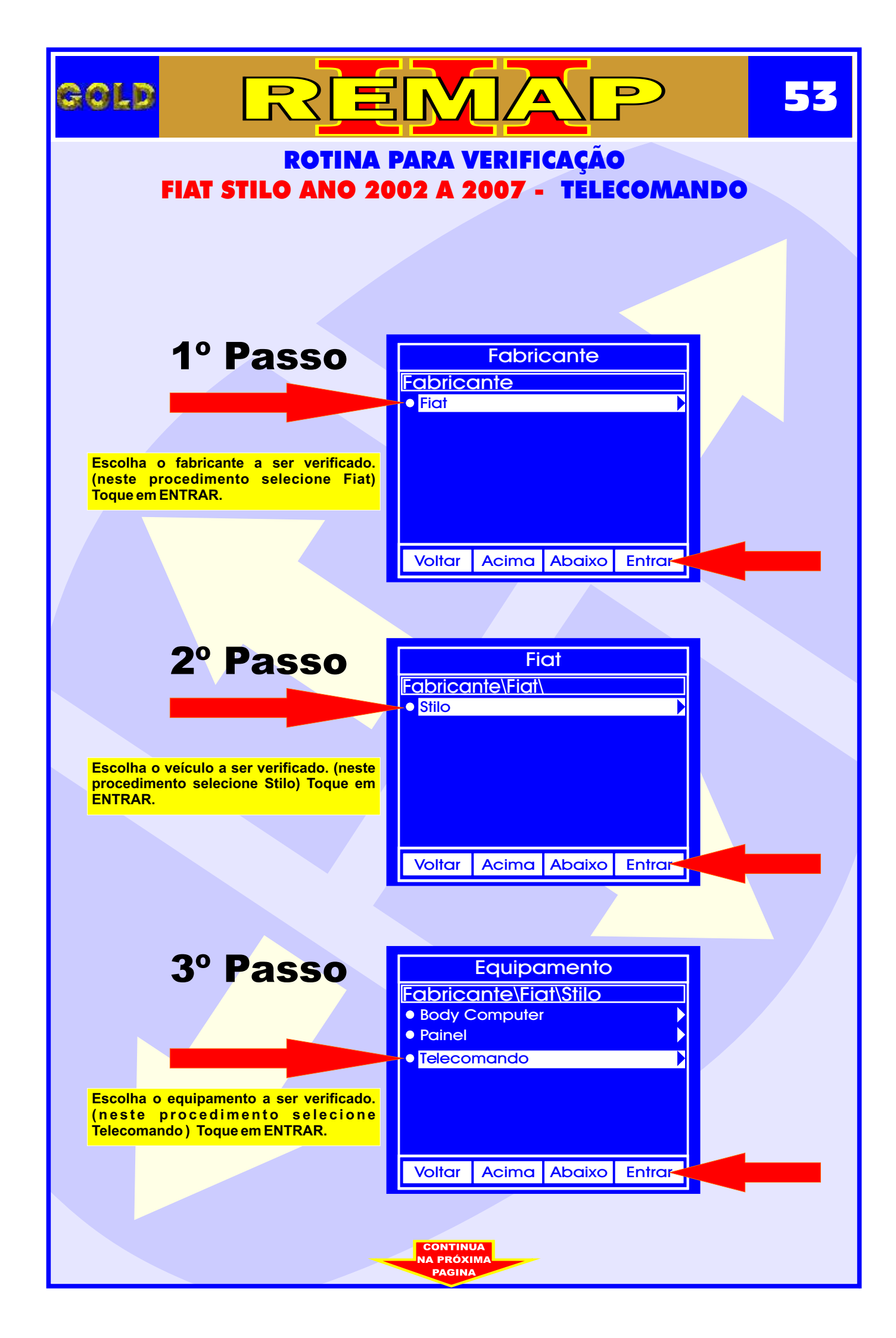

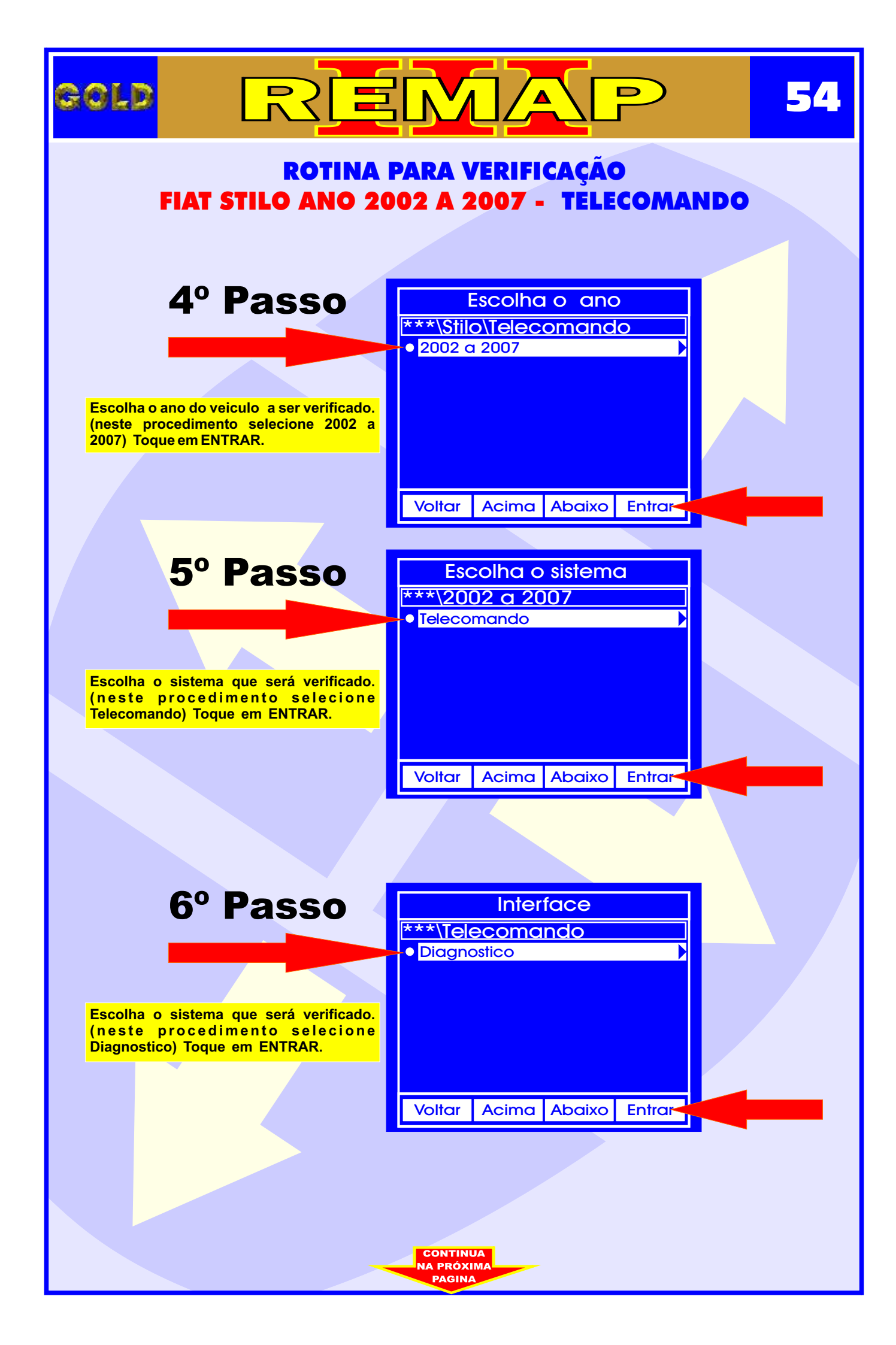

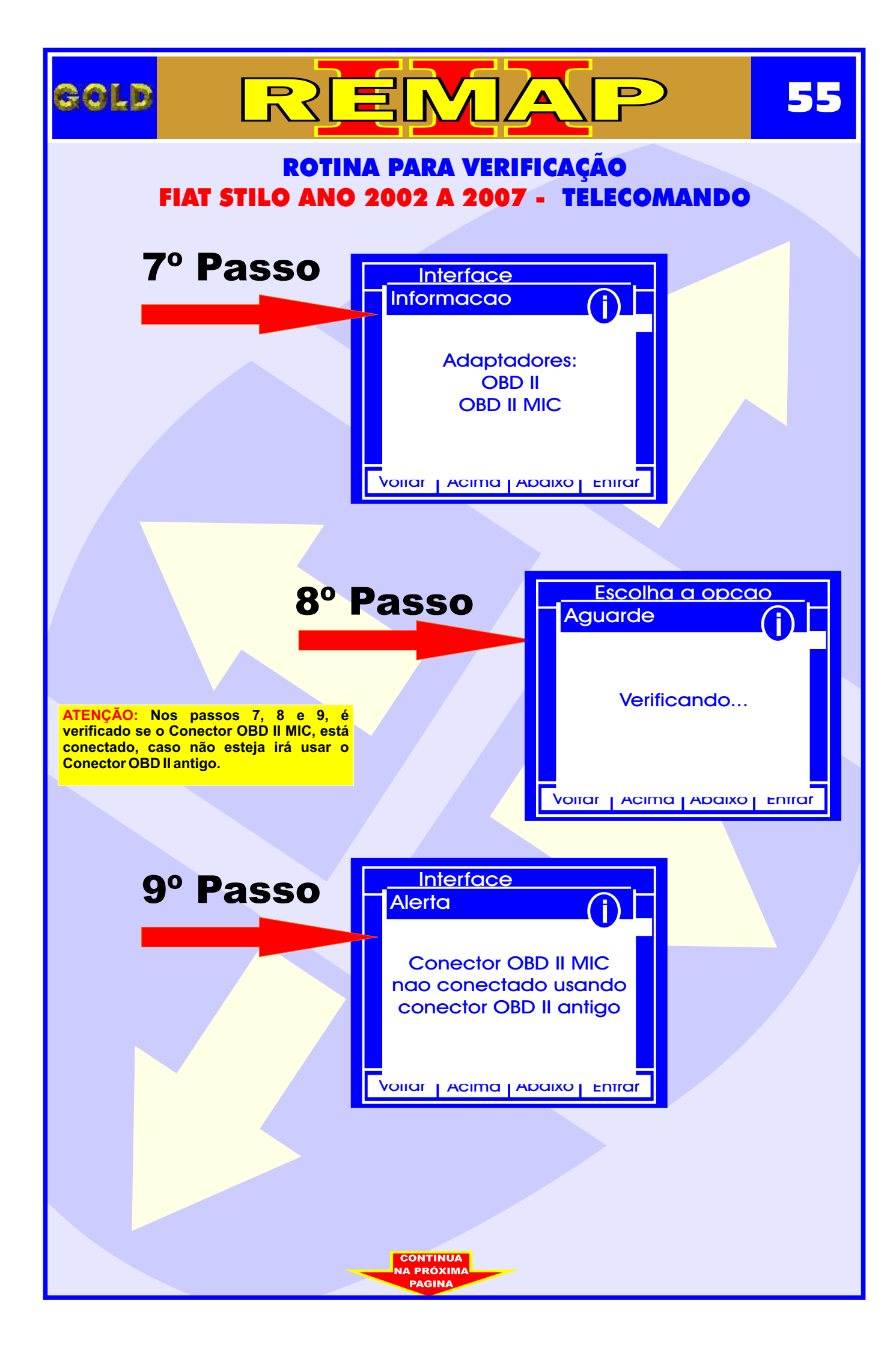

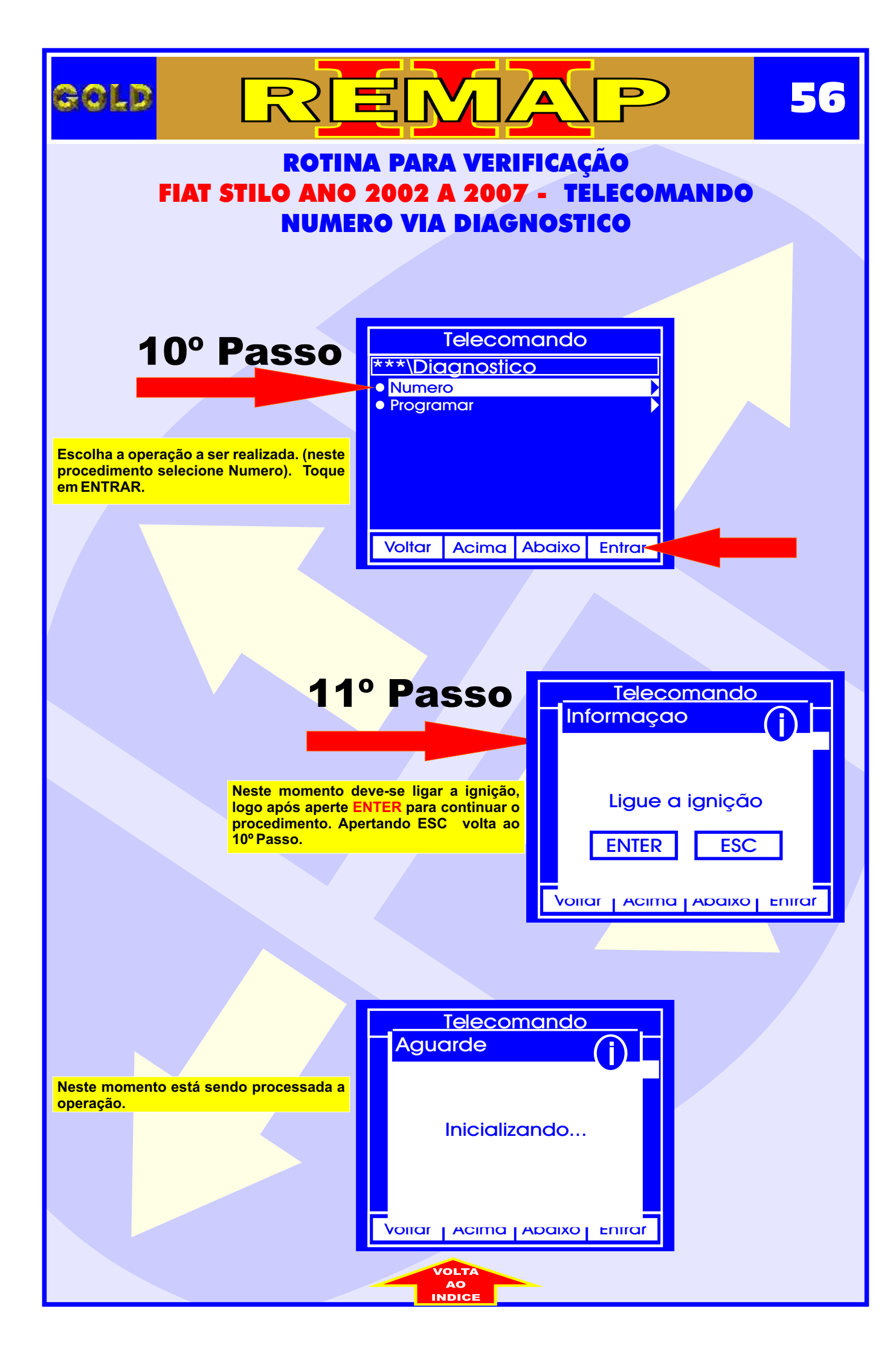

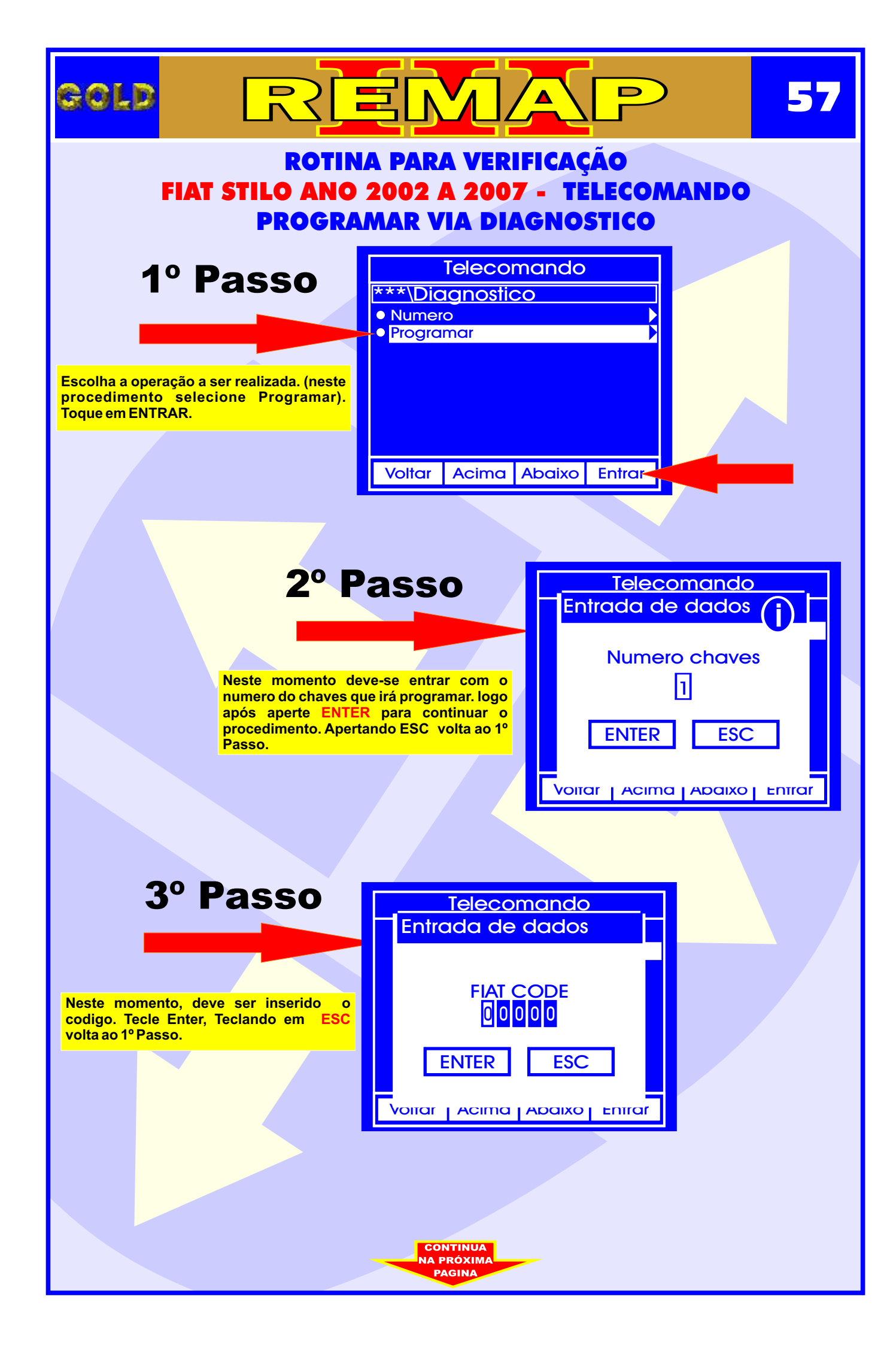

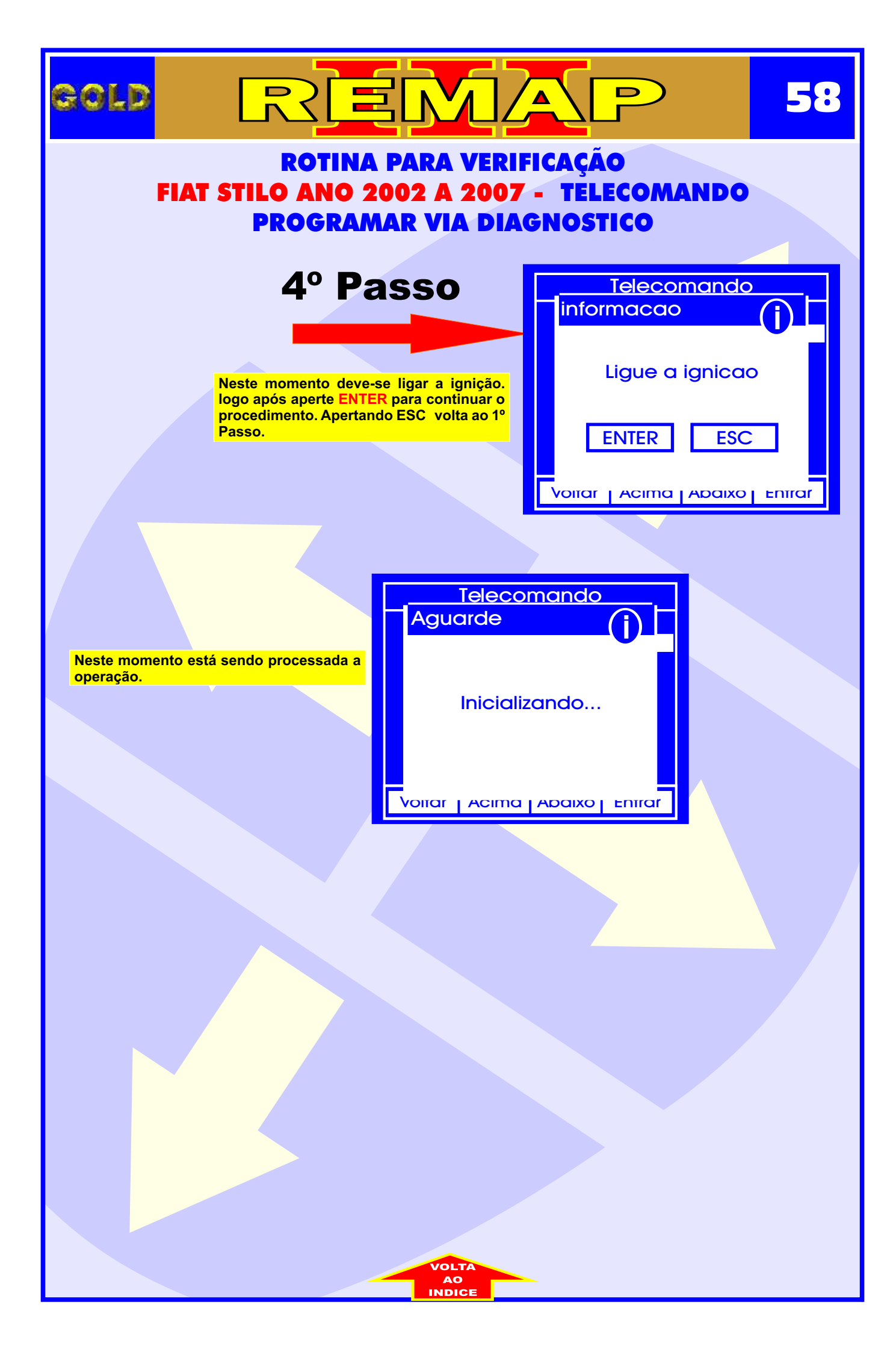

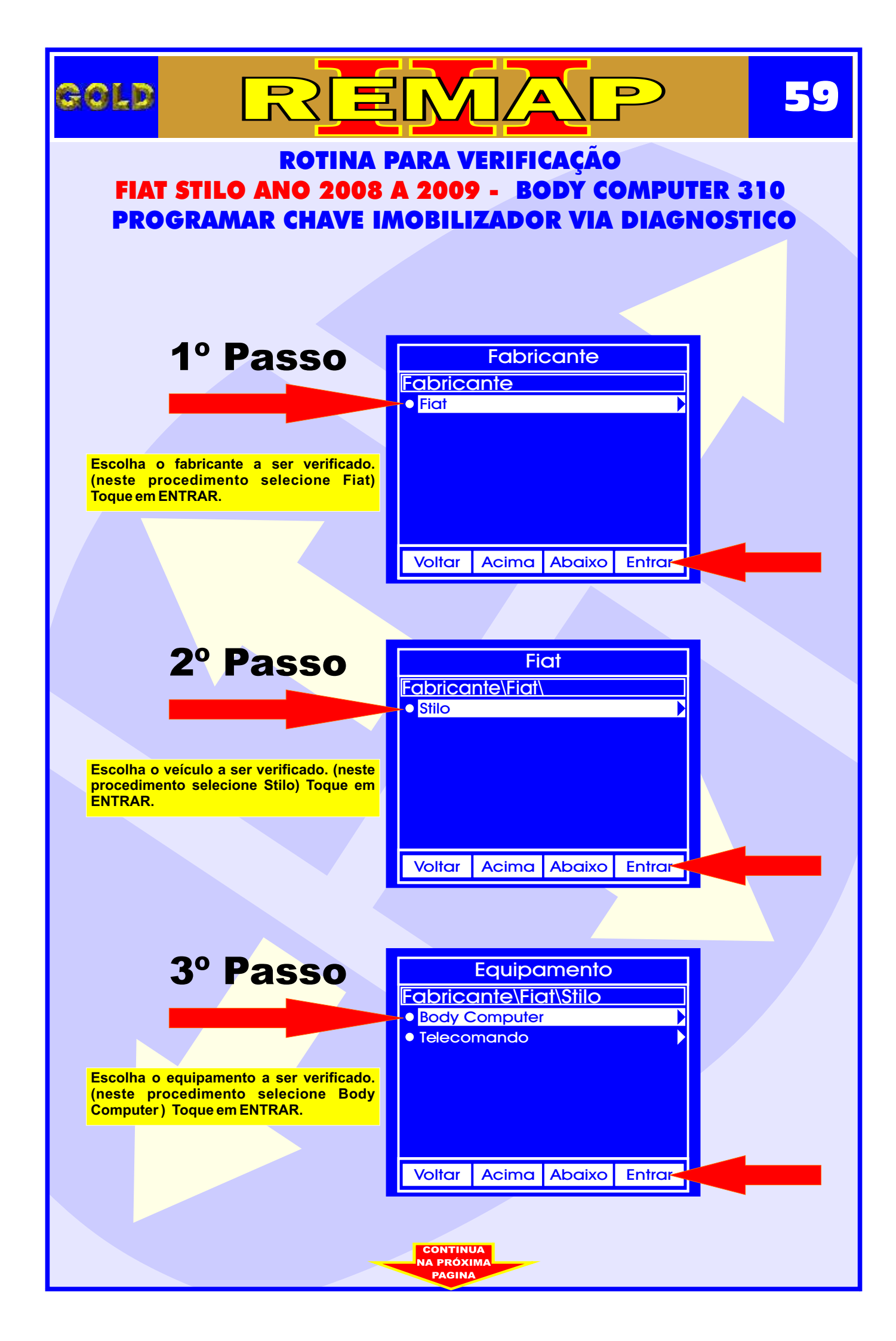

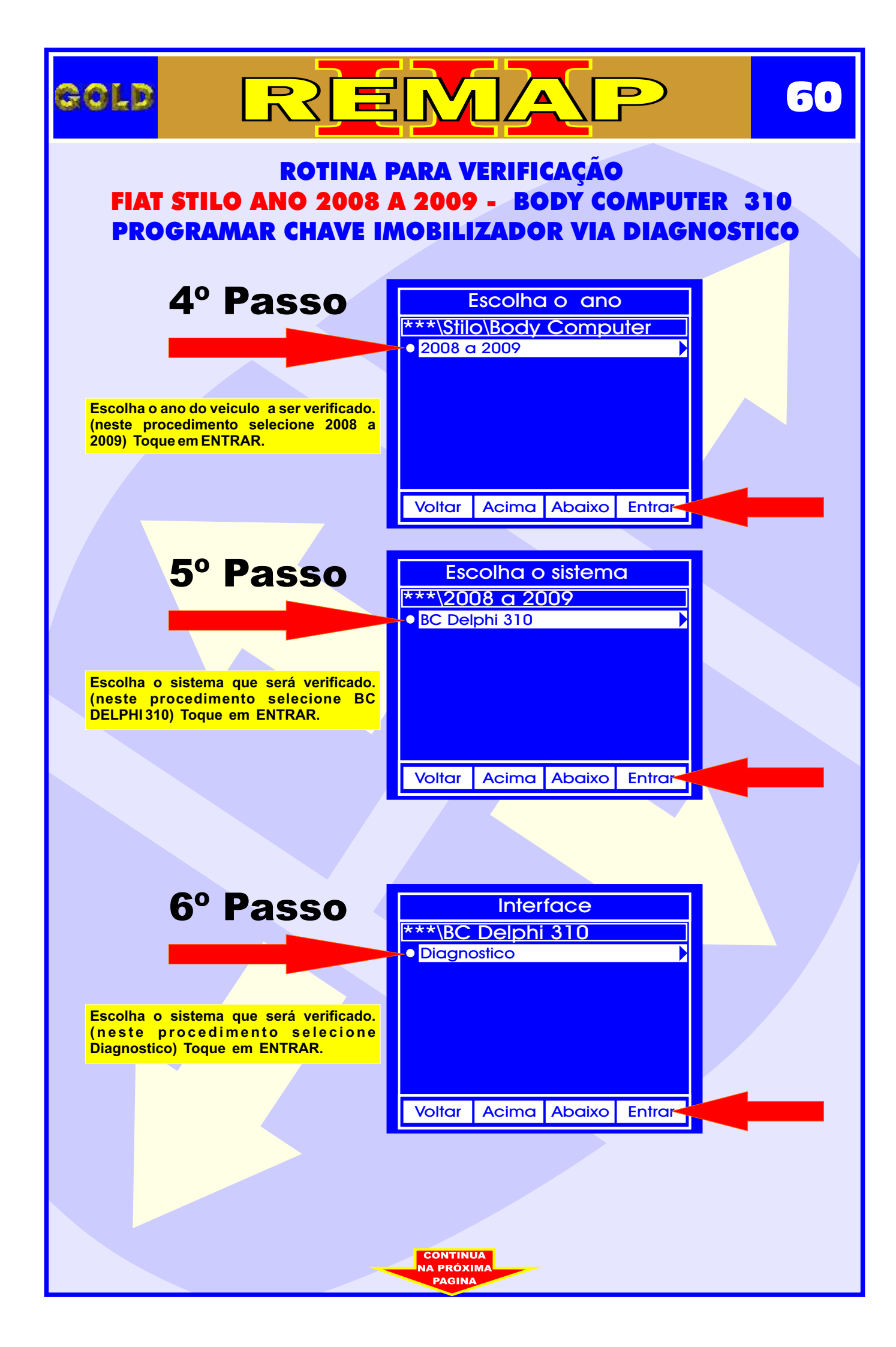

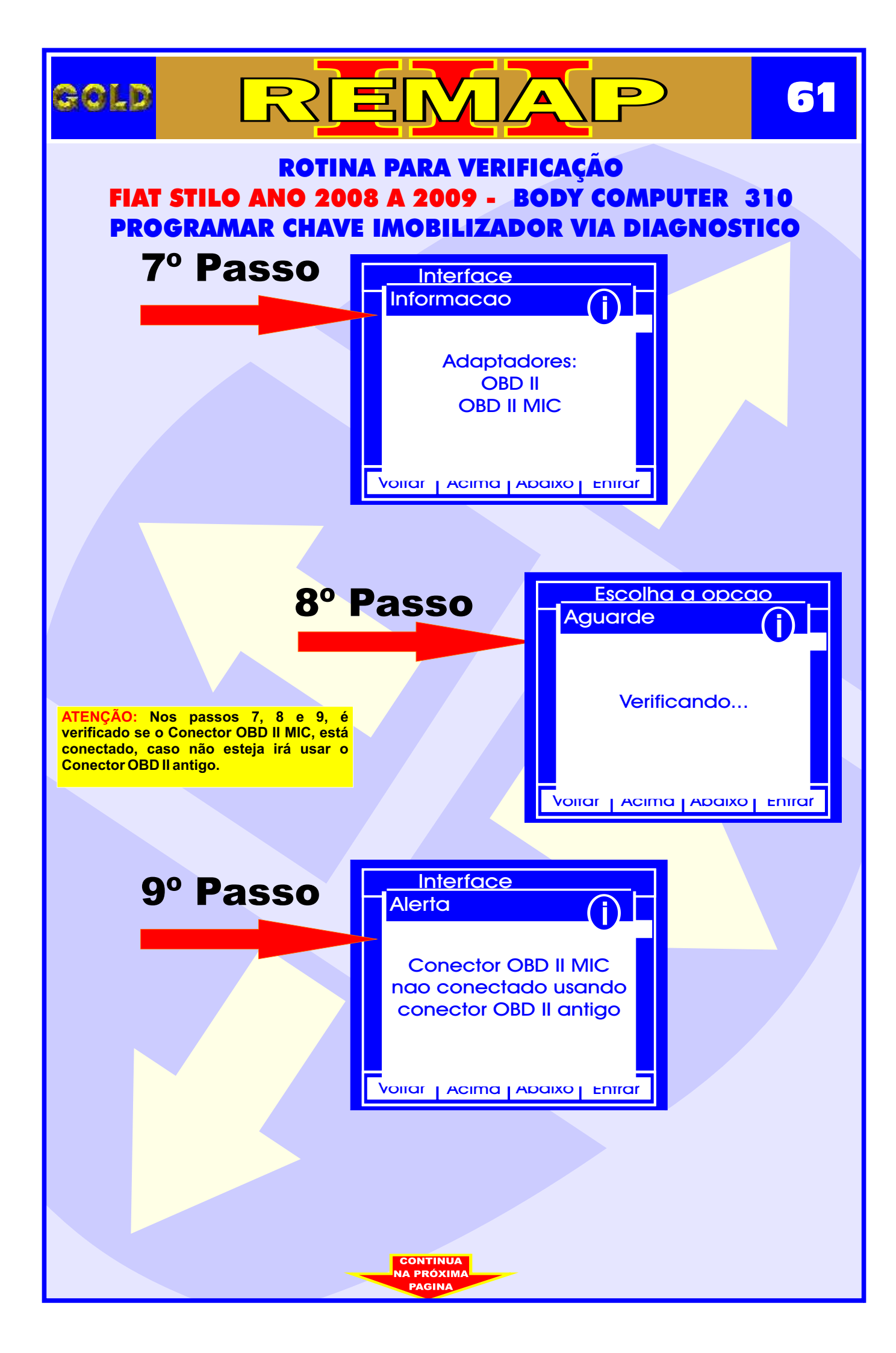

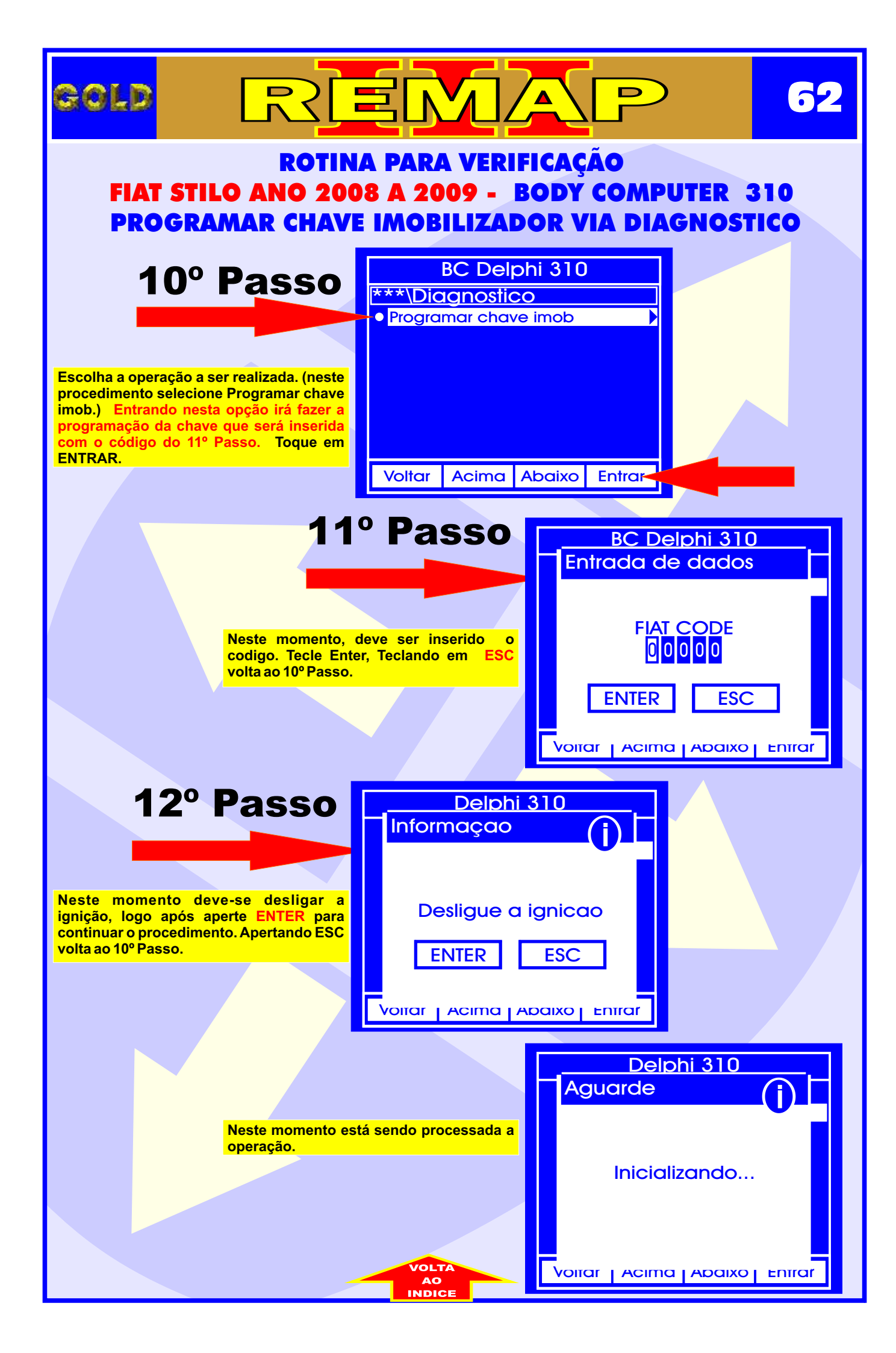

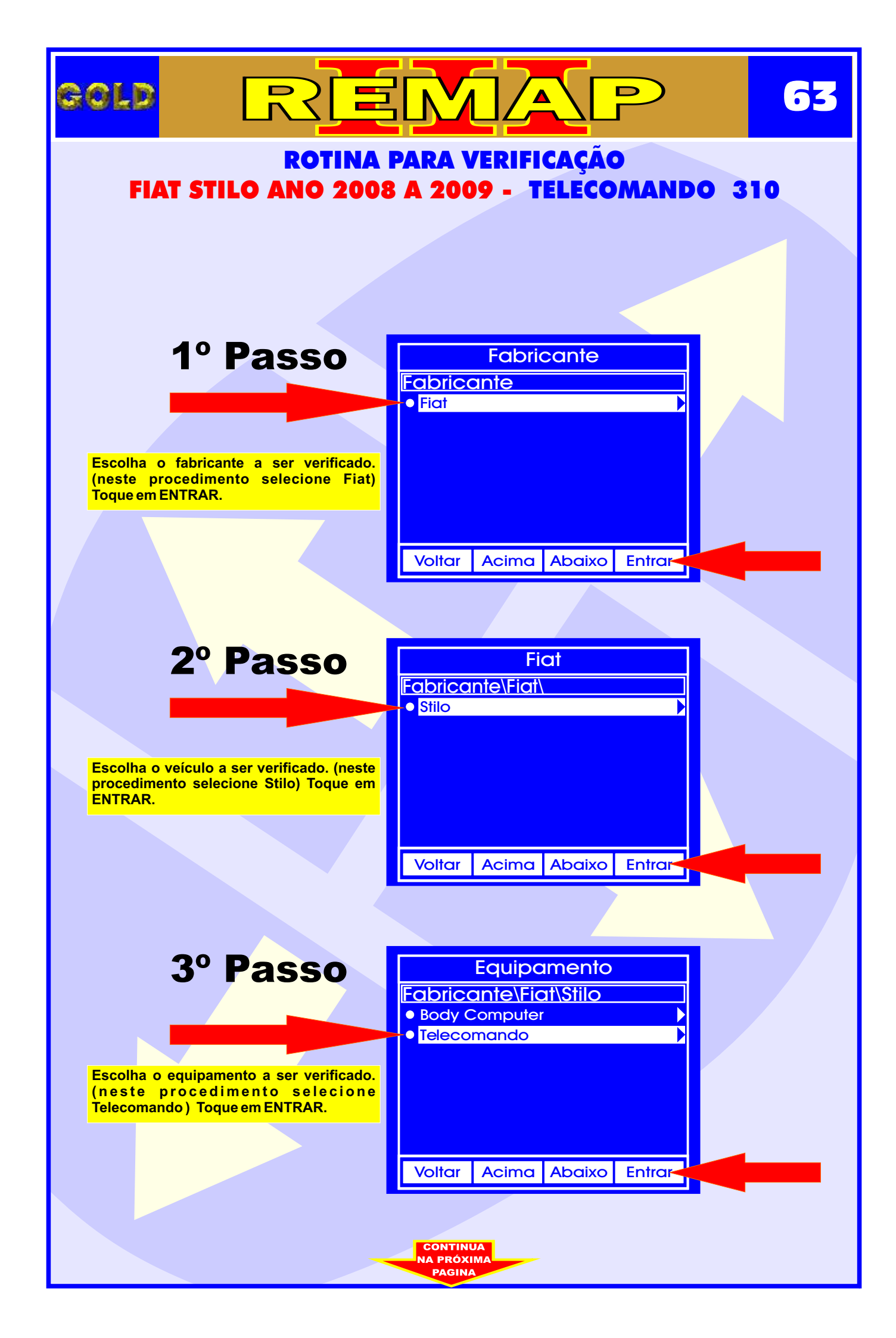

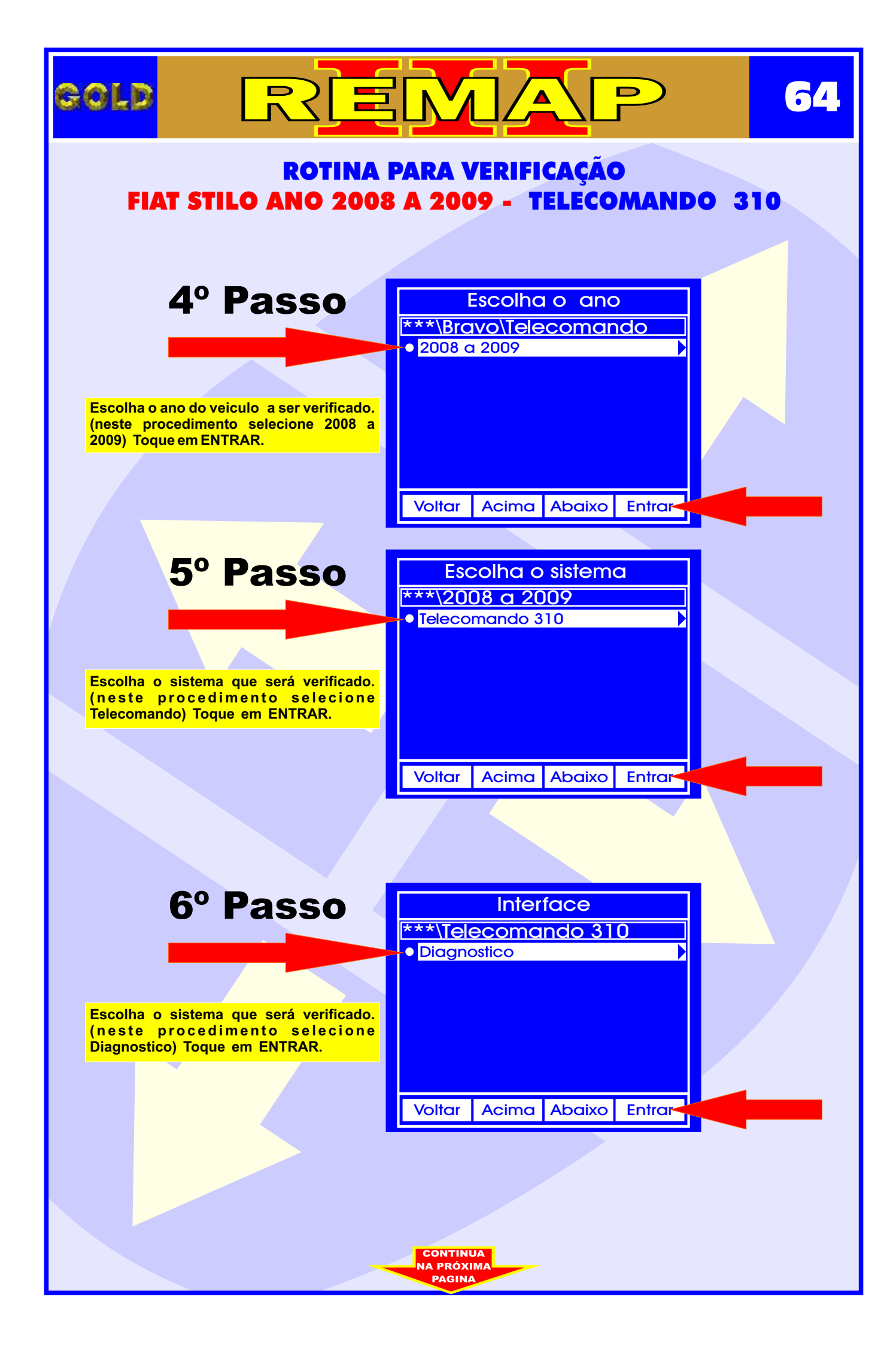

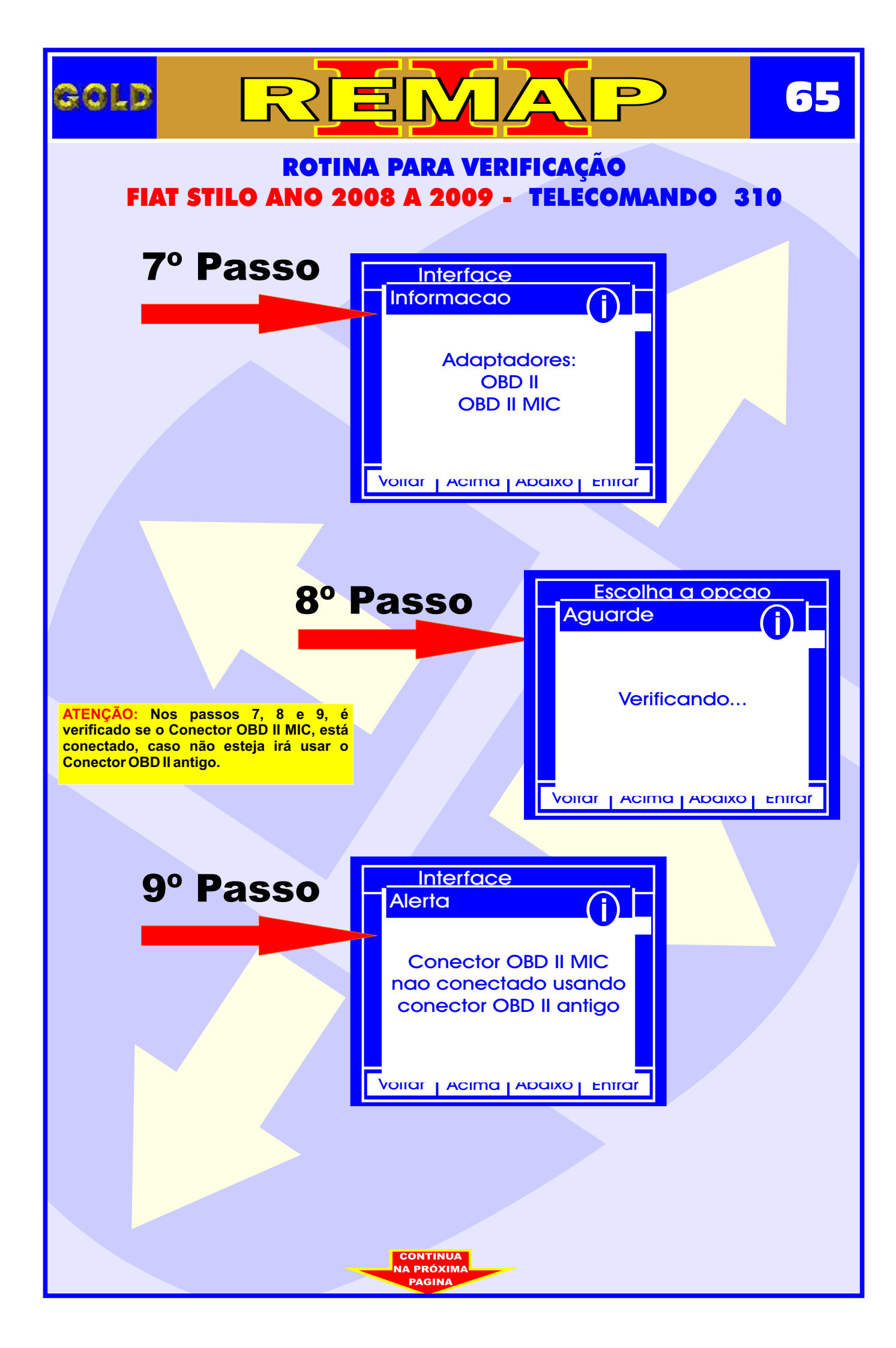

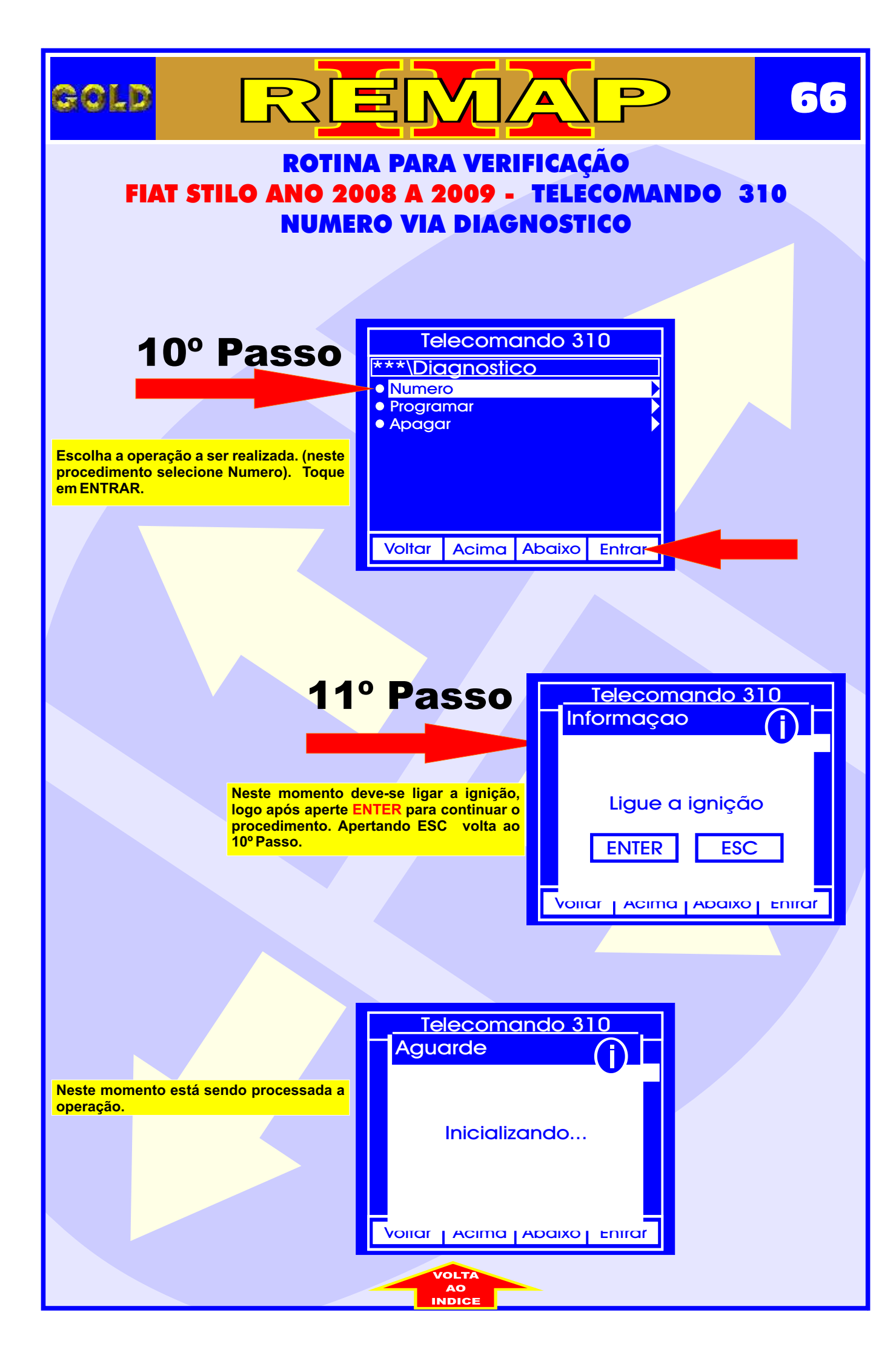

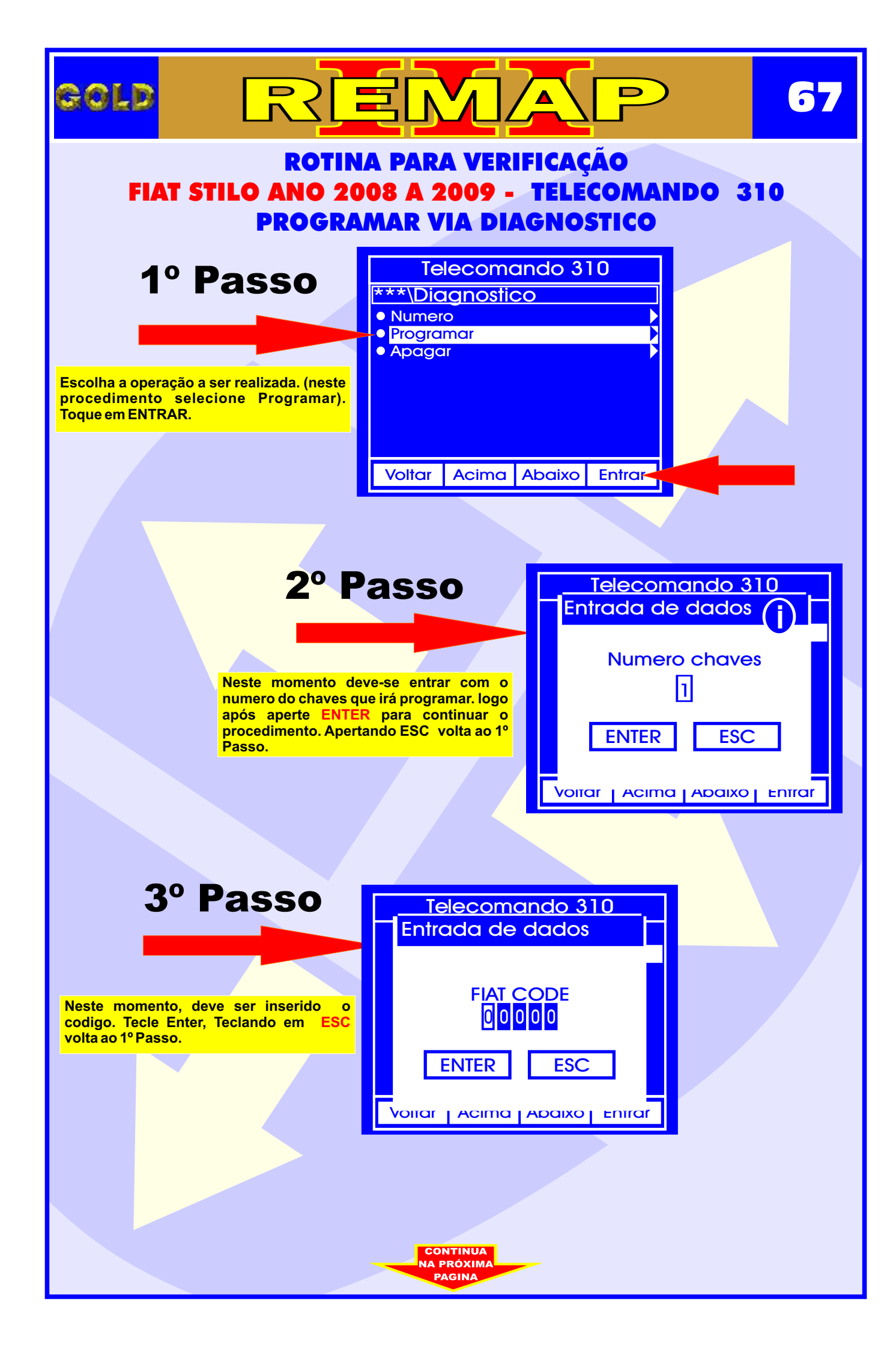

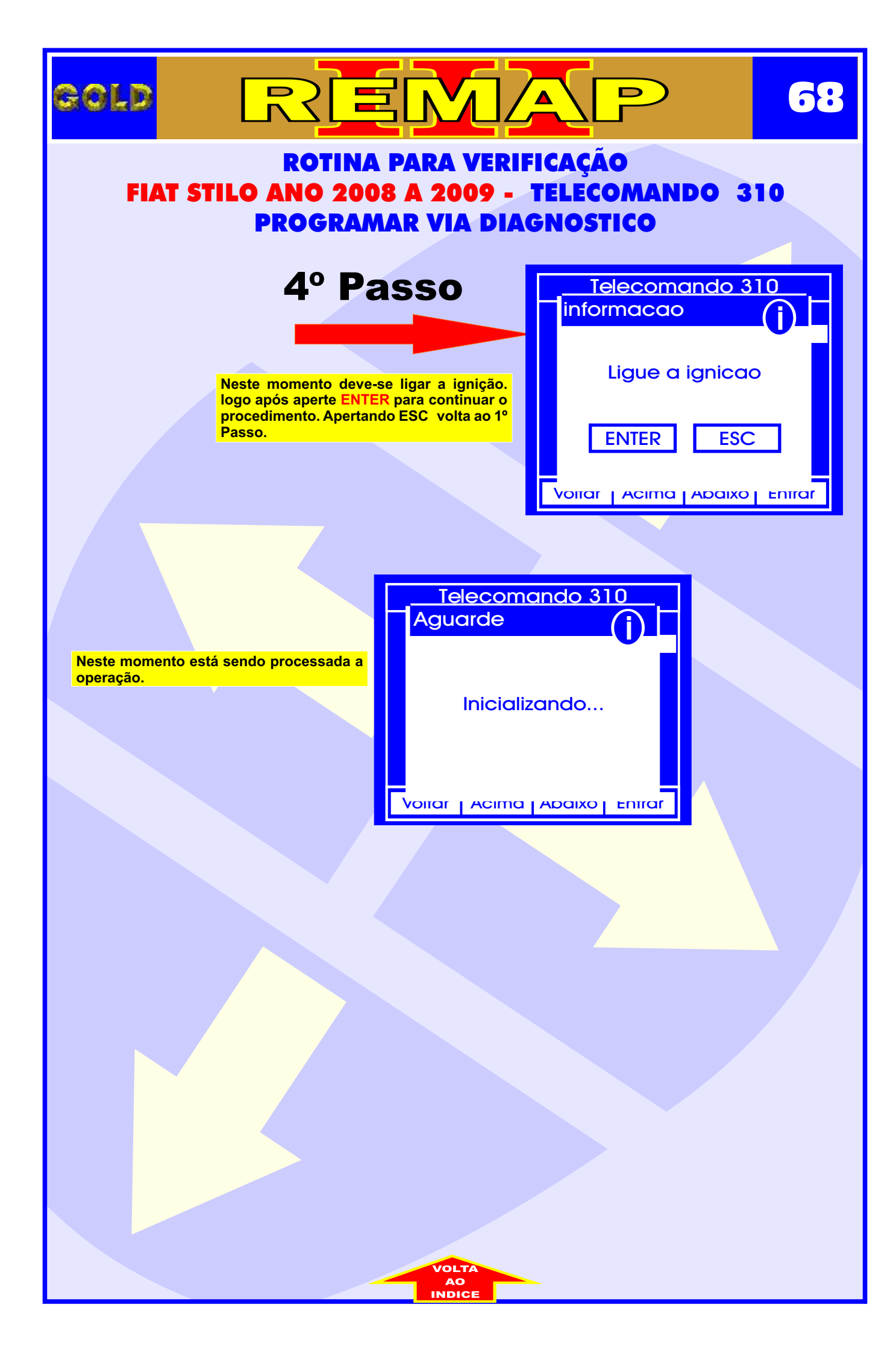

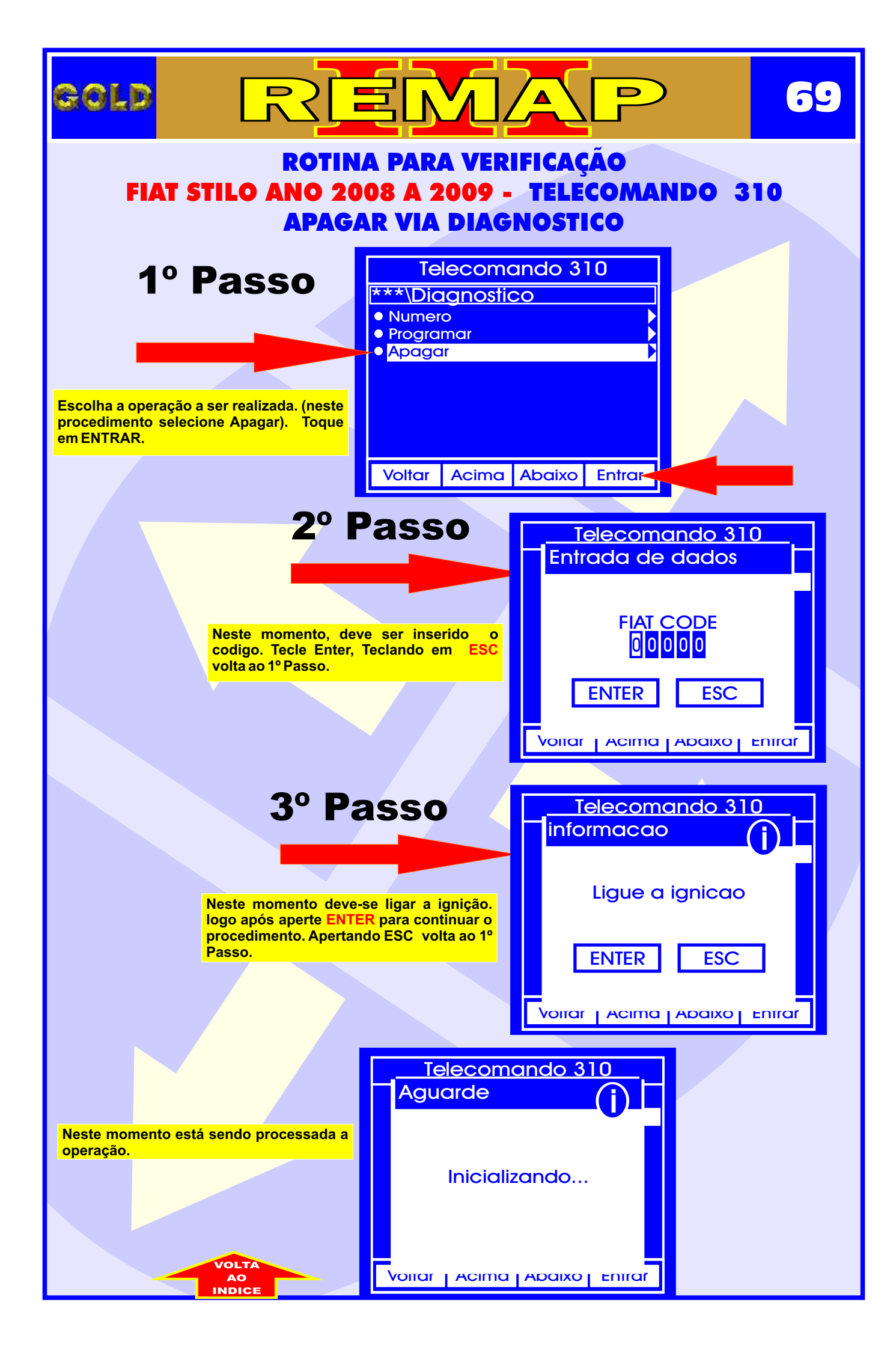